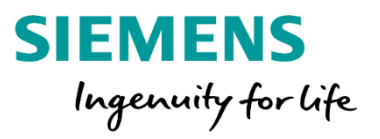

**STEP 7** 

# آشنایی با محیط Hardware Configuration

## STEP 7

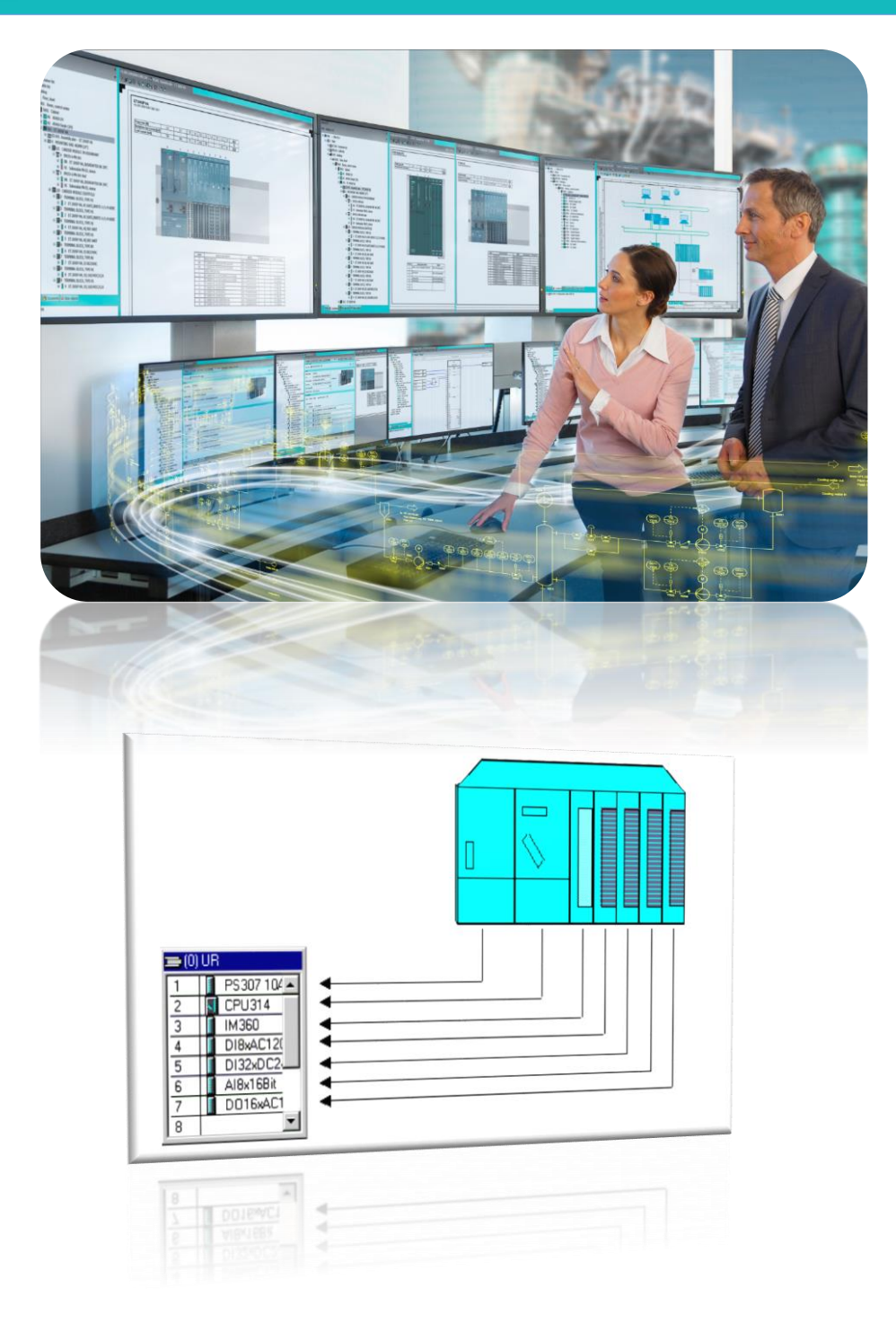

مهندس اکبر اویسی فر

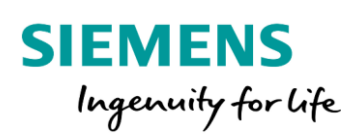

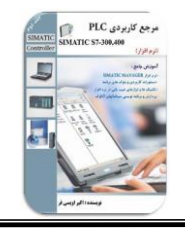

2

# إِنَّ لِكُلِّ شَيءٍ زَكَاةً ، وزَكاةُ العِلمِ أَن يُعَلِّمَهُ أَهلَهُ هرچيزي زكاتي دارد و زكات دانش، آموختن آن است به اهلش

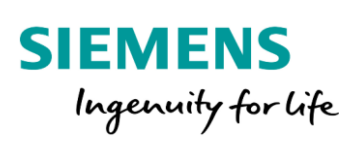

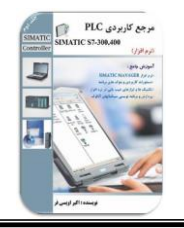

## مفهوم پیکربندی سخت افزار

در نرم افزار TEP 7، محیطی جهت پیکربندی سخت افزار تعبیه شده است. در این محیط علاوه بر پیکربندی و چیدمان ماژول ها، عملیات پارامتردهی و تنظیمات مربوط به CPU نیز انجام می شود. همچنین در این محیط امکان پیکربندی ایستگاه های شبکه و تنظیمات مربوطه وجود دارد. در واقع قبل از رفتن به فاز برنامه نویسی، می بایست پیکربندی مربوط به سخت افزار را در این محیط کامل و محیط Mardware Configuration به CPU دانلود شود. در ادامه، CPU با دریافت این تنظیمات، سخت افزار خود را شناسایی و پارامترهای تنظیم شده را برای سایر ماژول ها ارسال می کند.

## هدف از پیکربندی چیست؟

هدف اصلی از انجام عملیات پیکربندی، ایجاد یک تصویر از سخت افزار موجود در نرم افزار می باشد. این تصویر حتما می بایست در موارد زیر با سخت افزارموجود، یکسان باشد:

- محل قرار گیری
- ۲- مدل، شماره سریال و ورژن

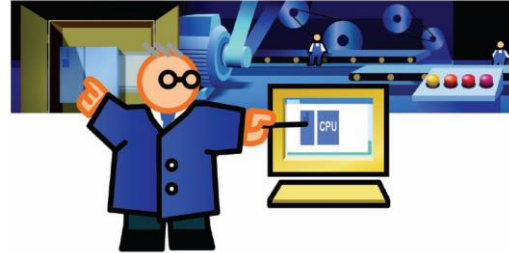

همانطور که بیان شد، در محیط HW Config علاوه بر چیدمان اجزای مختلف ایستگاه PLC، عملیات آدرس دهی، انجام تنظیمات، فعال یا غیر فعال کردن قابلیت های مربوط به کارت ها نیز انجام می شود.

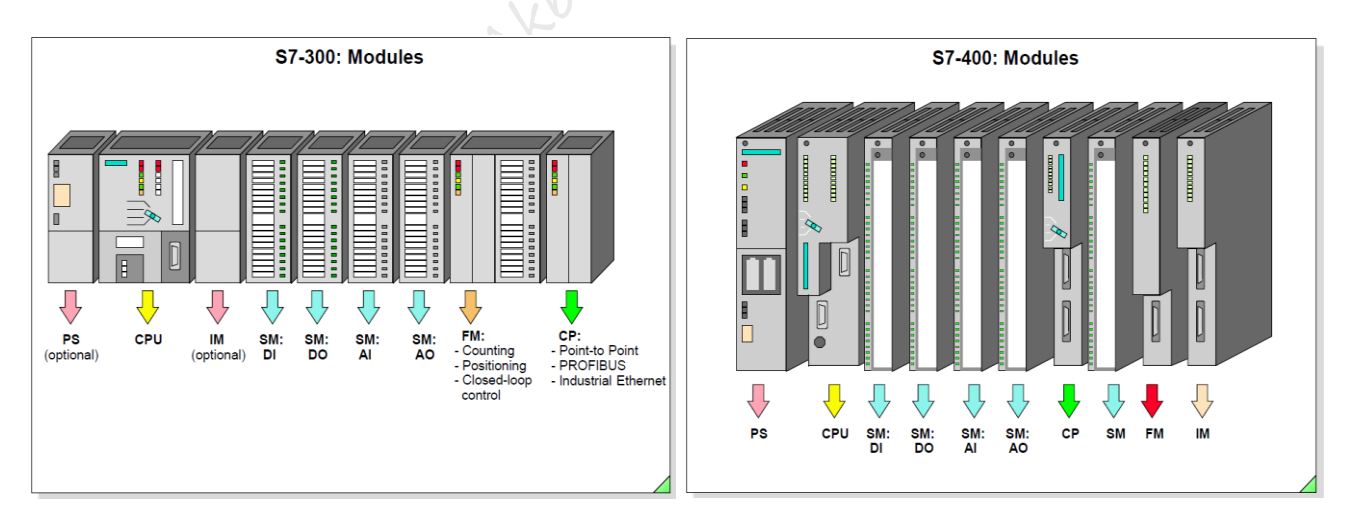

3

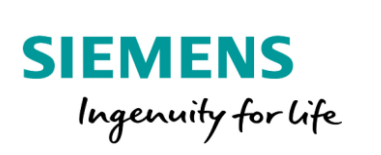

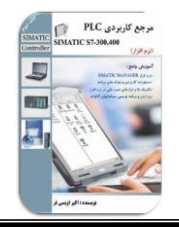

در نرم افزار STEP 7 جهت ورود به محیط HW Config به مسیر مشخص شده در شکل زیر مراجعه می کنیم.

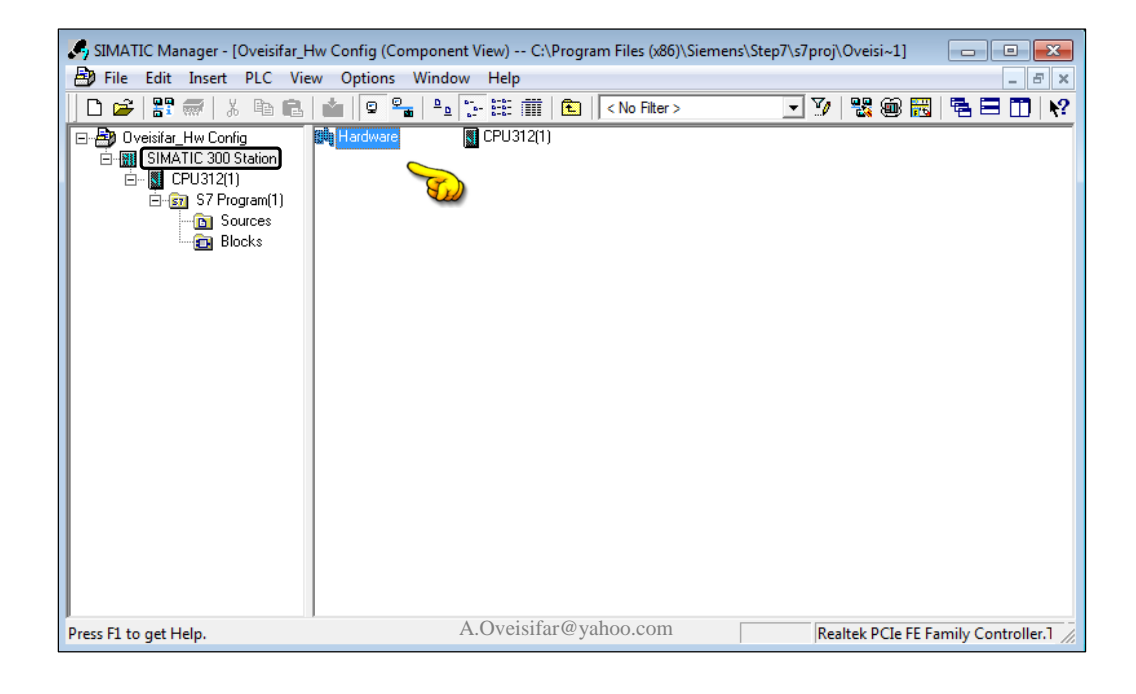

بعد از وارد شدن به محیط HW، پنجره شکل زیر مشاهده می شود.

| 🖳 HW Config - [SIMATIC 300 Station (Configuration) Oveisif | ar_Hw Co  | onfig] |     |      |         |            |                            |  |  |
|------------------------------------------------------------|-----------|--------|-----|------|---------|------------|----------------------------|--|--|
| M Station Edit Insert PLC View Options Window Help         |           |        |     |      |         |            |                            |  |  |
| D 📂 🐂 🖷 🐘   🎒   🛍 🛍   🚯 🗔   🐮                              | <b>₩?</b> |        |     |      |         |            |                            |  |  |
|                                                            |           |        |     |      |         | ~          | DX                         |  |  |
|                                                            |           |        |     |      |         | E          | Eind: nt ni                |  |  |
| 2 CPU312(1)                                                |           |        |     |      |         |            | Profile: Standard 🗸        |  |  |
| 3                                                          |           |        |     |      |         |            | PBOEIBLIS DP               |  |  |
| 5                                                          |           |        |     |      |         |            |                            |  |  |
| 6                                                          |           |        |     |      |         |            | E-W PROFINET ID            |  |  |
| 8                                                          |           |        |     |      |         |            | E SIMATIC 400              |  |  |
| 9                                                          |           |        |     |      |         |            | SIMATIC PC Based Control 3 |  |  |
|                                                            |           |        |     |      |         |            |                            |  |  |
|                                                            |           |        |     |      |         |            |                            |  |  |
|                                                            |           |        |     |      |         | -          |                            |  |  |
| <                                                          |           |        |     |      |         | •          |                            |  |  |
|                                                            |           |        |     |      |         |            |                            |  |  |
|                                                            | 1         |        |     |      |         |            |                            |  |  |
| Slot Module Order number                                   | Firmw     | M      | 1   | Q    | Comment |            |                            |  |  |
| 2 CPU312(1) 6ES7 312-1AE14-0AB0                            | V3.0      | 2      |     |      |         | Ξĥ.        |                            |  |  |
| 3                                                          |           |        |     |      |         | -          | • III •                    |  |  |
| 5                                                          |           |        |     |      |         | -          | PROFIBUS-DP slaves for E   |  |  |
| 6                                                          |           |        |     |      |         | <b>_</b> . | rack)                      |  |  |
| A.O.                                                       | voisifo   | - @ v  | aho | 0.00 |         |            |                            |  |  |
| Press F1 to get Help. A.OV                                 | eisiia    | i @ y  | an0 | 0.00 | 111     |            | 1.                         |  |  |

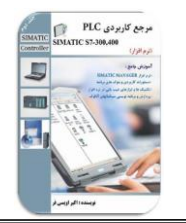

همانطور که در محیط HW ملاحظه می کنید، در PLC سری S7-300 امکان قرار دادن حداکثر 11 ماژول در یک ریل وجود دارد. جهت آشنایی کامل با این محیط، CPU موجود در اسلات ۲ را حذف می کنیم تا مراحل وارد نمودن کارت ها را از ابتدا مورد بررسی قرار دهیم.

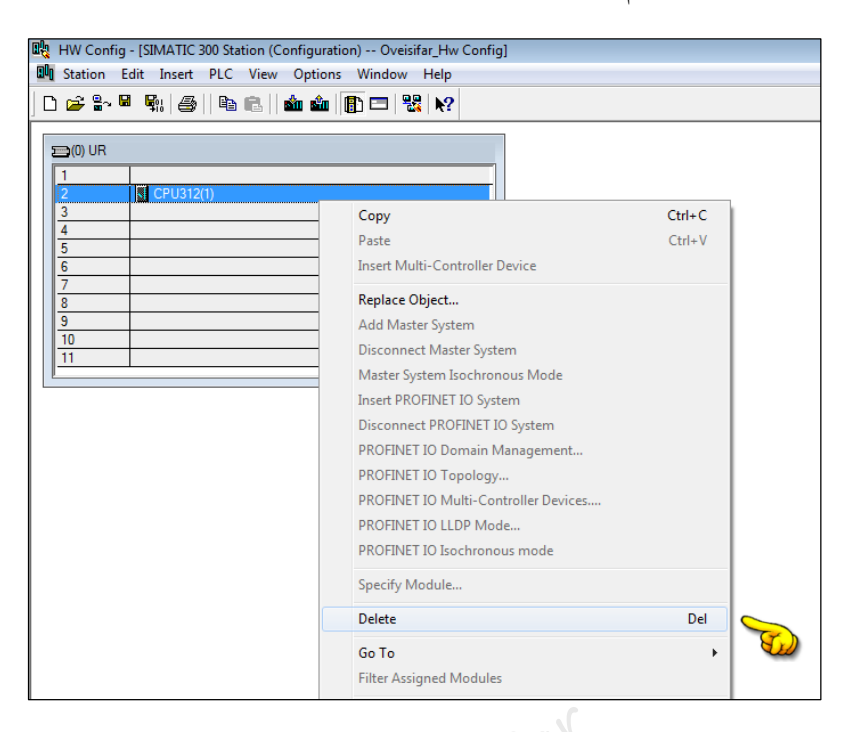

5

مهندس اکبراویسی فر

مراحل پیکربندی یک ایستگاه 300-S7 را با ارائه یک مثال شروع می کنیم.

فرض کنید که در یک پروژه صنعتی از یک PLC S7-300 با مشخصات زیر استفاده شده است. می خواهیم پیکربندی این ایستگاه را در نرم افزار STEP 7 انجام دهیم.

- ♦ ١ اسلات ١ PS307-5A
- CPU 315-2 PN/DP :۲ اسلات ۲
  - 🖌 اسلات ۳: رزرو(ماژول IM)
  - ♦ اسلات ۴ : DI\*16 DC24V
  - ♦ اسلات ۵: DI\*32 DC24V
- DO\*32 DC24V/0.5A:۶ اسلات €
  - AI\*8 13 BIT: ۷ اسلات
  - AO\*4 12 BIT : ۸ اسلات ۸

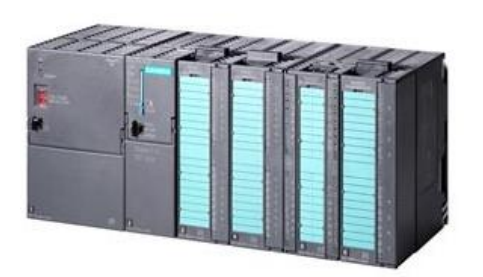

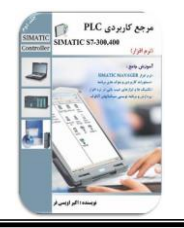

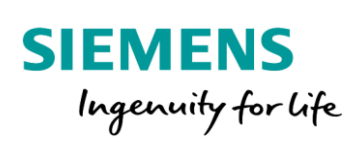

1-وارد نمودن ماژول منبع تغذیه در اسلات 1

در سمت راست محیط HW ، گزینه ای با نام SIMATIC-300 وجود دارد. زیر مجموعه این گزینه، تمامی ماژول های S7-300 قرار دارند. یکی از این گزینه ها، گزینه PS-300 می باشد که منابع تغذیه تیپ 300، زیر مجموعه این گزینه قرار گرفته اند. با باز نمودن این گزینه، منابع تغذیه با آمپرهای مختلف برای 300-S7 در دسترس می باشند.

| 戦 HW Config - [SIMATIC 300 Station (Configuration) Oveisifar Hw Config]<br>戦 Station Edit Insert PLC View Options Window Help<br>  D 容 記・智 報 優   母   母   日 電   動 血   頁 口   號   ?                                                                                                    |                                                                                                    |
|----------------------------------------------------------------------------------------------------|----------------------------------------------------------------------------------------------------|
| Image: Constraint of the second second sec | Image: Control of the standard         Image: Control of the standard           Broches: DP         PROFIBUS PA           Image: Control of the standard         Image: Control of the standard           Image: Control of the standard         Image: Control of the standard |
| Ski         Module         Drider number         Firmw         MPI addre         1         Q         Comment           2         -         -         -         -         -         -         -         -         -         -         -         -         -         -         -         -         -         -         -         -         -         -         -         -         -         -         -         -         -         -         -         -         -         -         -         -         -         -         -         -         -         -         -         -         -         -         -         -         -         -         -         -         -         -         -         -         -         -         -         -         -         -         -         -         -         -         -         -         -         -         -         -         -         -         -         -         -         -         -         -         -         -         -         -         -         -         -         -         -         -         -         -         -         -         <                                                                                                    | P5 307 5A       P5 307 5A       P5 307 5A       P5 307 5A       P6 307 5A       P1 307 5A Outdoor       P1 307 5A Outdoor       P1 307 5A Outdoor       P1 307 5A Outdoor       P1 307 5A Outdoor       P1 307 5A Outdoor       P1 307 5A Outdoor       P1 307 5A Outdoor       P1 307 5A Outdoor       P1 307 5A Outdoor       P1 307 5A Outdoor       P1 307 5A Outdoor       P1 307 5A Outdoor       P1 307 5A Outdoor       P2 307 5A Outdoor       P1 307 5A Outdoor       P2 307 5A Outdoor       P2 307 5A Outdoor       P2 307 5A Outdoor       P2 307 5A Outdoor       P2 307 5A Outdoor       P2 307 5A Outdoor       P2 307 5A Outdoor       P3 307 5A Outdoor       P3 307 5A Outdoor <t< th=""></t<>                                                                                                    |

با توجه به منبع تغذیه استفاده شده در سخت افزار، PS صحیح را انتخاب و در اسلات ۱ قرار می دهیم. ضمنا نرم افزار بصورت اتوماتیک از قرار دادن PS در اسلات های دیگر جلوگیری می کند. البته لازم به ذکر است که در 300-S7 موضوع انتخاب صحیح منبع تغذیه ضروری نمی باشد. با عملیات Drag کردن، کارت PS را در اسلات 1 قرار می دهیم.

| 😑 (0) UR |           |
|----------|-----------|
| 1        | PS 307 5A |
| 2        |           |
| 3        |           |
| 4        |           |
| 5        |           |
| 6        |           |
| 7        |           |
| 8        |           |
| 9        |           |
| 10       |           |

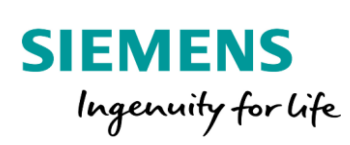

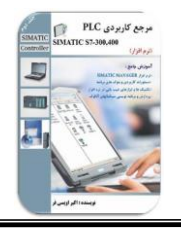

۲-وارد نمودن ماژول CPU در اسلات 2

یکی دیگر از گزینه های زیر مجموعه SIMATIC 300 گزینه CPU می باشد. با مراجعه به لیست این گزینه، مدل های مختلف CPU های 300 را ملاحظه می کنید. در ادامه به زیر مجموعه های PN/DP 2-315 CPU مراجعه می کنیم. زمانی که به زیر مجموعه این CPU و یا هر CPU دیگری مراجعه می شود، با تعدادی CPU با مدل یکسان روبرو می شویم که در این حالت می بایست به Order Number موجود بر روی CPU توجه شود. حتما می بایست شماره سریال و ورژن ماژول CPU انتخاب شده در نرم افزار، با سخت افزار موجود یکسان باشد. این شماره سریال یک شماره ۲۰ رقمی می باشد که در قسمت پایین هر ماژول نوشته شده است.

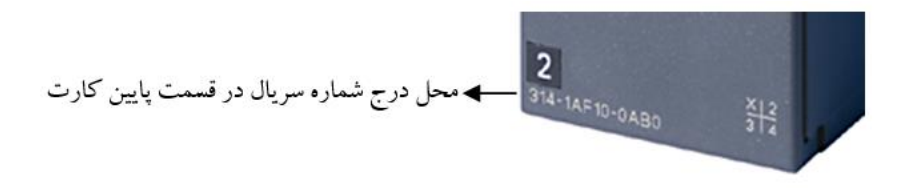

| 🕅 HW Config - [SIMATIC 300 Station (Configuration) Oveisifar_Hw | v Config] |           |      |      |    |      |                                   |                                                                                                    |
|-----------------------------------------------------------------|-----------|-----------|------|------|----|------|-----------------------------------|----------------------------------------------------------------------------------------------------|
| Station Edit Insert PLC View Options Window Help                | )         |           |      |      |    |      | _ & ×                             |                                                                                                    |
| 📄 D 😅 🖫 🔍 🐘   🚑    🛍 🛍 🕼 📳 🔛 💥   🖎                              | ?         |           |      |      |    |      |                                   |                                                                                                    |
|                                                                 |           |           |      |      | -  | •  : |                                   |                                                                                                    |
| (0) UR                                                          |           |           |      |      |    |      | Find: At Ai                       |                                                                                                    |
| 1 PS 307 5A                                                     | <u>^</u>  |           |      |      | -  | =    |                                   |                                                                                                    |
| 2 CPU 315-2 PN/DP                                               |           |           |      |      |    | -    | Profile: Standard                 |                                                                                                    |
| X2 PN-IO                                                        | _         |           |      |      |    | 1    | (= CPU-300)                       |                                                                                                    |
| X2 P1 R Port 1                                                  | =         |           |      |      |    |      | 1 CPU 312                         |                                                                                                    |
| X2 P2 R Port 2                                                  | _         |           |      |      |    |      | ⊕ - CPU 3121     ⊕                |                                                                                                    |
| 3                                                               |           |           |      |      |    |      |                                   | CPU/06-2 PN/DP                                                                                                    |
| 5                                                               |           |           |      |      |    |      | 🗄 🛅 CPU 313C                      | SIEMENS                                                                                                    |
| 6                                                               | _         |           |      |      |    |      | 🕀 - 🧰 CPU 313C-2 DP               | 5                                                                                                    |
| 7                                                               |           |           |      |      |    |      | EPU 313C-2 PtP                    | Stew                                                                                                    |
|                                                                 | _         |           |      |      |    |      |                                   | AND A                                                                                                    |
|                                                                 |           |           |      |      |    |      |                                   | La de la constante de la constante |
|                                                                 |           |           |      |      |    |      | E CPU 314C-2 DP                   |                                                                                                    |
|                                                                 |           |           |      |      |    |      |                                   |                                                                                                    |
|                                                                 |           |           |      |      |    |      | ⊞- 🗀 CPU 315                      | MHES                                                                                                    |
|                                                                 |           |           |      |      | -  | -    | 🗄 🦲 CPU 315-2 DP                  | SIMATIC                                                                                                    |
| <                                                               |           |           |      |      | •  |      | 🖻 🚞 CPU 315-2 PN/DP               | 87-300                                                                                                    |
|                                                                 |           |           |      |      |    | -1   | ⊕ ─ ─ ─ 6ES7 315-2EG10-0AB0       |                                                                                                    |
| (0) UR                                                          |           |           |      |      |    |      | ⊕                                 |                                                                                                    |
| Cha I B Matth Outsumbar                                         | 1.5       | Luniaaa   | L    |      | 1  |      |                                   | 1                                                                                                    |
| 1 B PS 307 5A SEST 207.1EA00.0AA0                               | F 111199  | MFI auule | 1    | ų L. |    | - 1  |                                   |                                                                                                    |
| 2 SCPU 315-2 PN/DP 6ES7 315-2EH14-0AB0                          | V3.2      | 2         |      |      | -â |      | 🕀 📋 CPU 315F-2 C 📎                |                                                                                                    |
| X1 NFI/DP                                                       |           | 2         | 2047 |      | _  |      | 🕀 📋 CPU 315F-2 F 🕊                |                                                                                                    |
| X2 FNHD                                                         |           |           | 2046 |      | Ξ  |      |                                   | 2 X pr<br>215-21414-Dates mint                                                                                                    |
| X2PTR Rout1                                                     |           |           | 2045 |      | _  |      |                                   |                                                                                                    |
| X2P2R Bot 2                                                     |           |           | 2044 |      | _  |      | - CPU 317-2 PN/DP                 |                                                                                                    |
|                                                                 |           |           |      |      | _  |      | 6ES7 315-2EH14-0AB0 🔺 ዲረ          |                                                                                                    |
| 5                                                               | +         |           |      |      | -  |      | 384 KB work memory; 0.05ms/1000   |                                                                                                    |
| 6                                                               |           |           |      |      | -  |      | Communication (loadable FBs/FCs); |                                                                                                    |
| Insertion possible A.O                                          | veisifa   | r@yahoo   | .con | 1    |    | 1    | Chg //                            |                                                                                                    |

در این مثال فرض کنید CPU با شماره فنی مشخص شده در شکل فوق و ورژن 3.2 در سخت افزار موجود می باشد.

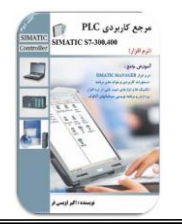

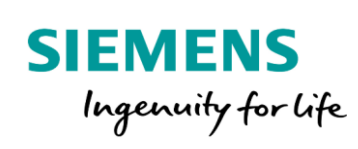

#### ۳-رزرو کردن اسلات 3

زمانی که در سخت افزار موجود از کارت IM جهت ارتباط بین ریل ها استفاده نشده باشد، می بایست اسلات ۳ را برای کارت IM رزرو یا به عبارت دیگر خالی گذاشت. در بحث های بعدی مراحل پیکربندی کارت های IM نیز آموزش داده می شود.

٤- پیکربندی کارت های ورودی و خروجی SM

کارت های ورودی و خروجی دیجیتال و آنالوگ، زیر مجموعه گزینه SM می باشند. این کارت ها می توانند از اسلات ۴ تا ۱۱ مطابق چیدمان سخت افزاری، در اسلات های مربوطه قرار گیرند.

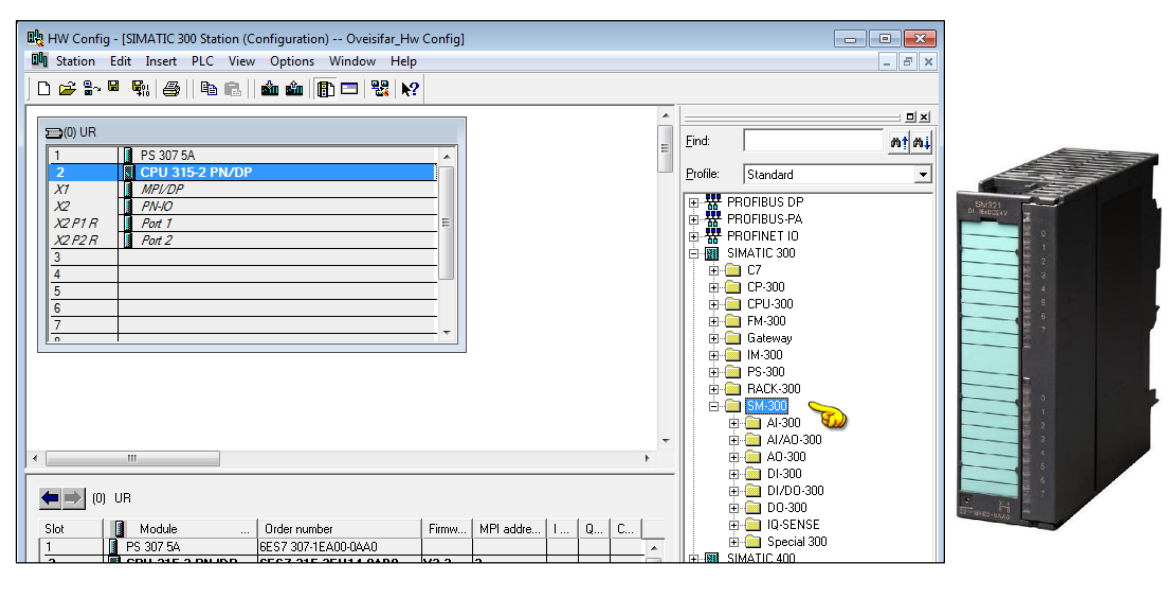

بحث انتخاب صحیح Order Number، برای کارت های ورودی و خروجی نیز صادق می باشد.

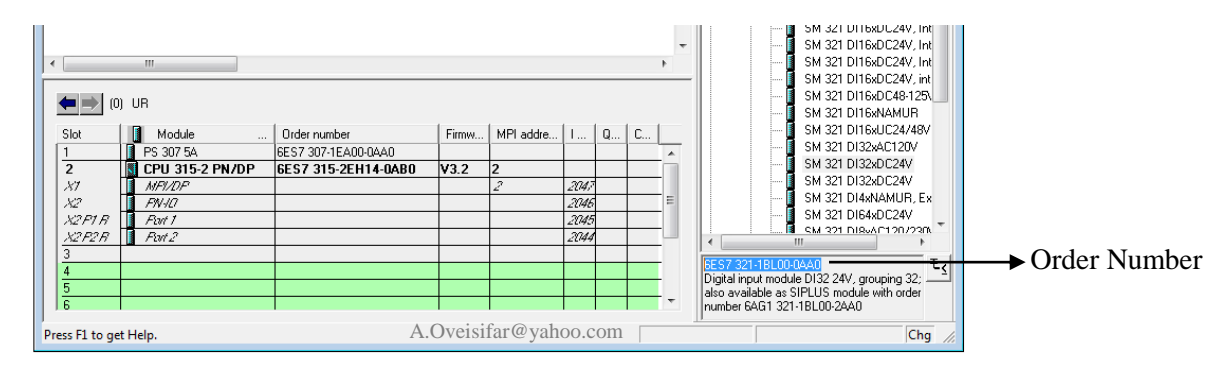

با كليك بر روى هر كارت، شماره فني مربوطه در پنجره توضيحات مطابق شكل فوق نمايش داده مي شود.

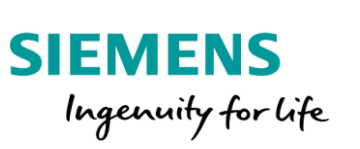

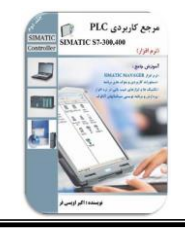

در ادامه، سایر کارت ها را نیز به ترتیب در اسلاتهای مربوطه قرار می دهیم.

|                       |                    |                            |           |            |       | _    | _ | _        |                                           |
|-----------------------|--------------------|----------------------------|-----------|------------|-------|------|---|----------|-------------------------------------------|
| 🖳 HW Config - [SIMA   | TIC 300 Station (C | onfiguration) Oveisifar_Hv | v Config] |            |       |      |   |          |                                           |
| Station Edit In:      | sert PLC View      | Options Window Help        | 0         |            |       |      |   |          | _ 8 ×                                     |
| D 🚘 💁 🖬 🚱             | alb el             | 📩 🏟 🚯 📼 👷 😽                | 2         |            |       |      |   |          |                                           |
| J L L 4 10            |                    |                            | •         |            |       |      |   | _        |                                           |
|                       |                    |                            |           |            |       |      |   | <b>_</b> |                                           |
| 20) UR                |                    |                            |           |            |       |      |   |          | Eind: Mt Mi                               |
| 1 PS                  | 307 5A             |                            |           |            |       |      |   | =        |                                           |
| 2 CP                  | U 315-2 PN/DP      |                            |           |            |       |      |   |          | Profile: Standard                         |
|                       | 1/DP               |                            |           |            |       |      |   |          |                                           |
| X2 P1 R P00           | + 1                |                            |           |            |       |      |   |          | E - W PROFIBUS-PA                         |
| X2 P2 R Por           | <i>t 2</i>         |                            |           |            |       |      |   |          | 🕀 📅 PROFINET IO                           |
| 3                     | -                  |                            |           |            |       |      |   |          | SIMATIC 300                               |
| 4 DI1                 | 6xDC24V            |                            |           |            |       |      |   |          | 🗎 🖻 🧰 C7                                  |
| 5 DI3                 | 2xDC24V            |                            |           |            |       |      |   |          |                                           |
| 6 DO                  | 32xDC24V/0.5A      |                            |           |            |       |      |   |          | H → CPU-300                               |
| 7 AI8                 | x12Bit             |                            |           |            |       |      |   |          | H. B. Catourau                            |
| A04                   | 4x12Bit            |                            |           |            |       |      |   |          |                                           |
|                       |                    |                            |           |            |       |      |   |          |                                           |
| 11                    |                    |                            |           |            |       |      |   |          | ⊞                                         |
| <u> </u>              |                    |                            |           |            |       |      |   |          | 🖻 💼 SM-300                                |
|                       |                    |                            |           |            |       |      |   |          | 😟 💼 Al-300                                |
|                       |                    |                            |           |            |       |      |   |          |                                           |
|                       |                    |                            |           |            |       |      |   | -        |                                           |
| 4                     |                    |                            |           |            |       |      |   | ь.<br>•  | E ⊂ DV00 200                              |
|                       |                    |                            |           |            |       |      |   | -        | □ □ □ □ □ □ □ □ □ □ □ □ □ □ □ □ □ □ □     |
| la ⇒l m ue            |                    |                            |           |            |       |      |   |          | III III III III III III III III IIII IIII |
|                       |                    |                            |           |            |       |      |   |          | E Grecial 300                             |
| Slot 🚺 Mo             | dule               | Order number               | Firmw     | MPI addre  | 1     | Q    | C |          | E-B SIMATIC 400                           |
| 1 PS 30               | 7 5A               | 6ES7 307-1EA00-0AA0        |           |            |       |      |   |          | SIMATIC PC Based Control 300/400          |
| 2 S CPU               | 315-2 PN/DP        | 6ES7 315-2EH14-0AB0        | V3.2      | 2          |       |      |   |          | i ⊕ 🖳 SIMATIC PC Station                  |
| X7                    | 78                 |                            |           | 2          | 2047  |      |   | Ξ        |                                           |
| X2 FN-10              | 7                  |                            |           |            | 2046  |      |   |          |                                           |
| X2F1R Fort 1          |                    |                            |           |            | 2045  |      |   |          | SIMATIC S7 200 and C7 metules (control    |
| ALTZH Fortz           |                    |                            |           |            | 22/44 |      |   |          | rack)                                     |
|                       | 1C24V              | 6ES7 321-18H02-0660        |           |            | 0 1   |      |   | -        |                                           |
|                       | 20277              | 0201-021101102-0440        |           |            | 19T   |      |   |          |                                           |
| Press F1 to get Help. |                    |                            | A.Ov      | eisifar@ya | ahoo. | .con | 1 |          | Chg //                                    |

## ٥-تعیین شماره بایت های کارت های ورودی/ خروجی دیجیتال

در PLC های سری S7-300,400، تعیین شماره بایت های کارت های DI و DO به عهده کاربر و کاملا نرم افزاری می باشد. نرم افزار بصورت پیش فرض شماره هایی را برای هر بایت در نظر می گیرد که این آدرس ها قابل تغییر می باشند. جهت مشاهده آدرس پیش فرض اختصاص داده شده به کارت های DI و OO، به شکل زیر توجه نمایید. البته لازم به ذکر است که این بحث در رابطه با ماژول های آنالوگ نیز صادق می باشد.

| lot    | Module          | Order number        | Firmw | MPI addre | I address | Q address | Comment |   |
|--------|-----------------|---------------------|-------|-----------|-----------|-----------|---------|---|
|        | PS 307 5A       | 6ES7 307-1EA00-0AA0 |       | 1         |           |           |         | 1 |
| 2      | CPU 315-2 PN/DP | 6ES7 315-2EH14-0AB0 | ¥3.2  | 2         |           |           |         |   |
| 7      | MFI/DF          |                     |       | 2         | 2047*     |           |         |   |
| 2      | FN-10           |                     |       |           | 2046*     |           |         |   |
| 2 F1 R | Fort 1          |                     |       |           | 2045*     |           |         |   |
| 2F2R   | Fort 2          |                     |       |           | 2044*     |           |         |   |
|        |                 |                     |       |           |           |           |         |   |
|        | DI16xDC24V      | 6ES7 321-1BH02-0AA0 |       |           | 01        |           |         |   |
|        | DI32xDC24V      | 6ES7 321-1BL00-0AA0 |       |           | 47        |           |         |   |
|        | D032xDC24V/0.5A | 6ES7 322-1BL00-0AA0 |       |           |           | 811       |         |   |
|        | Al8x12Bit       | 6ES7 331-7KF02-0AB0 |       |           | 304319    |           |         |   |
|        | A04x12Bit       | 6ES7 332-5HD00-0AB0 |       |           |           | 320327    |         |   |
|        |                 |                     |       |           |           |           |         |   |

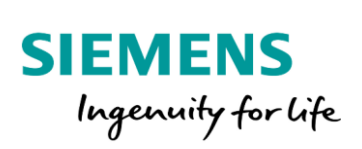

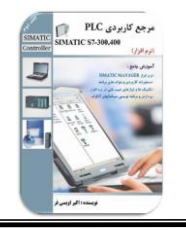

جهت تغییر آدرس، بر روی ماژول مورد نظر دابل کلیک و در پنجره ظاهر شده به سربرگ Address مراجعه کنید. در این قسمت ابتدا می بایست گزینه System Selection را غیر فعال و سپس آدرس مورد نظر را وارد و در نهایت بر روی گزینه Ok کلیک نمود. نرم افزار بصورت اتوماتیک شماره بایت های بعدی را بصورت متوالی اختصاص می دهد. یعنی کاربر تنها می بایست شماره بایت اول را وارد کند. در ادامه قصد داریم شماره بایت مربوط به کارت 22\*DO را نیز از 0 شروع کنیم.

| 명형 HW Config - [SIMATIC 300 Station (Co<br>메이 Station Edit Insert PLC View | onfiguration) Oveisifar_Hw C<br>Options Window Help | onfig]         |             |        |          |                          |
|----------------------------------------------------------------------------|-----------------------------------------------------|----------------|-------------|--------|----------|--------------------------|
| 🗅 🚅 🔓 🗣 🗣 🎒 💼 💼                                                            | 🛍 🏜 📳 🗔 💥 🕅                                         |                |             |        |          |                          |
|                                                                            |                                                     |                |             |        |          |                          |
| 🚍(0) UR                                                                    | Properties - DO32xDC24V/0.5                         | A - (R0/S6)    |             | ×      |          | Find: mt mil             |
| 1 PS 307 5A                                                                |                                                     | (10/00)        |             |        |          | Tauge Add                |
| 2 CPU 315-2 PN/DP                                                          | General Addresses                                   |                |             |        |          | Profile: Standard        |
| x7 PN-10                                                                   | Outputs                                             |                |             |        |          | PROFIBUS DP              |
| X2P1R Port 1                                                               |                                                     |                |             |        |          | 🖻 🐨 📅 PROFIBUS-PA        |
| X2 P2 R Port 2                                                             | Start: 0                                            | Process image: |             |        |          | PROFINET IO              |
| 3                                                                          | End: 11                                             | OB1 PI 👻       |             |        |          |                          |
| 5 DI32xDC24V                                                               | E Catal Defect                                      | , <u> </u>     |             |        |          |                          |
| 6 DO32xDC24V/0.5A                                                          | System Derault                                      |                |             |        |          |                          |
| 7 Al8x12Bit                                                                |                                                     |                |             |        |          |                          |
| AO4x12Bit                                                                  |                                                     |                |             |        |          | I Gateway                |
| 3                                                                          |                                                     |                |             |        | <b>.</b> |                          |
| ·                                                                          |                                                     |                |             |        | F        |                          |
|                                                                            |                                                     |                |             |        |          | ⊡ <u></u> SM-300         |
|                                                                            |                                                     |                |             |        |          |                          |
| Slot 🚺 Module                                                              |                                                     |                |             |        |          |                          |
| 1 PS 307 5A                                                                |                                                     |                |             |        | <u> </u> |                          |
| 2 CPU 315-2 PN/DP                                                          |                                                     |                |             |        | _        | ⊕- <u></u> DI/DO-300     |
| x2 FN/17                                                                   |                                                     |                |             |        |          |                          |
| X2P1R Part 1                                                               |                                                     |                |             |        |          | F- Special 300           |
| X2F2R Port 2                                                               |                                                     |                | -           |        |          | E SIMATIC 400            |
| 3                                                                          | UK                                                  |                | Car         | Help   | E        | SIMATIC PC Based Control |
| 5 DI DI32vDC24V                                                            | 6ES7 321-181 00-0660                                | 4 7            |             |        |          |                          |
| 6 D032xDC24V/0.5A                                                          | 6ES7 322-1BL00-0AA0                                 | 47             | 811         |        | _        |                          |
| 7 Al8x12Bit                                                                | 6ES7 331-7KF02-0AB0                                 | 304.           | .319        |        |          | ۰ III + III + I          |
| 8 A04x12Bit                                                                | 6ES7 332-5HD00-0AB0                                 |                | 320327      |        |          | SIMATIC S7-300 and C7 T  |
| 9                                                                          |                                                     |                |             |        |          | modules (central rack)   |
|                                                                            |                                                     |                |             |        |          |                          |
| ,<br>Press F1 to get Help.                                                 |                                                     | A.Ov           | eisifar@yah | oo.com |          | Chg //                   |

## با انتخاب گزینه Ok، همانطور که ملاحظه می کنید، بایت 0 برای کارت DO به عنوان بایت شروع در نظر گرفته

شده است.

| (0    | ) UR             |                     |       |           |             |           |         |   |
|-------|------------------|---------------------|-------|-----------|-------------|-----------|---------|---|
| Slot  | Module           | Order number        | Firmw | MPI addre | I address   | Q address | Comment |   |
| 1     | PS 307 5A        | 6ES7 307-1EA00-0AA0 |       |           |             |           |         |   |
| 2     | SCPU 315-2 PN/DP | 6ES7 315-2EH14-0AB0 | ¥3.2  | 2         |             |           |         | - |
| X7    | MFI/DF           |                     |       | 2         | 2047*       |           |         | - |
| X2    | FN-10            |                     |       |           | 2046*       |           |         | - |
| X2F1R | First 1          |                     |       |           | 2045*       |           |         |   |
| X2F2R | Fort 2           |                     |       |           | 2044*       |           |         | - |
| 3     |                  |                     |       |           |             |           |         | Ξ |
| 4     | DI16xDC24V       | 6ES7 321-1BH02-0AA0 |       |           | 01          |           |         |   |
| 5     | DI32xDC24V       | 6ES7 321-1BL00-0AA0 |       |           | 47 <b>(</b> |           | h       |   |
| 6     | D032xDC24V/0.5A  | 6ES7 322-1BL00-0AA0 |       |           |             | 03        |         |   |
| 7     | Al8x12Bit        | 6ES7 331-7KF02-0AB0 |       |           | 304319      |           | γ       |   |
| 8     | AO4x12Bit        | 6ES7 332-5HD00-0AB0 |       |           |             | 320327    |         |   |
| 9     |                  |                     |       |           |             |           |         |   |
| 10    |                  |                     |       |           |             |           |         | - |

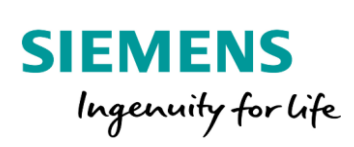

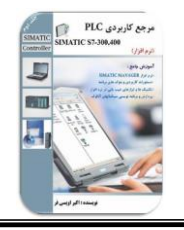

کاربر می تواند آدرس شروع مربوطه به کارتهای AI و AO را نیز بصورت نرم افزاری تعیین کند. برای این منظور می بایست بر روی کارت آنالوگ مورد نظر دابل کلیک و به زبانه Address مراجعه شود. در این قسمت آدرس شروع را برای کانال اول وارد تا آدرس کانال های بعدی نیز با توجه به چند کاناله بودن کارت اختصاص داده شوند. در شکل زیر آدرس کانال اول، ۲۵۶ در نظر گرفته شده است. پس با توجه به ۸ کاناله بودن این کارت، آدرس تا عدد ۲۷۱ ادامه می یابد. دلیل این است که هر کانال یک Word می باشد، پس به عنوان مثال آدرس کانال اول بایت ۲۵۶ و ۲۵۲ و آدرس کانال دوم ۲۵۸ می باشد.

| Image: Standard         Image: Standard         Image: Standard           1         PS 307 5A         Properties - Allar128it - (R0/57)         Image: Standard         Image: Standard | In HW Config - [SIMATIC 300 Station  <br>Station Edit Insert PLC Vie<br>Config - Station Edit Insert PLC Vie<br>Config - Station   Station  <br>Station   Station   Station | (Contiguration) Oveisifar_Hw Co<br>w Options Window Help                                                        | ontigj             |                        |                                                                                                    |
|----------------------------------------------------------------------------------------------------|----------------------------------------------------------------------------------------------------|----------------------------------------------------------------------------------------------------|--------------------|------------------------|----------------------------------------------------------------------------------------------------|
| 3         Cancel         Help         ■         SIMATIC PC Based Control           4         D116/0C24V         OK         Cancel         Help         ■         SIMATIC PC Based Control           5         D132/0C24V         EES7 322-18L00/0AA0         0.3         ■         SIMATIC PC Station           7         A.18/128i         EES7 332-18L00/0AA0         255: 271.         ■         ■         SIMATIC PC Station           8         I. A04x128i         EES7 332-58L00/0A4B0         A/L. VYCISTIB         256: 271.         ■         SIMATIC S7:300 and C7         ₹_5                                                                                                    | Silo UR           1         PS 307 5A           2         S CPU 315-2 PNJ           X2         PHAD           X2         PHAD           X2         PAT           A         D116x0C24V           6         D032x0C24V0.5           7         Al6x128t           8         A04x128t           9                                                                                                    | Properties - AJ8x12Bit - (R0/S7)<br>General Addresses Inputs<br>Inputs<br>Stat:<br>End:<br>271<br>System Defaut | Process image:     |                        | End:         ★★★           Profile:         Standard           Profile:         Standard           Profile:         Standard           Profile:         Standard           Profile:         Standard           Profile:         Standard           SiMATIC 300         C           CP:         CP: 300           CP:         CP: 300           CP:         Standard           CP:         Standard           CP: |
| 6         ID03200249/05A         6ES7 3227BL000AA0         0.3           7         IA04128R         6ES7 3327BL000A480         255.27L           8         II         A04x128R         6ES7 3325HD000A480         AUVCISII18           9         II         A04x128R         6ES7 3325HD000A480         AUVCISII18                                                                                                    | 3<br>4 DI16xDC24V<br>5 DI32xDC24V                                                                                                    | ОК                                                                                                    |                    | Cancel Help            | SIMATIC PC Based Control                                                                                                    |
| 9 modules (central rack)                                                                                                    | 6 D032xDC24V/0.5A 7 Al8x12Bit 8 A04x12Bit 9                                                                                                    | 6ES7 322-1BL00-0AA0<br>6ES7 331-7KF02-0AB0<br>6ES7 332-5HD00-0AB0                                               | 256271<br>A.Oveisi | 03<br>[agg:3271100.com | < III →     SIMATIC S7:300 and C7     modules (central rack)                                                                                                    |

در پنجره تنظیمات کارت های ورودی آنالوگ، تعیین جنس و بازه سیگنال متصل شده به کانال های ورودی از نکات بسیار

| roperties - AI8x12Bit - (R0/S7)                                      |        |               |                                                      |                                |                             | ×   |  |  |
|----------------------------------------------------------------------|--------|---------------|------------------------------------------------------|--------------------------------|-----------------------------|-----|--|--|
| General Addresses Inputs Enable Diagnostic interrupt                 | Hardwa | ire interruj  | pt when limit exc                                    | ceeded                         |                             |     |  |  |
| Input                                                                | 0      | ) - 1         | 2-3                                                  | 4 - 5                          | 6-7                         |     |  |  |
| Diagnostics<br>Group diagnostics:<br>With check for wire break:      |        |               |                                                      |                                |                             |     |  |  |
| Measuring<br>Measuring type:                                         | E      |               | E                                                    | E                              | E                           | -   |  |  |
| Measuring range:<br>Position of measuring<br>range selection module: |        | E             |                                                      | (                              | deactivated<br>voltage      |     |  |  |
| Interference frequency                                               |        | 4DMU          | cı                                                   | current (4-wire transducer)    |                             |     |  |  |
| Trigger for hardware interrupt<br>High limit:                        |        | R-4L          | versistor (4-conductor terminal)                     |                                |                             |     |  |  |
| Low limit:                                                           |        | KI<br>TC-I    | resistor (thermal,lin.)<br>thermocouple (int. comp.) |                                |                             |     |  |  |
| ок                                                                   |        | TC-E<br>TC-IL | th<br>thermod                                        | ermocouple (<br>ouple (int. co | ext. comp.)<br>mp. linear.) | elp |  |  |

مهم می باشد.

11

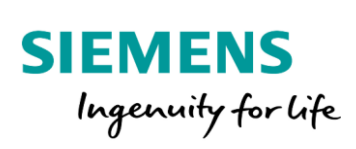

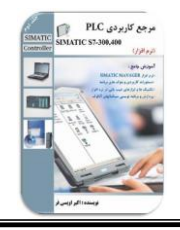

این موضوع برای کارت های خروجی آنالوگ نیز صادق می باشد.

| Properties - AO4x12Bit - (R0/S8)                            |               |               |      | ×         |
|-------------------------------------------------------------|---------------|---------------|------|-----------|
| General Addresses Outputs<br>Enable<br>Diagnostic Interrupt |               |               |      |           |
| Output                                                      | 0             | 1             | 2    | 3         |
| Diagnostics<br>Group Diagnostics:                           |               |               |      |           |
| Output<br>Type of Output:<br>Output Range:                  | E<br>+/- 10 V | E<br>+/- 10 V | E    | E         |
| Reaction to CPU-STOP:                                       | 15 V          | /             | locv |           |
|                                                             | +)- IX        |               | ]    |           |
| ОК                                                          |               |               | Can  | icel Help |

در کارتهای آنالوگ، امکان غیرفعال کردن کانال های که استفاده نشده اند، توسط گزینه Deactivated وجود دارد.

| Properties - AO4x12Bit - (R0/S8)       |          |      |        | ×                                 |
|----------------------------------------|----------|------|--------|-----------------------------------|
| General Addresses Outputs Enable       |          |      |        |                                   |
| Output                                 | 0        | 1    | 2      | 3                                 |
| Diagnostics<br>Group Diagnostics:      |          |      |        |                                   |
| Output<br>Type of Output:              | E        |      |        |                                   |
| Output Range:<br>Reaction to CPU-STOP: | +/- 10 V | ···· | E      | deactivated<br>voltage<br>current |
|                                        |          |      |        |                                   |
|                                        |          |      |        |                                   |
| ОК                                     |          |      | Cancel | Help                              |

12

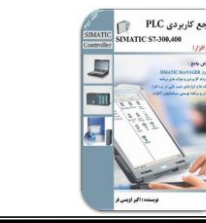

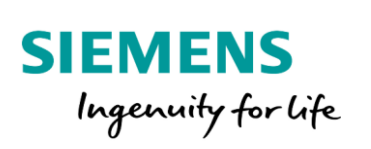

پس از اتمام چیدمان کارت ها و همچنین تنظیم پارامترها، بر روی گزینه Save & Compile کلیک می کنیم. در صورت

نبود خطای نرم افزاری، عملیات کامپایل بدون ظاهر شدن پیغامی انجام می شود.

| ta | tion Edit Insert PLC    | View Options Window                        | v Help         | _          |           |           |         |     |                                       | -                         |
|----|-------------------------|--------------------------------------------|----------------|------------|-----------|-----------|---------|-----|---------------------------------------|---------------------------|
|    | New                     |                                            | Ctrl+N         | 1          |           |           |         |     |                                       |                           |
|    | Open                    |                                            | Ctrl+O         | -          |           |           |         |     | 1                                     |                           |
|    | Open ONLINE             |                                            |                |            |           |           |         | - î |                                       |                           |
|    | Close                   |                                            |                |            |           |           |         | =   | End:                                  |                           |
|    | ciose                   |                                            |                |            |           |           |         |     | Profile:                              | Standard                  |
|    | Save                    |                                            |                |            |           |           |         |     |                                       | WATIC 200                 |
|    | Save and Compile        |                                            | Ctrl+S         |            |           |           |         |     | j⊟-1 <u>000</u> ⊃                     | 1 C7                      |
|    | Properties              |                                            |                | G.         | 6         |           |         |     | i i i i i i i i i i i i i i i i i i i | CP-300                    |
|    | rioperacian             |                                            |                |            | 0         |           |         |     | • • •                                 | CPU-300                   |
|    | Import                  |                                            |                |            |           |           |         |     |                                       | FM-300                    |
|    | Export                  |                                            |                |            |           |           |         |     |                                       | I IM-300                  |
|    | Consistency Check       |                                            | Ctrl+Alt+K     |            |           |           |         |     | i i i i                               | PS-300                    |
|    | Chask CiP Compatibili   | b.                                         | Christ Alter E |            |           |           |         |     | E .                                   | RACK-300                  |
|    | Check Cik Compatibili   | ty                                         | CUIT+AIL+P     |            |           |           |         |     |                                       | _ SM-300                  |
|    | Print                   |                                            | Ctrl+P         | -          |           |           |         |     |                                       | - AI/AO-300               |
|    | Print Preview           |                                            |                | -          |           |           |         |     | 6                                     | - 🗀 AO-300                |
|    | Page Setup              |                                            |                |            |           |           |         |     |                                       | SM 332 A02x1              |
|    |                         | CT 44 TIC 200 Ct                           |                |            | 1         | 10.11     | 10      | - 1 |                                       | SM 332 A02x1              |
|    | 1 Oveisitar_Hw Config   | SIMATIC 300 Station                        |                | PI address | I address | U address | Lomment |     |                                       | SM 332 A04x0.             |
|    | 2 IKIU-PLC\SIMATIC 30   | 00 Station                                 |                |            |           |           |         | -â  |                                       | - SM 332 AO4x1            |
|    | 3 polimr\SIMATIC 300(   | 1)                                         |                |            | 2047*     |           |         |     |                                       | SM 332 AU4x1              |
|    | 4 Nestle - IF FreshMilk | P01 - Reception+Storage                    |                |            | 2046*     |           |         | _   |                                       | SM 332 A04x1              |
|    | Exit                    |                                            | Alt+F4         |            | 2045"     |           |         | _   |                                       | 5M 332 AO4x11             |
| T  |                         |                                            |                | _          | 20.99     |           |         |     |                                       |                           |
| I  | DI16xDC24V              | 6ES7 321-1BH50-0AA0                        |                |            | 01        |           |         |     |                                       |                           |
| 1  | DI32xDC24V              | 6ES7 321-1BL00-0AA0                        |                |            | 47        |           |         |     |                                       | a                         |
| ļ  | D032xDC24V/0.5A         | 6ES7 322 1BL00-0AA0                        |                |            | 050 074   | 03        |         |     | •                                     | III                       |
|    | Allox 1281              | 6ES7 331-7KF02-0A80<br>6ES7 222 EUD01-0A80 |                |            | 236271    | 220 227   |         |     | 6ES7 332                              | 2-5HD01-0AB0              |
| +  | AU4X12DI                | 0107-002-010-01-0480                       |                |            |           | 320327    |         |     | Analog ou                             | utput module A04/12 bits, |
| -  |                         |                                            |                |            |           |           |         |     | reconigu                              | able online, module       |

در مرحله بعد نوبت به دانلود محیط HW Config به CPU می باشد. با کلیک بر روی آیکون شکل زیر وارد مرحله دانلود

مي شويم.

| 0ų  | 🙀 HW Config - [SIMATIC 300 Station (Configuration) Oveisifar_Hw Config] |                 |  |  |  |  |  |  |  |  |
|-----|-------------------------------------------------------------------------|-----------------|--|--|--|--|--|--|--|--|
| 30  | 💵 Station Edit Insert PLC View Options Window Help                      |                 |  |  |  |  |  |  |  |  |
| ] [ | D 🛩 📽 🖏 🎒 I 🖻 💼 🚮 🏜 📳 📼 👯 💦                                             |                 |  |  |  |  |  |  |  |  |
| Ιſ  | Download to Module                                                      |                 |  |  |  |  |  |  |  |  |
|     | 1                                                                       | PS 307 5A       |  |  |  |  |  |  |  |  |
|     | 2                                                                       | CPU 315-2 PN/DP |  |  |  |  |  |  |  |  |
|     | X1                                                                      | MPI/DP          |  |  |  |  |  |  |  |  |
|     | X2                                                                      | PN-IO           |  |  |  |  |  |  |  |  |
|     | X2 P1 R                                                                 | Port 1          |  |  |  |  |  |  |  |  |
|     | X2 P2 R                                                                 | Port 2          |  |  |  |  |  |  |  |  |
|     | 3                                                                       |                 |  |  |  |  |  |  |  |  |
|     | 4                                                                       | DI16xDC24V      |  |  |  |  |  |  |  |  |
|     | 5                                                                       | DI32xDC24V      |  |  |  |  |  |  |  |  |
|     | 6                                                                       | DO32xDC24V/0.5A |  |  |  |  |  |  |  |  |
|     | 7                                                                       | Al8x12Bit       |  |  |  |  |  |  |  |  |
|     | 8                                                                       | AO4x12Bit       |  |  |  |  |  |  |  |  |
|     | 9                                                                       |                 |  |  |  |  |  |  |  |  |
|     | 10                                                                      |                 |  |  |  |  |  |  |  |  |
| €   |                                                                         |                 |  |  |  |  |  |  |  |  |

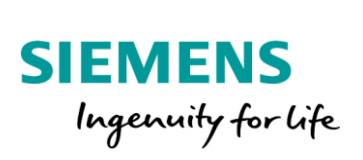

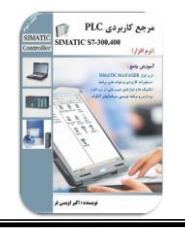

با کلیک بر روی گزینه View، مرحله شناسایی CPU آغاز و در صورت شناسایی صحیح، مدل CPU نمایش داده می شود. در ادامه با کلیک بر روی گزینه Ok، عملیات دانلود شروع خواهد شد.

| Select Node Add                                                                                                    | ress                |                   |              |                   | × |  |  |  |  |  |
|----------------------------------------------------------------------------------------------------|---------------------|-------------------|--------------|-------------------|---|--|--|--|--|--|
| Over which station address is the programming device connected to the module CPU 315-2<br>PN/DP?                                                                                                    |                     |                   |              |                   |   |  |  |  |  |  |
| Rack:<br>Slot:                                                                                                    |                     |                   |              |                   |   |  |  |  |  |  |
| Target Station:                                                                                                    | C Local             | reached by mean   | s of dateway |                   |   |  |  |  |  |  |
| Enter connecti                                                                                                    | on to target statio | n:                |              |                   |   |  |  |  |  |  |
| MPI address                                                                                                    | Module type         | Station name      | Module name  | Plant designation |   |  |  |  |  |  |
| 2                                                                                                    | CPU841-0            | SIMATIC 30        | CPU 315-2 P  |                   |   |  |  |  |  |  |
|                                                                                                    |                     |                   |              |                   |   |  |  |  |  |  |
| Accessible Node                                                                                                    | es                  |                   |              |                   |   |  |  |  |  |  |
| 2                                                                                                    | CPU841-0            | SIMATIC 30        | CPU 315-2 P  |                   |   |  |  |  |  |  |
|                                                                                                    |                     |                   |              | <b>B</b>          |   |  |  |  |  |  |
|                                                                                                    |                     | Updati            | •            |                   |   |  |  |  |  |  |
| Devices connected to an enterprise network or directly to the internet must be appropriately protected against unauthorized access, e.g. by use of firewalls and network segmentation. For more information about industrial security, please visit: |                     |                   |              |                   |   |  |  |  |  |  |
| http:/                                                                                                    | /www.siemens.co     | om/industrialsecu | rity         |                   |   |  |  |  |  |  |
| OK                                                                                                    |                     |                   | Ca           | ancel Help        |   |  |  |  |  |  |

روش بعدي جهت دانلود محيط HW Config، دانلود فايل System Data در محيط اصلي نرم افزار مي باشد.

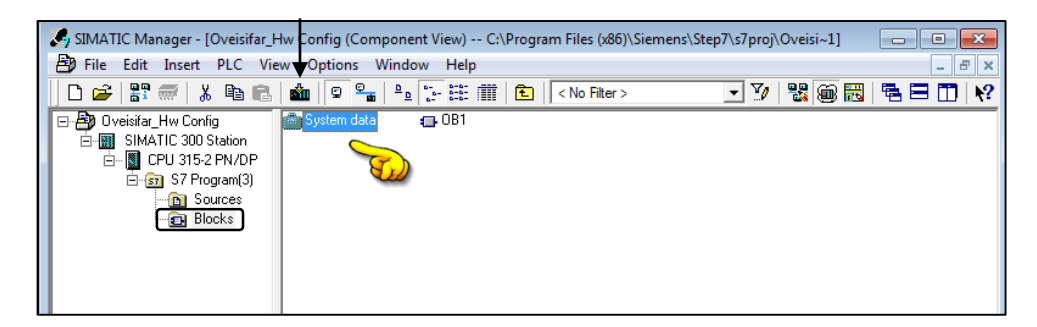

نکته: دانلود محیط HW Config در مد STOP انجام می شود.

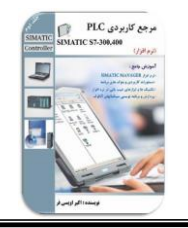

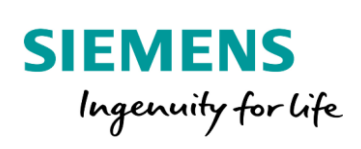

### توسعه ریل ها توسط کارت IM

همانطور که می دانید، ماژول IM360S و IM361R جهت گسترش تا سه ریل توسعه، علاوه بر ریل اصلی مورد استفاده قرار می گیرد. محل قرار گیری این کارت ها، اسلات 3 می باشد.

15

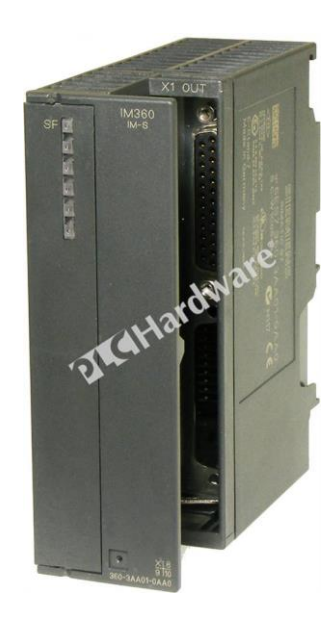

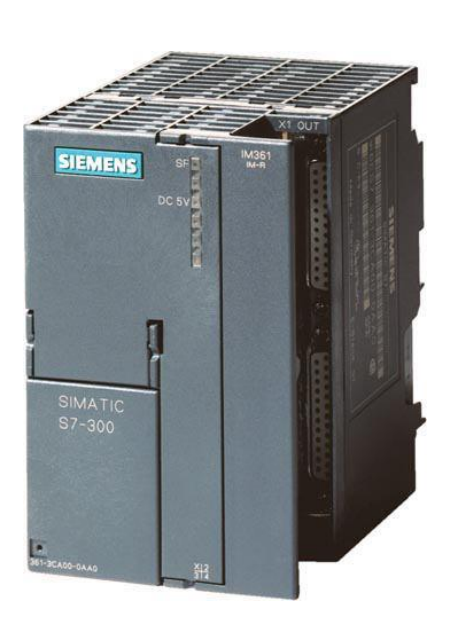

| DI/           | DI/DO Default Addressing in Multi-Tier Configurations |                 |                    |                      |                      |                      |                      |                      |                      |                      |  |
|---------------|-------------------------------------------------------|-----------------|--------------------|----------------------|----------------------|----------------------|----------------------|----------------------|----------------------|----------------------|--|
| C Rack        | PS                                                    | IM<br>(Receive) | 96.0<br>to<br>99.7 | 100.0<br>to<br>103.7 | 104.0<br>to<br>107.7 | 108.0<br>to<br>111.7 | 112.0<br>to<br>115.7 | 116.0<br>to<br>119.7 | 120.0<br>to<br>123.7 | 124.0<br>to<br>127.7 |  |
| Rack          | PS                                                    | IM<br>(Receive) | 64.0<br>to<br>67.7 | 68.0<br>to<br>70.7   | 72.0<br>to<br>75.7   | 76.0<br>to<br>79.7   | 80.0<br>to<br>83.7   | 84.0<br>to<br>87.7   | 88.0<br>to<br>91.7   | 92.0<br>to<br>95.7   |  |
| □ Rack<br>□ 1 | PS                                                    | IM<br>(Receive) | 32.0<br>to<br>35.7 | 36.0<br>to<br>39.7   | 40.0<br>to<br>43.7   | 44.0<br>to<br>47.7   | 48.0<br>to<br>51.7   | 52.0<br>to<br>55.7   | 56.0<br>to<br>59.7   | 60.0<br>to<br>63.7   |  |
| Rack          | CPU                                                   | IM<br>(Send)    | 0.0<br>to<br>3.7   | 4.0<br>to<br>7.7     | 8.0<br>to<br>11.7    | 12.0<br>to<br>15.7   | 16.0<br>to<br>19.7   | 20.0<br>to<br>23.7   | 24.0<br>to<br>27.7   | 28.0<br>to<br>31.7   |  |
| Slot 1 2      | 3                                                     |                 | 4                  | 5                    | 6                    | 7                    | 8                    | 9                    | 10                   | 11                   |  |

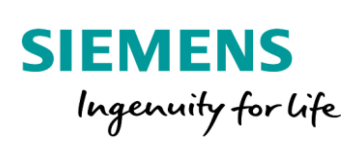

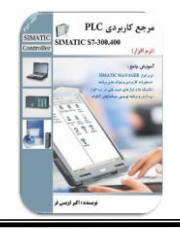

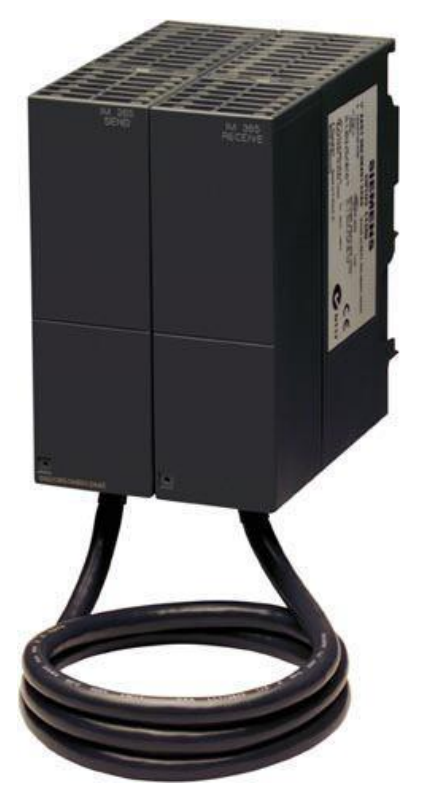

ماژول IM365S/R جهت توسعه یک ریل علاوه بر ریل اصلی مورد استفاده قرار می گیرد.

توسعه ریل، در محیط نرم افزار نیز می بایست پیکربندی شود. بدین منظور می بایست ابتدا یک Rail در محیط HW Config و وارد شود. فرض کنید ظرفیت ریل اصلی با قرار دادن ۸ کارت تکمیل شده است.

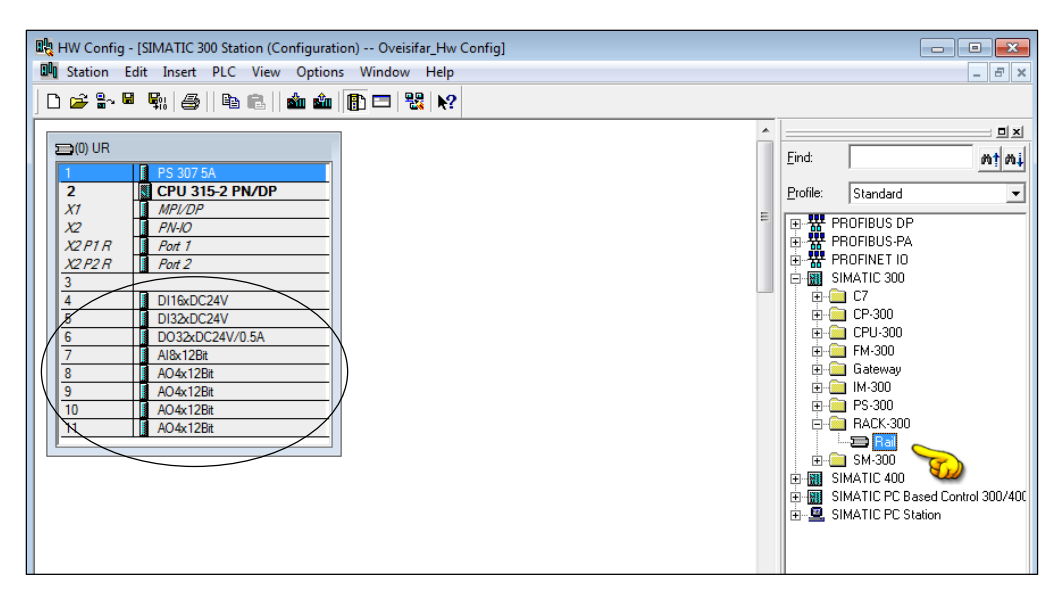

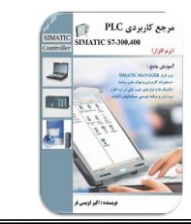

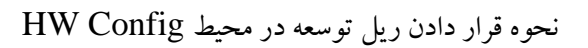

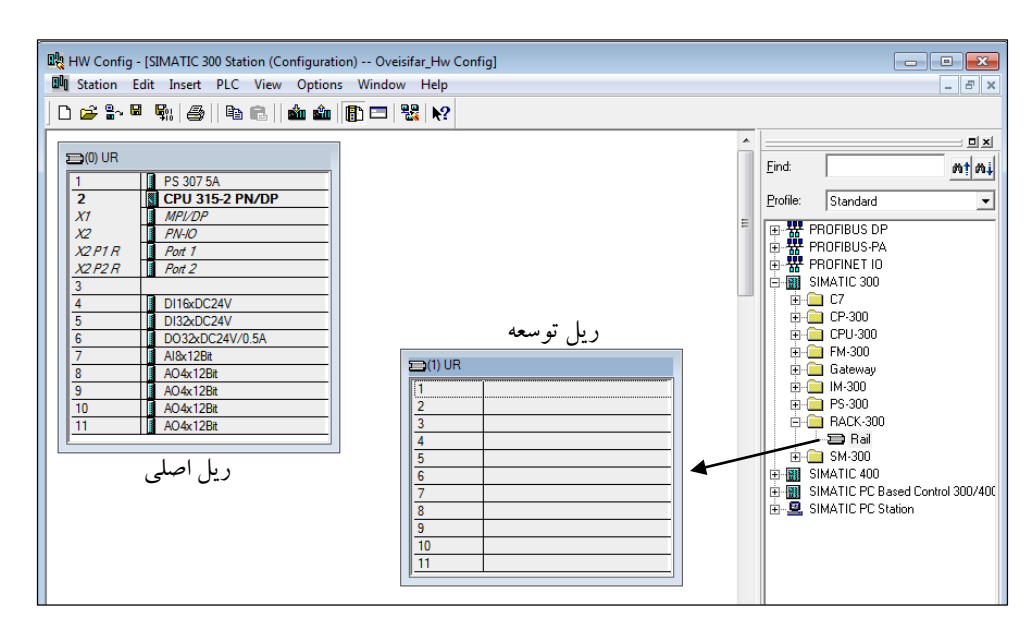

در ادامه امکان قرار دادن ۸ ماژول بر روی ریل توسعه وجود خواهد داشت. دقت کنید که در ریل توسعه امکان نصب ماژول CPU وجود ندارد. استفاده از منبع تغذیه برای ریل توسعه نیز همچنان اختیاری می باشد.

SIEMENS

Ingenuity for life

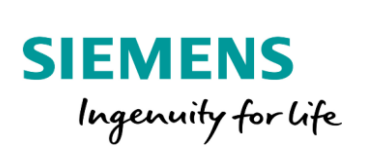

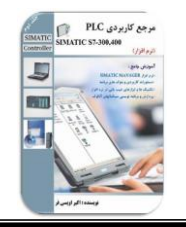

در ادامه جهت ارتباط ریل اصلی با ریل توسعه می بایست کارت IM360S در اسلات ۳ ریل اصلی و کارت IM361R نیز در اسلات ۳ ریل توسعه نصب شود. با قرار دادن کارت های IM، ارتباط بین دو ریل توسط یک خط نمایش داده می شود.

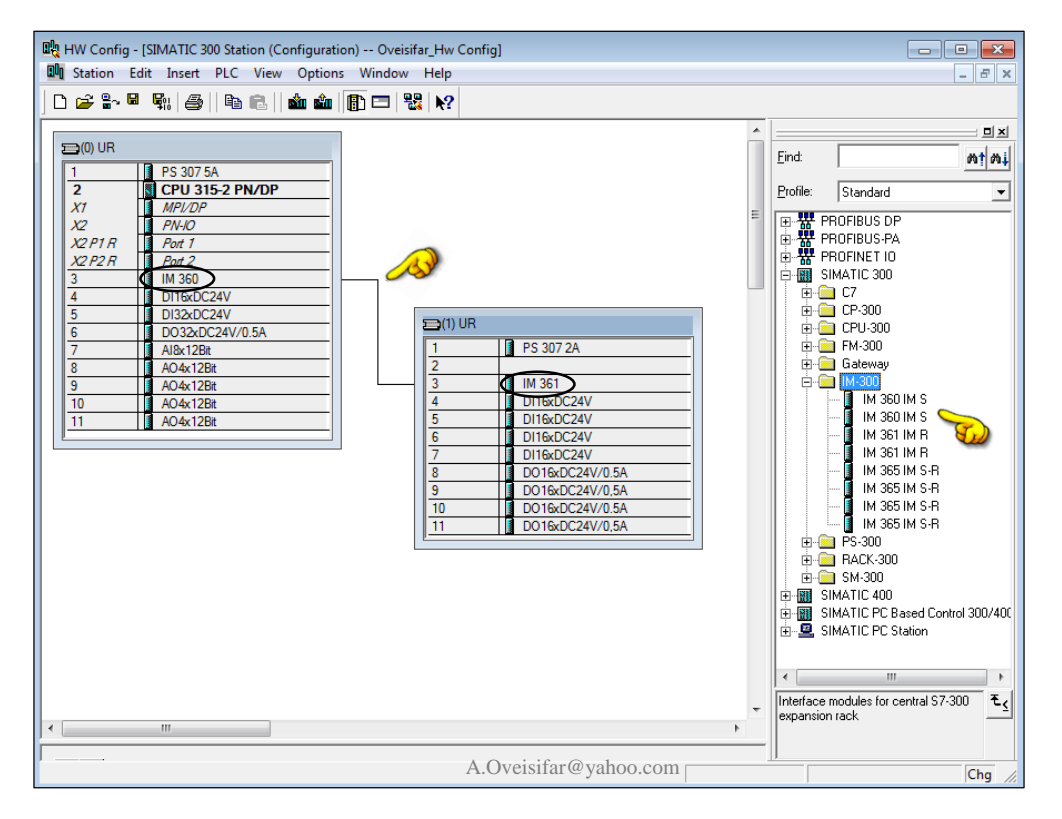

**نکته:** این توسعه در 300-S7، حداکثر تا ۳ ریل علاوه بر ریل اصلی، امکان پذیر می باشد.

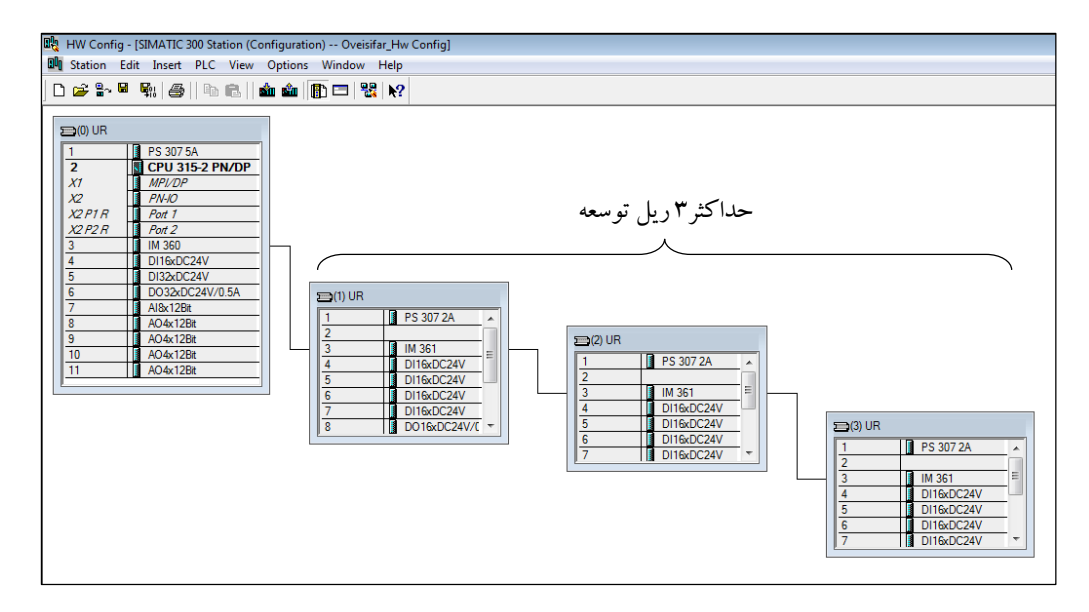

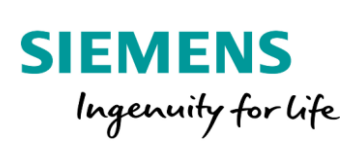

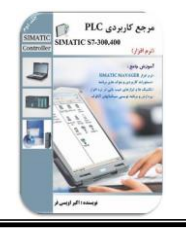

### فعال کردن خط شبکه Profibus

همانطور که می دانید، CPU هایی که دارای عبارت DP می باشند، به صورت Onboard مجهز به پورت شبکه پروفیباس می باشند. توسط این رابط امکان اتصال به شبکه Profibus-DP امکان پذیر می باشد. در این صورت ارتباط به سایر ایستگاه ها همچون RIO یا DRIVE امکان پذیر می باشد.یکی دیگر از کاربردهای این پورت، اتصال PC جهت انجام عملیات دانلود و آپلود و همچنین انجام عملیات عیب یابی توسط PC Adaptor MPI/DP می باشد.

## پورت DP

19

توسط این پورت، PLC S7 می تواند به شبکه پروفیباس(نسخه DP) متصل شود. البته شبکه پروفیباس در ۳ نسخه FMS، DP و PA عرضه شده است.

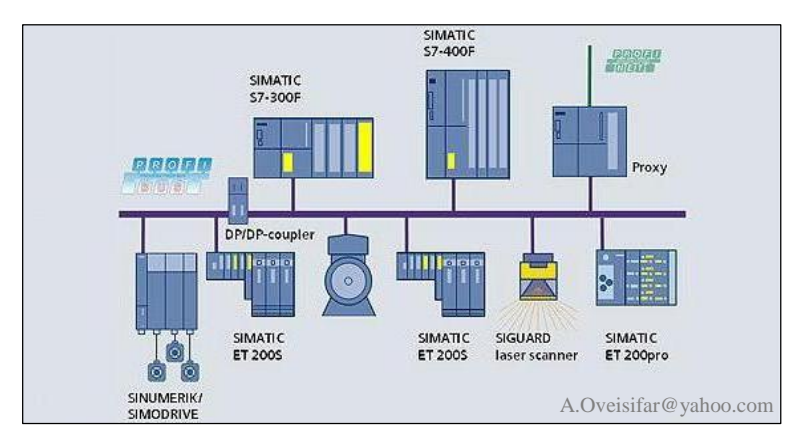

## برخی از مهمترین ایستگاه هایی که در این شبکه قرار می گیرند:

- PLC •
- CNC •
- HMI
  - PC o
- DRIVE
  - ET •
- تجهیزات ابزاردقیق مجهز به اینترفیس شبکه
  - تجهيزات قدرت مجهز به اينترفيس شبكه

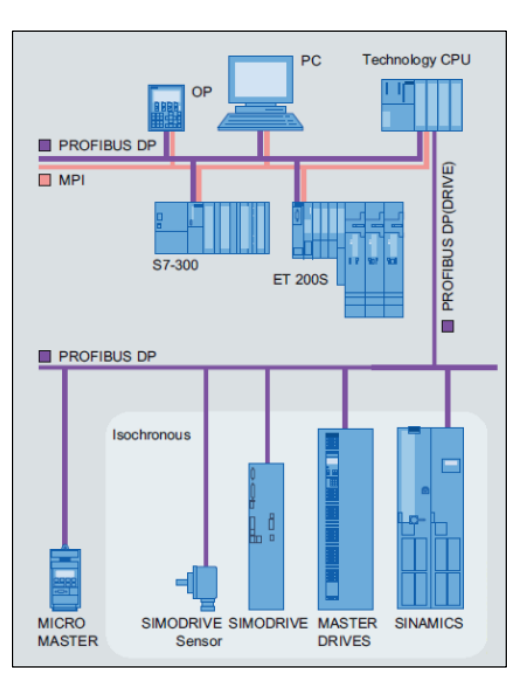

Akb\_Oveisifar@yahoo.com

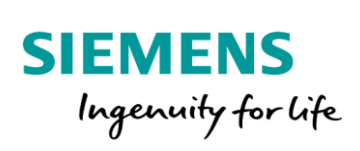

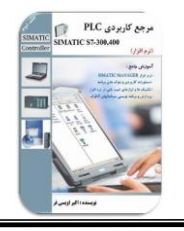

ET ها یا همان Remote I/O ها یکی از مهمترین ایستگاه هایی هستند که می توانند در شبکه پروفیباس قرار گیرند. وظیفه Remote I/O ها جمع آوری سیگنال از سطح پلنت و انتقال آن به یک CPU می باشد. البته استفاده از ET در پروژه ها می تواند به دلایل مختلفی باشد. شرکت زیمنس ET های متنوعی را طراحی و عرضه نموده است.

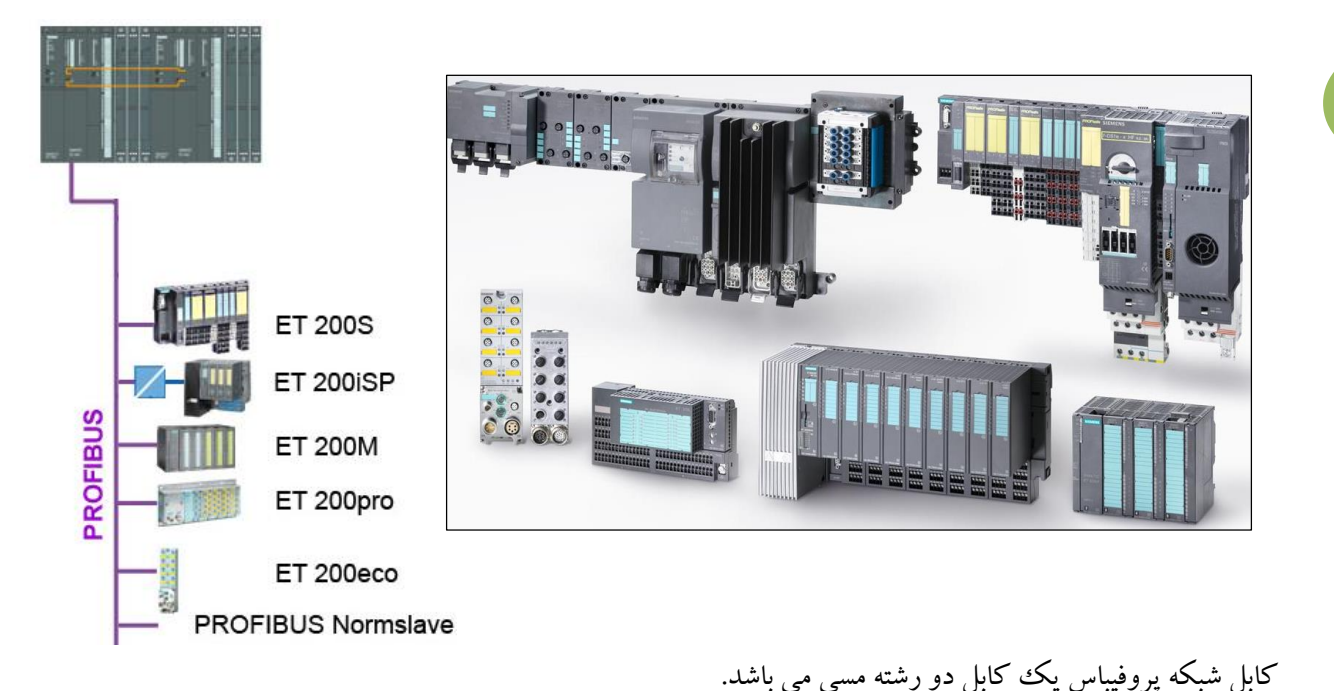

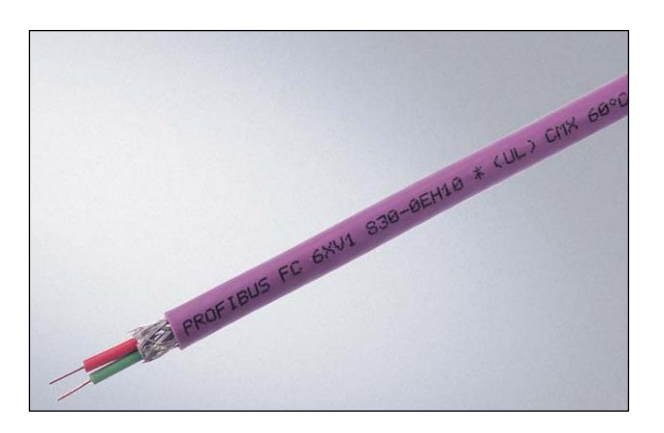

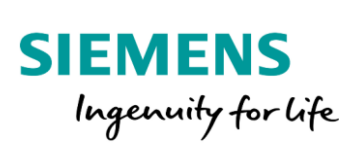

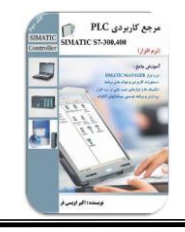

ارتباط این کابل با پورت DP توسط کانکتورهای شکل زیر برقرار می شود.

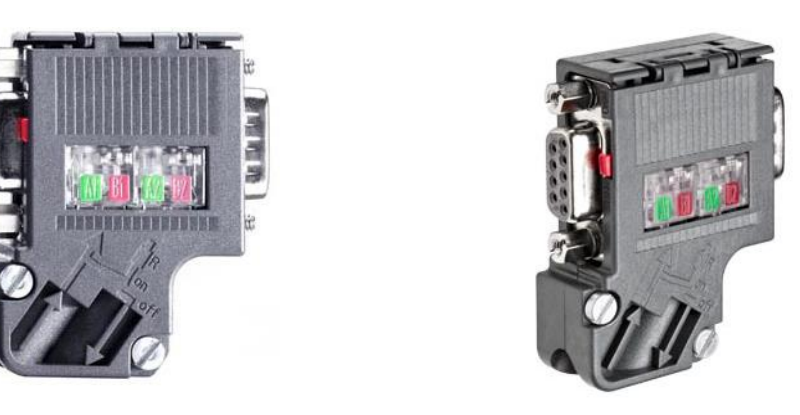

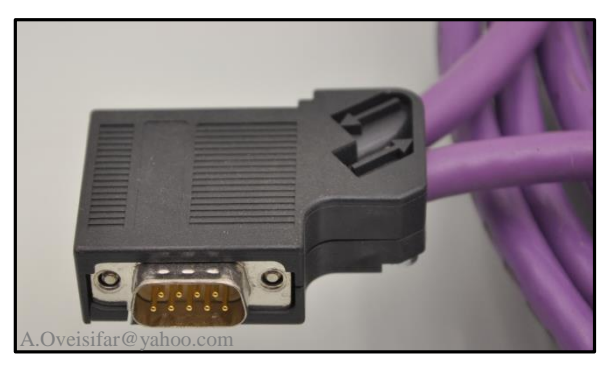

بر روی این کانکتور دو محل ورود و خروج جهت اتصال به ایستگاه قبلی و بعدی تعبیه شده است. توسط کابل مسی می توان تنها توپولوژی باس را بدون استفاده از تجهیز خاصی طراحی و اجرا نمود. در توپولوژی باس، ایستگاه ها به صورت سری به یکدیگر متصل می شوند. در شکل زیر این توپولوژی را مشاهده می کنید.

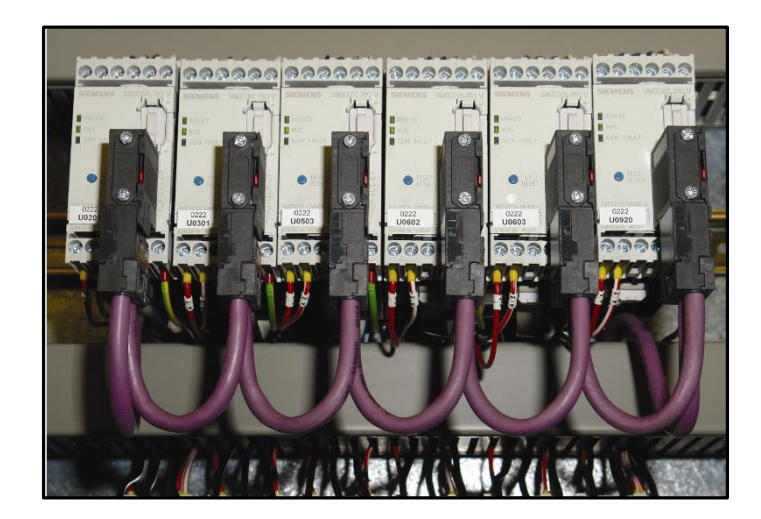

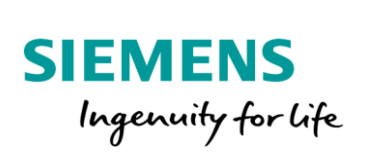

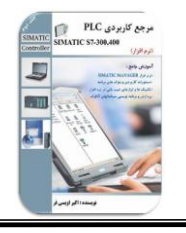

بر روی این کانکتور، سوئیچی جهت On و Off کردن ترمینیتور تعبیه شده است. در شکل زیر مدار مقاومتی مربوط به ترمینیتور را مشاهده می کنید. با On کردن سوئیچ، مدار زیر در انتهای باس بر روی مسیر **ورودی** کانکتور برقرار می شود.

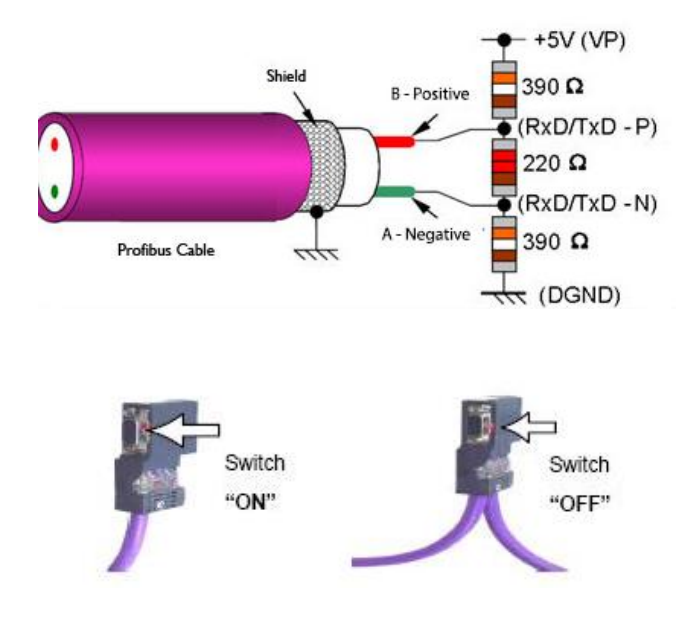

با On کردن این سوئیچ در ایستگاه های ابتدا و انتها، باس بسته شده و از باز گشت سیگنال های ناخواسته و باز گشتی جلو گیری می کند. بحث ترمینیت کردن در سرعت های بالا و مسافت های طولانی در کیفیت سیگنال بسیار مهم می باشد.

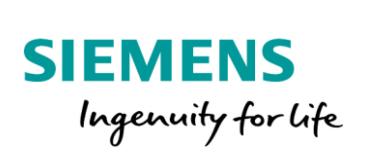

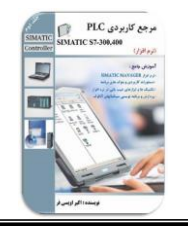

جهت استفاده از این پورت می بایست تنظیمات مربوطه در محیط HW Config انجام شود. بدین منظور بر روی پورت DP در محیط HW دابل کلیک می کنیم. پورت MPI/DP را در مد Profibus قرار می دهیم.

| HW Config - [SIMATIC 300 Station (Configuration) Oveisifar_Hw Config] |                             |
|-----------------------------------------------------------------------|-----------------------------|
| 🖬 Station Edit Insert PLC View Options Window Help                    |                             |
|                                                                       |                             |
|                                                                       |                             |
| 🚍 (0) UR                                                              |                             |
| 1 PS 307 5A                                                           |                             |
|                                                                       |                             |
| X2 PN-10                                                              |                             |
| X2PTR Pot 1<br>Properties - MPI/DP - (R0/S2.1)                        |                             |
| 3 IN 360                                                              |                             |
|                                                                       |                             |
| 5 DI320224V Short Description: MPI/DP                                 |                             |
| 7         I Albert2Bit         A.Oveisifar@yahoo.com                  |                             |
| 8 AO&128t<br>9 AO&128t                                                |                             |
| 10 AO4x128t                                                           |                             |
| 11 A04x128t                                                           |                             |
|                                                                       |                             |
| 1 Interface 8072                                                      | A                           |
| 2 Type: PROFIBUS                                                      |                             |
| Address: MPT PROFIBUS                                                 | - <u></u> ≡                 |
| 5 Networked: No Properties                                            | 24V                         |
| 6<br>7<br>Comment:                                                    | 24V                         |
| 8                                                                     | <del>24V</del> <del>~</del> |
|                                                                       |                             |
| -                                                                     |                             |
|                                                                       |                             |
|                                                                       |                             |
|                                                                       |                             |
| OK Cancel Help                                                        |                             |
|                                                                       |                             |
|                                                                       |                             |

با انتخاب گزینه Profibus، پنجره شکل زیر نمایان می شود.

| Properties - PRO | OFIBUS interface MPI | /DP (R0/S2.1) |                                                  | <b>X</b>                  |
|------------------|----------------------|---------------|--------------------------------------------------|---------------------------|
| General Pa       | rameters             |               |                                                  |                           |
| Address:         | 2 -                  |               | If a subnet is selecte<br>available address is s | d, the next<br>suggested. |
| Subnet:          |                      |               |                                                  |                           |
| not netw         | orked                |               |                                                  | New                       |
|                  |                      |               |                                                  | Properties                |
|                  |                      |               |                                                  | Delete                    |
|                  |                      |               |                                                  |                           |
| ОК               |                      |               | C                                                | ancel Help                |

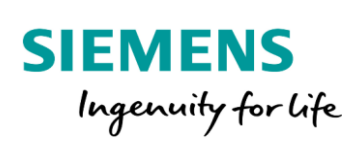

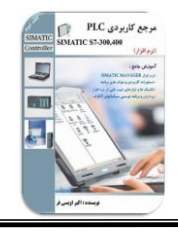

با کلیک بر روی گزینه New، خط شبکه پروفیباس را ایجاد می کنیم.

| Properties - MPI/DP - (R0   | //S2.1)         |                                      |                                                      |
|-----------------------------|-----------------|--------------------------------------|------------------------------------------------------|
| General Addresses Op        | perating Mode ( | Configuration Clock                  |                                                      |
| Short Description:          | MPI/DP          |                                      |                                                      |
|                             | A.Oveisif       | ar@yahoo.com                         | •                                                    |
| Name:                       | MPI/DP          |                                      |                                                      |
| Interface                   | DFIBUS 👤        |                                      | 307 2A A                                             |
| Address: 2<br>Networked: No | Properties -    | PROFIBUS interface N                 | /IPI/DP (R0/S2.1) 83                                 |
| Comment:                    | General         | Parameters  <br>Properties - New sub | bnet PROFIBUS                                        |
|                             | Address.        | General Network                      | Settings                                             |
| 1                           |                 | Name:                                | PROFIBUS(1)                                          |
|                             | Subnet:         | S7 subnet ID:                        | 015F - 0008                                          |
|                             | not i           | Project path:                        | Oveisifar_Hw Config                                  |
|                             |                 | Storage location                     | C:\Program Files (x86)\Siemens\Step7\s7proj\Oveisi~1 |
|                             |                 | Author:                              |                                                      |
|                             | ,               | Date created:                        | ,<br>11/26/2020 12:48:01 AM                          |
|                             |                 | Last modified:                       | 11/26/2020 12:48:01 AM                               |
|                             |                 | Comment:                             | A.Oveisifar@yahoo.com                                |
|                             |                 |                                      |                                                      |
|                             | ОК              |                                      | *                                                    |
|                             |                 | ОК                                   | A.Oveisifar@yahoo.com Cancel Help                    |
|                             | (               |                                      |                                                      |

سرعت شبکه به صورت پیش فرض، بر روی 1.5mbps تنظیم شده است.

| Properties - New subnet PROF | IBUS                                                                             | ×              |
|------------------------------|----------------------------------------------------------------------------------|----------------|
| General Network Settings     |                                                                                  |                |
| Highest PROFIBUS<br>Address: | 126 🗾 🗆 Change                                                                   | Options        |
| Transmission Rate:           | 45 45 (31.25) Kbps<br>93.75 Kbps<br>187.5 Kbps<br>500 Kbps<br>1.5 Mbps<br>3 Mins |                |
| Profile:                     | DP<br>Standard<br>Universal (DP/FMS)<br>User-Defined                             | Bus Parameters |
| ОК                           |                                                                                  | Cancel Help    |

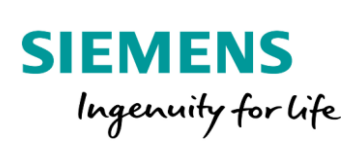

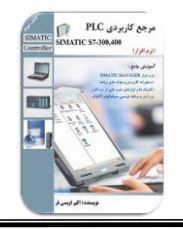

با تایید پنجره های شکل صفحه قبل، عبارت Yes در مقابل گزینه Networked مشاهده می شود.

| Properties - MPI/DP - (R | 0/S2.1)                           | X    |
|--------------------------|-----------------------------------|------|
| General Addresses 0      | perating Mode Configuration Clock |      |
| Short Description:       | MPI/DP                            |      |
|                          |                                   | *    |
|                          |                                   | -    |
|                          | 1                                 |      |
| Name:                    | MPI/DP                            |      |
| Interface                |                                   |      |
| Type: PR                 | OFIBUS 💌                          |      |
| Address: 2               | Properties                        |      |
| Inelworked. Tes          |                                   |      |
| Comment:                 |                                   |      |
| A.Oveisiiar@yanoo        | ).com                             | ^    |
|                          |                                   | -    |
|                          |                                   |      |
|                          |                                   |      |
| ок                       | A.Oveisifar@yahoo.com Cancel      | Help |

🙀 HW Config - [SIMATIC 300 Station (Configuration) -- Oveisifar\_Hw Config 🙀 Station Edit Insert PLC View Options Window Help 🗅 🚅 💱 🖩 🧌 🎒 🛯 🛍 💼 🚺 💼 😫 😥 😑 (0) UR PS 307 5A 2 PROFIBUS(1): DP master system (1) X1 X2 X2 P1 R X2 P2 R MPI/D. PN-IO Port 1 Port 2 IM 360 DI16xDC24V DI32xDC24V DI32xDC24V DO32xDC24V/0.5A Al8x12Bit AO4x12Bit AO4x12Bit AO4x12Bit 10 AO4x12Bi AO4x12Bit 11 😂(1) UR 🚎 (2) UR 🚍 (3) UR PS 307 2A PS 307 2A PS 307 2A IM 361 IM 361 IM 361 
 IM 361

 D116xDC24V

 D116xDC24V

 D116xDC24V

 D116xDC24V

 D116xDC24V

 D116xDC24V

 D116xDC24V

 D116xDC24V

 D116xDC24V
 DI16xDC24V DI16xDC24V DI16xDC24V DI16xDC24V DI16xDC24V DI16xDC24V DI16xDC24V DI16xDC24V DI16xDC24V DI16xDC24V DO16xDC24V/C

با تاييد پنجره فوق، خط شبكه پروفيباس در محيط HW ظاهر مي شود.

نام این خط شبکه (Profibus(1 در نظر گرفته شده است.

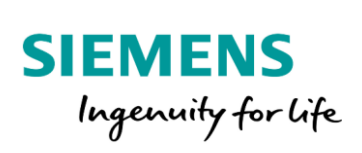

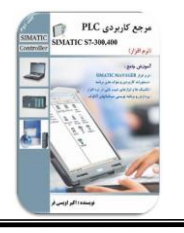

در ادامه امکان اتصال ایستگاه های مختلف به CPU وجود دارد. فرض کنید سه ایستگاه ET200M به CPU متصل شده است. بر روی هر ET یک کارت DI و یک کارت DO نصب شده است. مراحل پیکربندی این سخت افزار در محیط HW Config به صورت زیر می باشد. جهت دسترسی به ایستگاه های شبکه، به گزینه Profibus-DP مراجعه کنید.

| 백 HW Config - [SIMATIC 300 Station (Configuration) Oveisifar_Hw Config]                                                                                                    |                                                                                                    |
|----------------------------------------------------------------------------------------------------|----------------------------------------------------------------------------------------------------|
|                                                                                                    |                                                                                                    |
|                                                                                                    | ; <u>D x</u>                                                                                                    |
|                                                                                                    | Eind:                                                                                                    |
| 2 DCPU 315-2 PN/DP PROFIBUS(1): DP master system (1)                                                                                                    | Profile: Standard                                                                                                    |
| X1     MP/DP       X2     PN-O       X2 P1 R     Pot 1       X2 P2 R     Pot 2       3     IM 360       4     D15bC24V       5     D132bC24V/05A       7     Al6x128t       9     A04x128t       11     A04x128t       11     A04x128t       11     A04x128t       11     D15bC24V       6     D15bC24V       6     D15bC24V       7     D15bC24V       8     D15bC24V       10     D15bC24V       6     D15bC24V       7     D15bC24V       8     D15bC24V       1     D15bC24V       1     D15bC24V       1     D15bC24V       1     D15bC24V       1     D15bC24V       1     D15bC24V       1     D15bC24V | Image: Control of the second status         Image: Control of the second status           Image: Control of the second status         Image: Control of the second status           Image: Control of the |
| ۰                                                                                                    | C7 (distributed rack)                                                                                                    |
| Press F1 to get Help. A.Oveisifar@yahoo.com                                                                                                    | Chg //                                                                                                    |

زیرمجموعه این گزینه، ایستگاه هایی که قابلیت اتصال به شبکه را دارند، در دسترس می باشند. به زیرمجموعه گزینه ET200M مراجعه می کنیم.

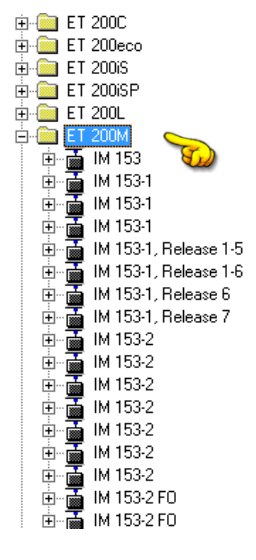

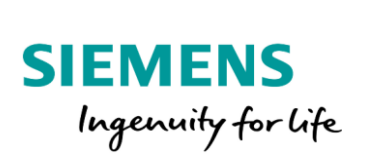

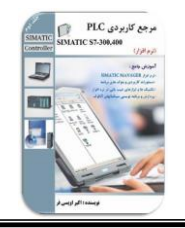

ماژول اینترفیس ET200M هم در مدل های مختلف در دسترس می باشد. IM مورد نظر را انتخاب و با Drag کردن، به خط شبکه (1)Profibus متصل می کنیم.

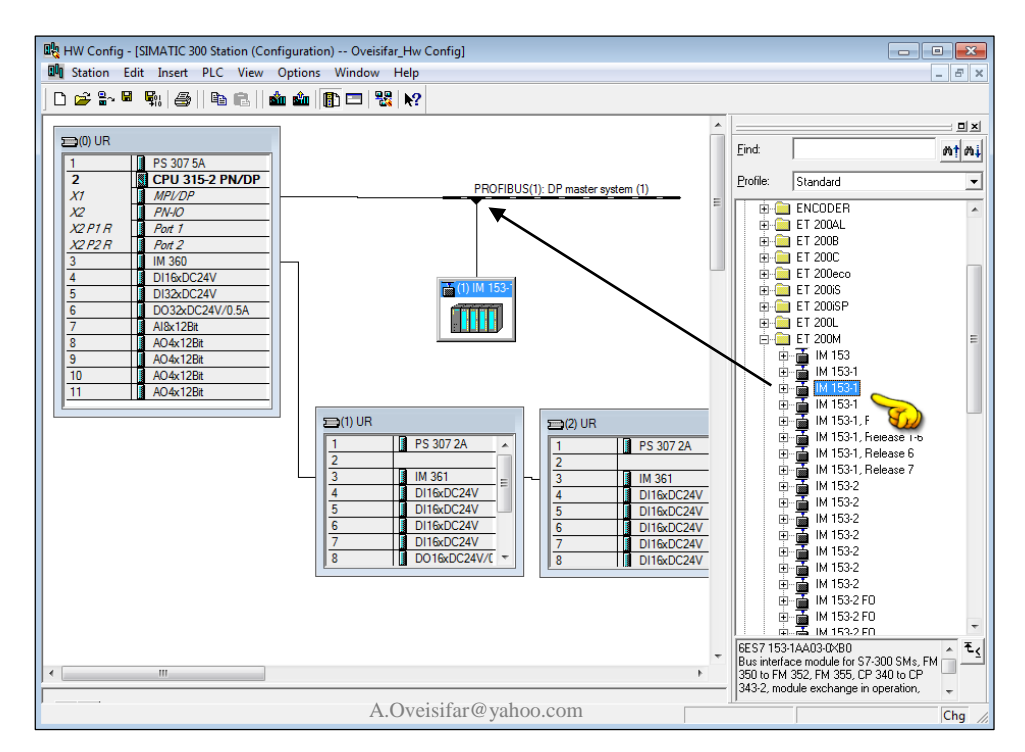

در شکل فوق، اتصال ایستگاه ET200M را به خط شبکه ET200M ملاحظه می کنید. این مراحل را برای دو ایستگاه دیگر تکرار می کنیم.

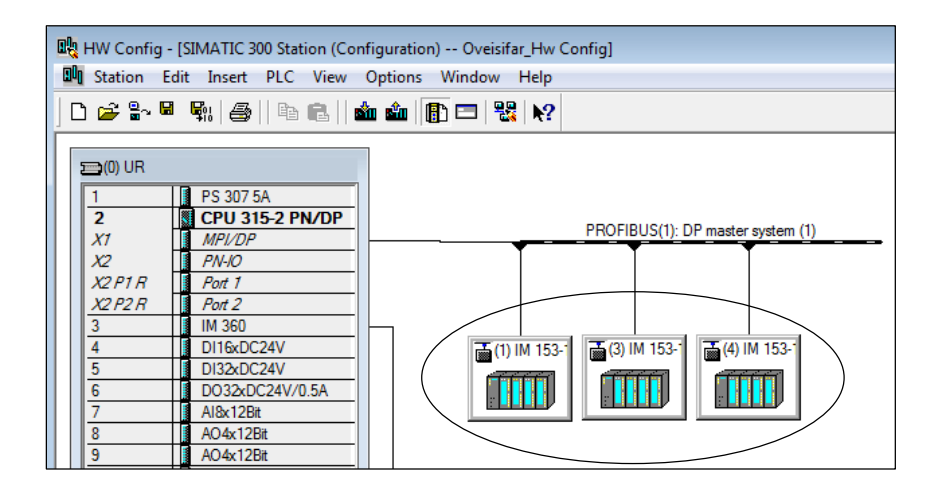

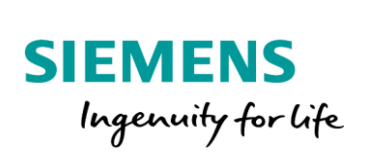

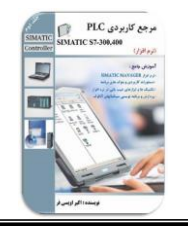

در ادامه نوبت به پیکربندی کارت های مربوط به هر ET می باشد. جهت دسترسی به کارت ها، به زیرمجموعه گزینه IM153-1 مراجعه می کنیم.

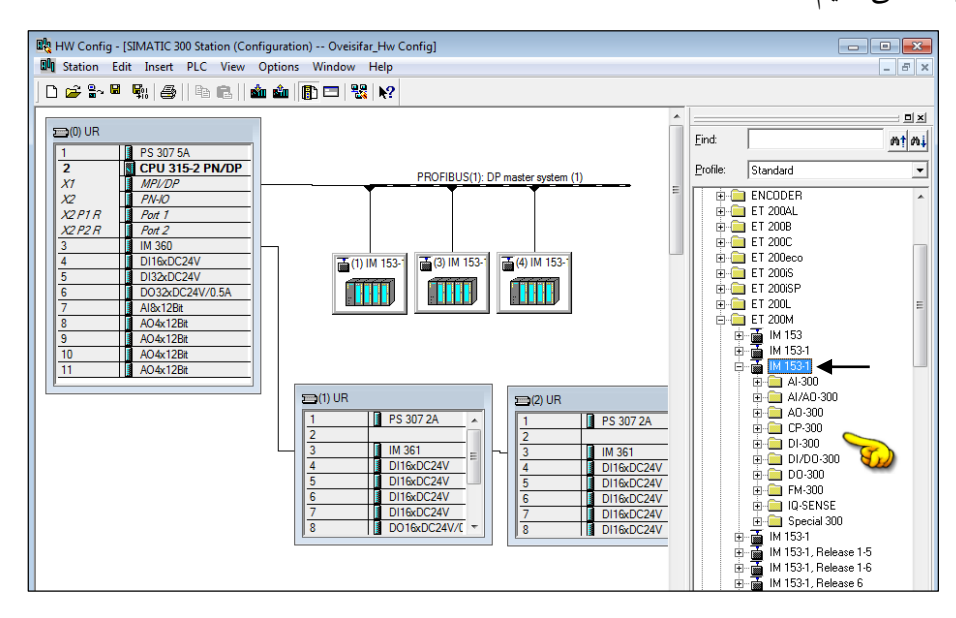

ریل مربوط به هر ET نیز با کلیک بر روی همان ایستگاه ظاهر می شود. بر روی این ریل، کارت هایET پیکربندی می شوند.

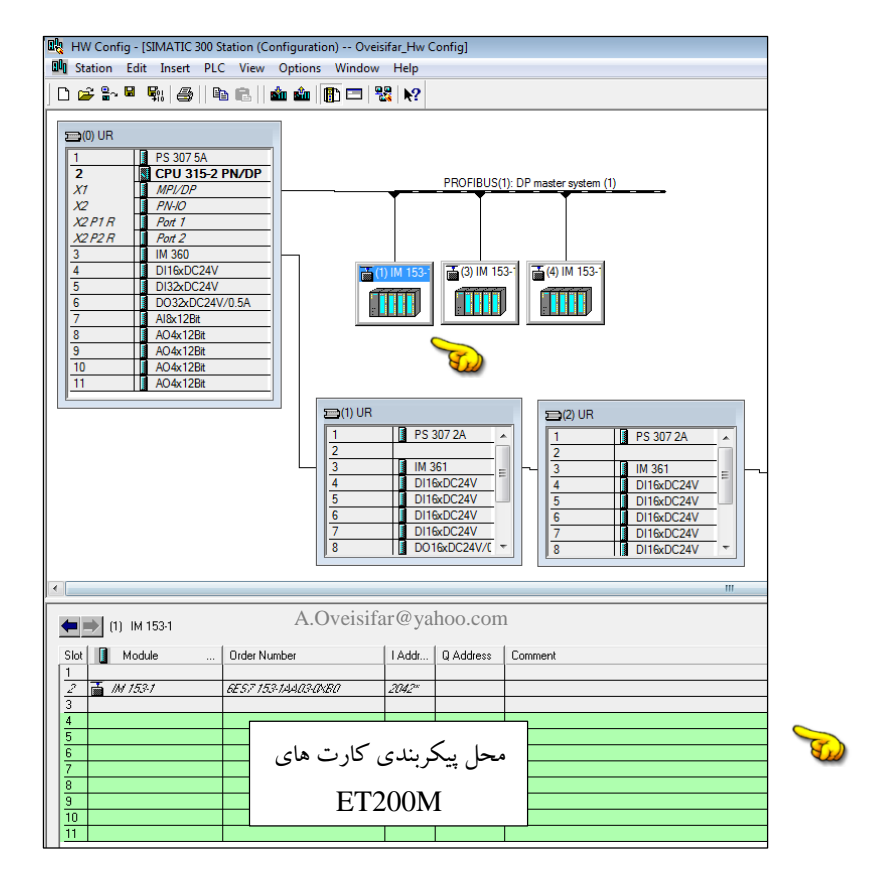

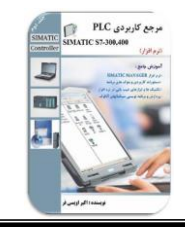

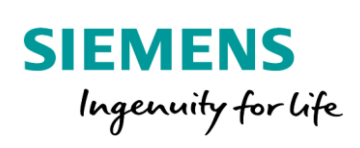

بر روی هر ایستگاه ET، یک کارت DI و یک کارت DO قرار می دهیم.

| Over HW Config - ISIMATIC 300 Station (Configuration) Over | sifar Hw C  | onfial    |                          |    |               |                                                               | ×     |
|------------------------------------------------------------|-------------|-----------|--------------------------|----|---------------|---------------------------------------------------------------|-------|
| I Station Edit Insert PLC View Options Window              | v Help      | <u>,</u>  |                          |    |               | _                                                             | σ×    |
|                                                            | 88 N?       |           |                          |    |               |                                                               |       |
| Z SI CPU 315-Z PN/DP<br>X1 MPI/DP                          |             | PROFIBUS( | 1): DP master system (1) | *  |               |                                                               | 믜뇌    |
| X2 PN-IO                                                   | Ť           | Ť         | Ĭ                        | Ξ  | <u>F</u> ind: | <u>A1</u>                                                     | t mi  |
| X2 P1 H Port 1<br>X2 P2 R Port 2                           |             |           |                          |    | Profile:      | Standard                                                      | •     |
| 3 IM 360                                                   |             |           |                          |    |               |                                                               |       |
| 5 DI32xDC24V                                               | (1) IM 153- |           | (4) IM 153-              |    |               |                                                               |       |
| 6 D032xDC24V/0.5A                                          |             |           |                          |    |               | □ □ D1700-500                                                 |       |
| 8 A04x12Bit                                                |             |           |                          |    |               | SM 322 D016xAC120V/0.5A                                       |       |
| 9 AO4x12Bit                                                |             |           |                          |    |               | SM 322 D016xAC120V/0.5A                                       |       |
| 11 AO4x12Bit                                               |             |           |                          |    |               | 📕 SM 322 D016xDC24V/0.5A                                      |       |
|                                                            |             |           |                          | Ψ. |               | SM 322 D016xDC24V/0.5A                                        | Ξ     |
|                                                            |             |           |                          | -  |               |                                                               |       |
| ← ⇒ (1) IM 153-1                                           |             |           |                          |    |               | 📱 SM 322 D016xRel. AC120V                                     |       |
|                                                            | 1           | Lavu      |                          |    |               | SM 322 D016xRel. AC120V/230V                                  |       |
|                                                            | T Addr      | Q Address | Comment                  |    |               | SM 322 D032xAC120-230V/1A                                     |       |
| 2 📑 IM 153-1 6ES7 153-1AA03-0XB0                           | 2042"       |           |                          |    |               |                                                               |       |
| 3<br>A B DI16-DC20/ CEC7 221 10H10 0440                    | 2.2         | <u> </u>  |                          |    |               | SM 322 DU32xDC24V70.5A                                        |       |
| 5 D016xDC24V/0.5A 6ES7 322-1BH10-0AA0                      | 43          | 45        |                          | _  |               | SM 322 D04xDC24V/10mA, Ex                                     |       |
| 6                                                          |             |           |                          |    |               | SM 322 D064xDC24V/0.3A; switch                                | nin   |
| 7                                                          |             |           |                          | _  |               |                                                               | iin   |
| 9                                                          |             |           |                          | _  |               | 🚺 SM 322 D08xAC120/230V/1A                                    |       |
| 10                                                         |             |           |                          |    |               | SM 322 D08xAC230V/2A                                          |       |
| 11                                                         |             |           |                          |    |               | SM 322 DU0XAC230772A                                          | -     |
|                                                            |             |           |                          |    |               |                                                               | ,<br> |
|                                                            |             |           |                          |    | Digital ou    | 2-18H1U-UAAU<br>Itput modules D016 24V/0.5A, grouping 8, high | -₹    |
|                                                            |             |           |                          |    | speed, si     | upports isochronous mode                                      |       |
|                                                            | A.(         | Oveisifai | @yahoo.com               |    |               | Cł                                                            | 1g // |

آدرس های مربوط به کارت های SM نصب شده بر روی ET، می توانند ادامه آدرس کارت های CPU اختصاص یابند. این مراحل را برای دو ایستگاه دیگر تکرار می کنیم. آدرس ست شده برای هر ایستگاه ET در شبکه نیز قابل نمایش و تغییر می باشد.

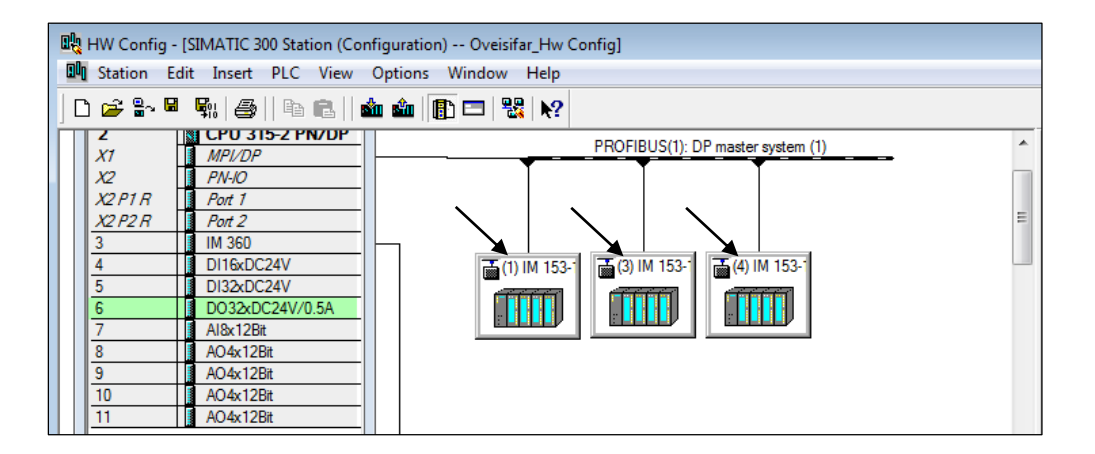

آدرس های 1، 3 و 4 به صورت پیش فرض برای ایستگاه های ET در نظر گرفته شده است.

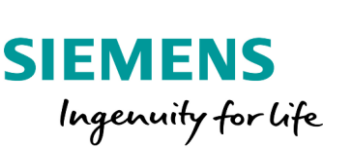

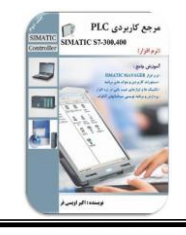

با دابل کلیک بر روی هر ایستگاه، امکان تغییر آدرس پیش فرض وجود دارد.

| 戦 HW Config - [SIMATIC 300 Station (Configuration) Oveisifar_Hw Config] 戦 Station Edit Insert PLC View Options Window Help                                                                                                    |                                                                                                    |                                          |             |  |  |  |  |
|----------------------------------------------------------------------------------------------------|----------------------------------------------------------------------------------------------------|------------------------------------------|-------------|--|--|--|--|
|                                                                                                    |                                                                                                    |                                          |             |  |  |  |  |
| 2 CPU 315-2                                                                                                    | PROFIBUS(1)                                                                                                    | DP master system (1)                     | <b></b> _   |  |  |  |  |
| X1         MP/L0           X2         PN/k0           X2 P1R         Pot 1           X2 P2R         Pot 2           3         IM 360           4         D116x0C241           5         D13x0C244           6         7           0P slave properties         8           9         General         Operating Pri | ()   M 153-<br>()   M 153-<br>()   M 15-<br>()   M 15-<br>()   M 15- | E (4) IM 153-1                           | Eind:       |  |  |  |  |
| 10 Module                                                                                                    |                                                                                                    |                                          | SM 322 D016 |  |  |  |  |
| Order number:<br>Family:                                                                                                    | 6ES7 153-1AA03-0XB0<br>ET 200M                                                                                                    | Properties - PROFIBUS interface IM 153-1 |             |  |  |  |  |
| DP slave type:                                                                                                    | IM 153-1                                                                                                    | General Parameters                       |             |  |  |  |  |
| Addresses 2043 PBOFIRIS Transmission rate: 15 Mb/                                                                                                    |                                                                                                    |                                          |             |  |  |  |  |
|                                                                                                    |                                                                                                    | Subset:                                  |             |  |  |  |  |
|                                                                                                    | DP master system (1)                                                                                                    | not networked                            | New         |  |  |  |  |
|                                                                                                    | Dabilities                                                                                                    | PROFIBUS(1) 1.5 Mbps                     | Properties  |  |  |  |  |
| Commont                                                                                                    | je Waterdog                                                                                                    | -                                        | Delete      |  |  |  |  |
|                                                                                                    |                                                                                                    | 1                                        |             |  |  |  |  |
| 5 ОК                                                                                                    | Cancel                                                                                                    |                                          |             |  |  |  |  |
| Press F1 to get Help.                                                                                                    | A.Oveisifar@yahoo.com                                                                                                    | ОК                                       | Cancel Help |  |  |  |  |

بر روی سخت افزار کارت IM مربوط به ET200M یک Dip Switch جهت تنظیم آدرس شبکه تعبیه شده است. آدرس ست شده بر روی سخت افزار، می بایست با آدرس در نظر گرفته شده در محیط HW Config یکسان باشد.

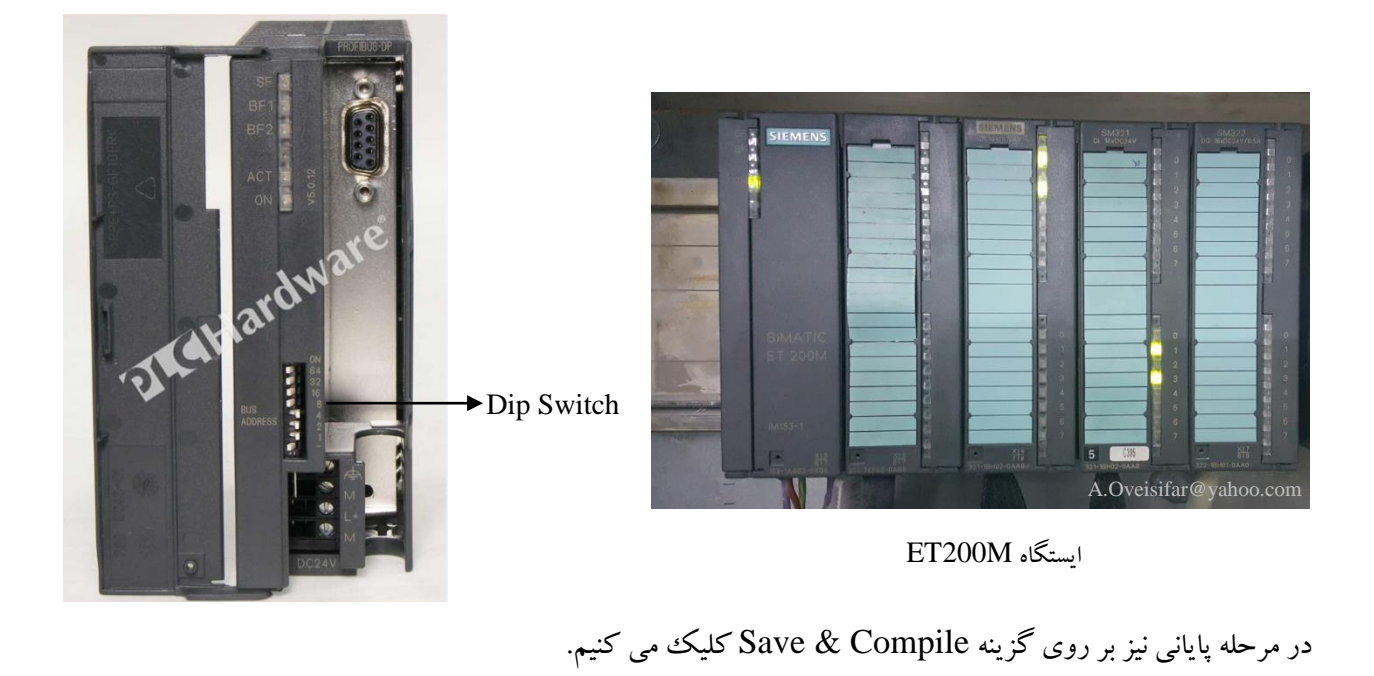

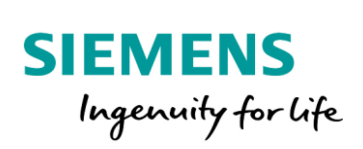

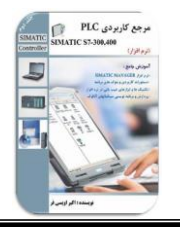

یکی دیگر از تجهیزاتی که می تواند در شبکه پروفیباس قرار گیرد، درایو می باشد. یک درایو با مجهز شدن به پورت DP می تواند Command ها را در شبکه پروفیباس از یک PLC دریافت یا فیدبک های مورد نیاز را روی شبکه برای PLC

ارسال کند.

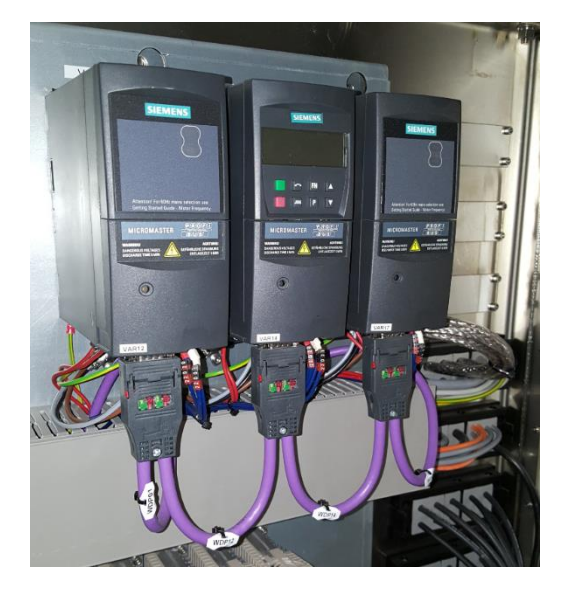

فرض کنید در ادامه قصد داریم دو درایو میکرومستر را در شبکه پروفیباس کانفیگ کنیم. درایو میکروسمتر زیمنس توسط ماژول شکل زیر در شبکه پروفیباس قرار می گیرد.

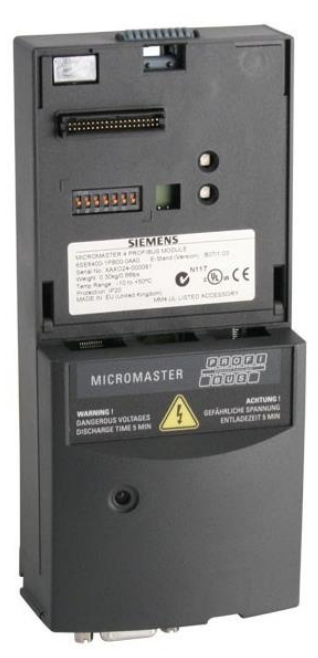

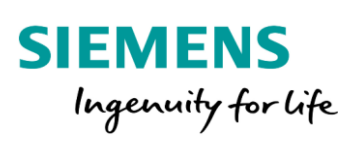

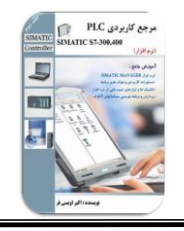

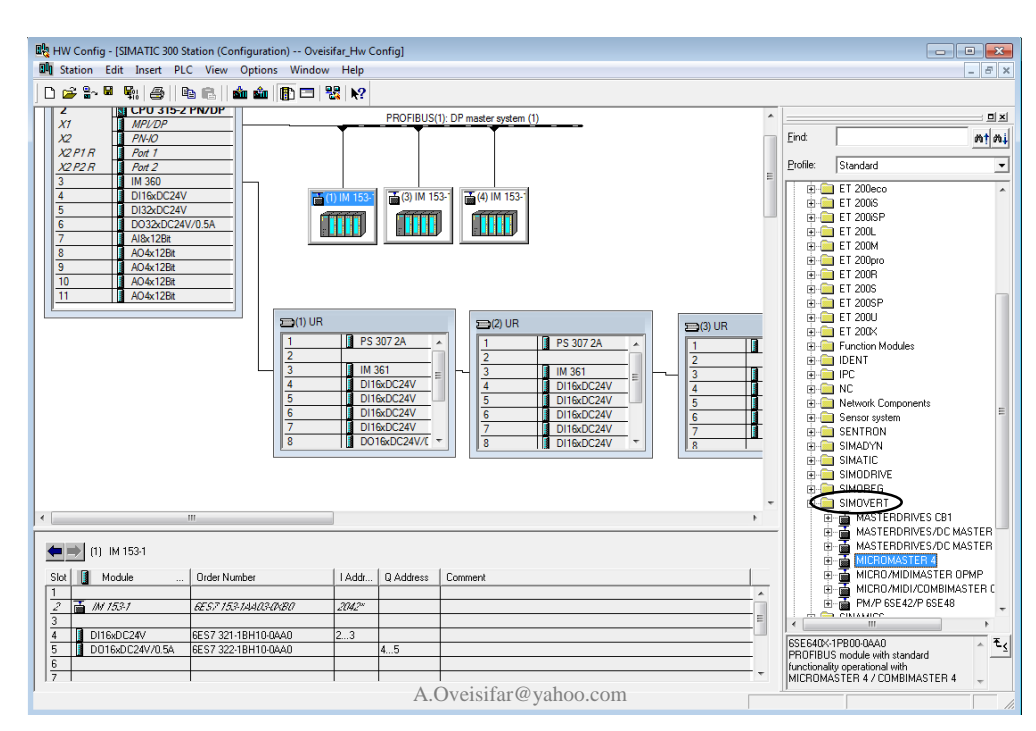

جهت قرار دادن درایو میکرومستر به خط شبکه، به مسیر مشخص شده در شکل زیر مراجعه کنید.

با عملیات Drag کردن، درایو را به خط شبکه متصل می کنیم.

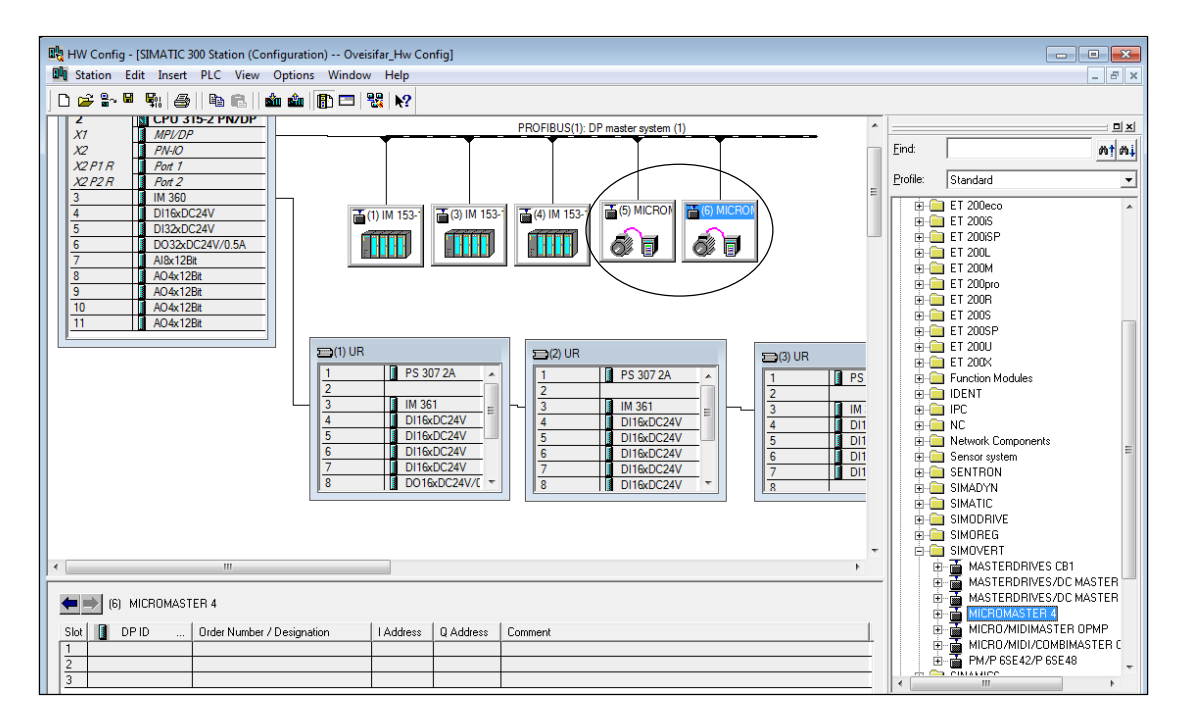

32

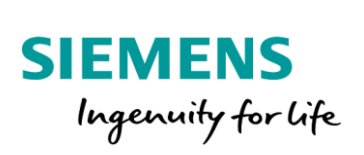

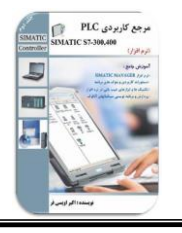

جهت تبادل دیتا بین درایو و PLC، نیاز به فضای حافظه نیز می باشد. این فضا حتما می بایست در محیط HW اختصاص یابد. در غیر اینصورت عملیات Save & Compile با خطا مواجه می شود. برای اختصاص این فضا، به زیرمجموعه گزینه Micromaster 4 مراجعه و گزینه 3 PPO را انتخاب و در زیرمجموعه درایو قرار می دهیم.

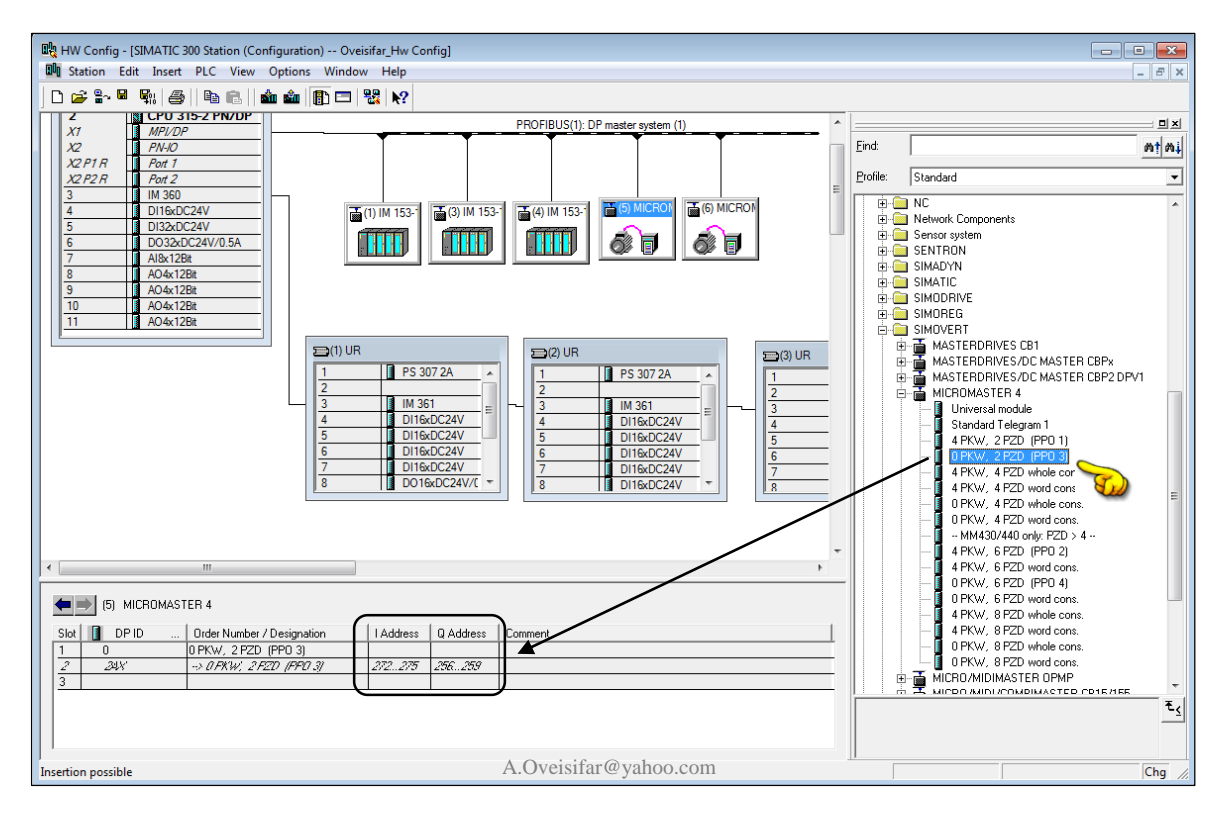

این فضا را برای درایو بعدی نیز اختصاص می دهیم. همانطور که مشاهده می کنید، آدرس هایی به PPO 3 اختصاص داده شده است. توسط این فضا برنامه نویس می تواند فرامین کنترلی را به درایو صادر یا فیدبک های مورد نیاز را دریافت کند. عبارت 2PZD یعنی دو کلمه یا حافظه ۱۶ بیت برای تبادل دیتا در نظر گرفته شده است. توسط کلمه اول یا PZD1، امکان ارسال و دریافت فرامین و فیدبک های دیجیتال و توسط PZD2 امکان ارسال و دریافت فرامین و فیدبک های آنالو گه همچون ست پوینت سرعت و دریافت مقدار Actual سرعت وجود دارد. این فضا برای هر درایو متفاوت می باشد.

در مرحله پایانی نیز بر روی گزینه Save & Compile کلیک می کنیم.

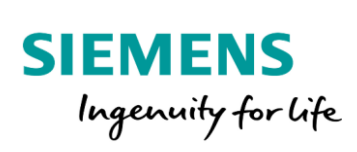

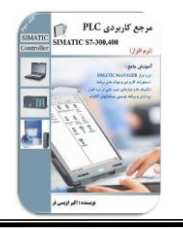

#### پیکربندی کارت شبکه CP342-5

همانطور که می دانید توسط ماژول CP، یک ایستگاه PLC می تواند به شبکه های مختلف متصل شود. استفاده از کارت های شبکه در بسیاری از پروژه ها اجتناب ناپذیر است.

برخی از دلایل استفاده از کارت های CP

- 🖌 پورت مربوط به آن شبکه به طور کلی بر روی CPU تعبیه نشده است.(شبکه ASI یا برخی از پروتکل های مدباس)
  - 🖌 در زمان انتخاب CPU، پورت مربوطه در نظر گرفته نشده است.
  - ایجاد محدودیت در پورت های CPU ( مسافت کابل، تعداد ایستگاه، فضای حافظه CPU، زمان سیکل)
    - 🖌 ارتباط با کنترلرهای سایر برندها
    - 🖌 ایجاد شبکه های مختلف با سرعت های مختلف
      - 🖌 ایزوله کردن شبکه

| به فيبرنوري | CPU | DP روى | پورت | مستقيم | اتصال | عدم | $\triangleright$ |
|-------------|-----|--------|------|--------|-------|-----|------------------|
|-------------|-----|--------|------|--------|-------|-----|------------------|

| Description       | Bus system/communication network        |
|-------------------|-----------------------------------------|
| CP 340            | Point-to-point link                     |
| CP 341            | Point-to-point link                     |
| CP 342-5          | PROFIBUS DP                             |
| CP 342-5 FO       | PROFIBUS DP (fiber optic)               |
| CP 343-1 Lean     | PROFINET / Industrial Ethernet          |
| CP 343 1          | PROFINET / Industrial Ethernet          |
| CP 343-1 Advanced | Advanced PROFINET / Industrial Ethernet |
| CP 343-2          | AS-Interface (Master)                   |
| CP 343-2P         | AS-Interface (Master)                   |
| CP 343-5          | PROFIBUS FMS                            |

34

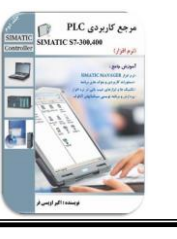

در شکل زیر 5-CP342 را مشاهده می کنید. توسط این ماژول، اتصال به شبکه Profibus-DP امکان پذیر می باشد. ماژول CP342-5 FO، امکان اتصال مستقیم به فیبر نوری را نیز فراهم می کند.

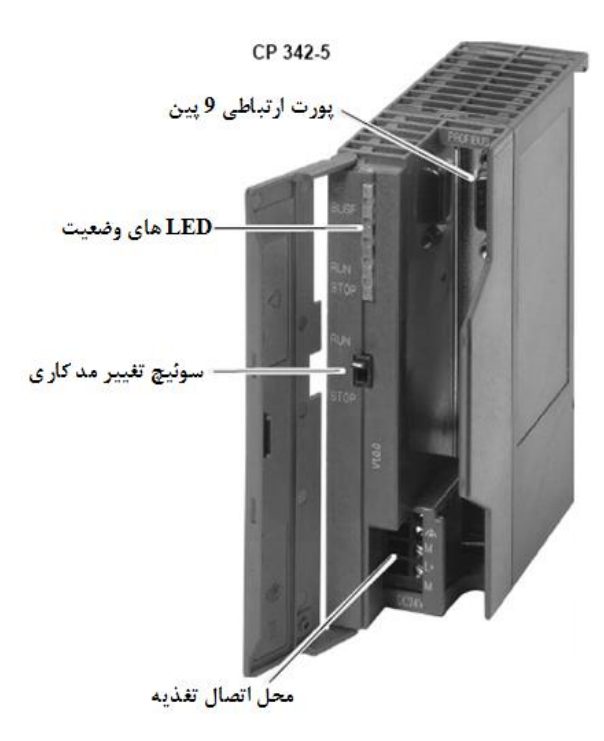

در محیط نرم افزار، جهت کانفیگ این کارت به مسیر مشخص شده در شکل زیر مراجعه می کنیم.

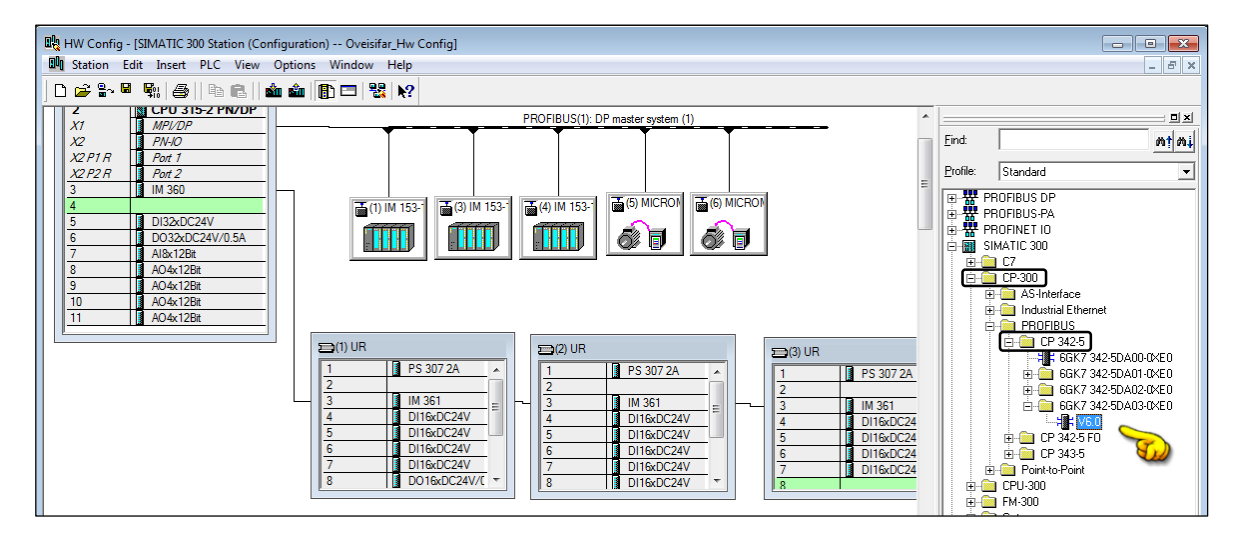

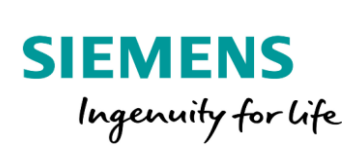

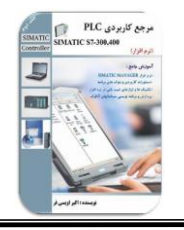

در ادامه فرض کنید دو ایستگاه ET200B توسط شبکه پروفیباس به کارت CP342-5 متصل شده است. برای کانفیگ این پروژه، یک اسلات در ریل اصلی جهت نصب کارت شبکه اختصاص می دهیم. کارت CP342-5 را در اسلات ۴ قرار می دهیم. دقت کنید که شبکه قبلی ساخته شده به این ماژول اختصاص پیدا نکند.

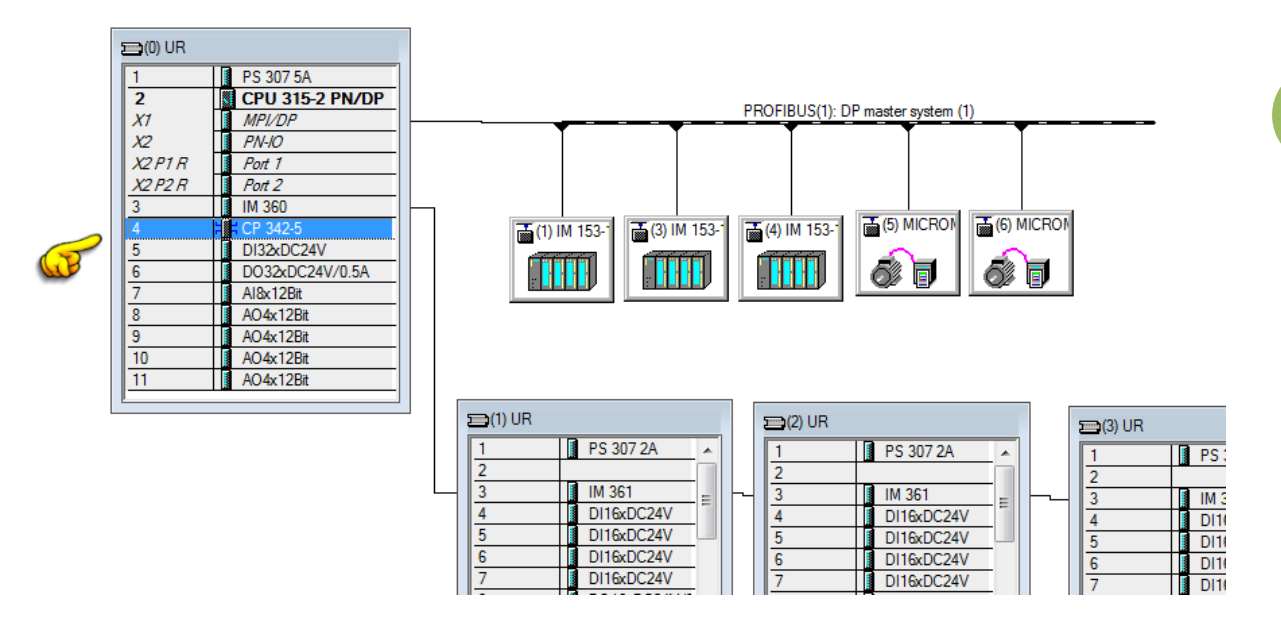

در ادامه بر روی کارت CP دابل کلیک و در پنجره ظاهر شده، با کلیک بر روی گزینه Properties و سپس New، یک خط شبکه جدید برای کارت CP ایجاد می کنیم.

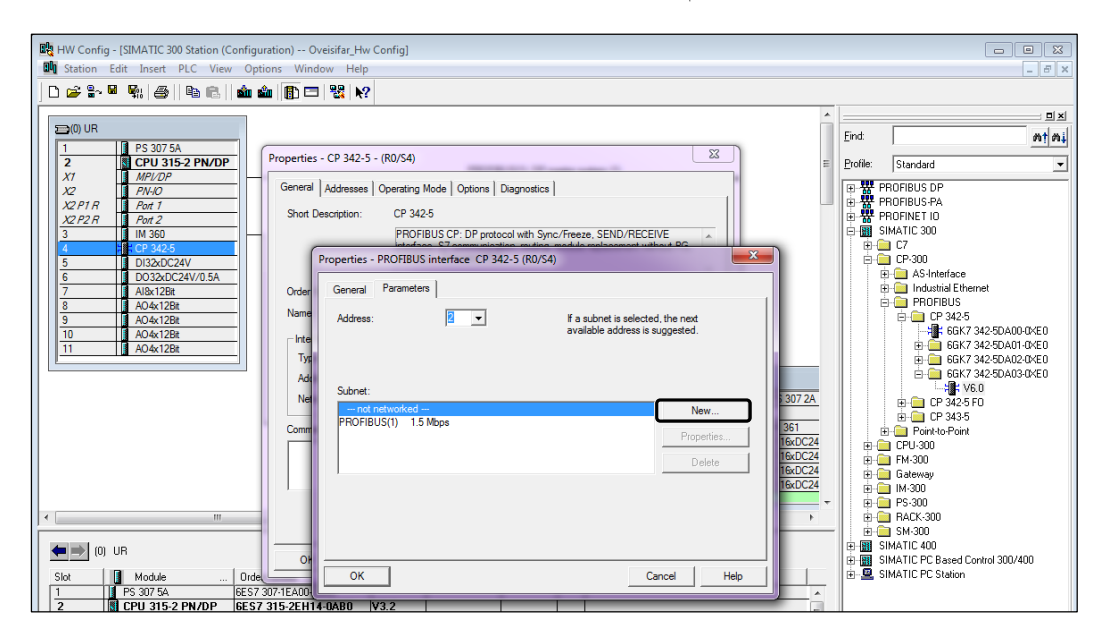
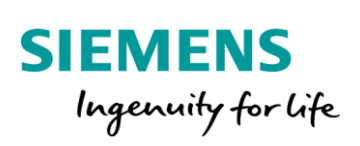

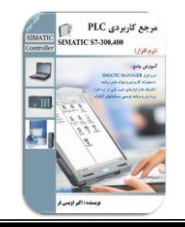

باکلیک بر روی گزینه New، پنجره ای جهت ایجاد شبکه پروفیباس ظاهر می شود. این پنجره را تایید می کنیم.

| HW Config - [SIMATIC 300 Station (Configu<br>Station Edit Insert PLC View Opt<br>Configuent Station Edit Insert PLC View I (Configuent Station)<br>Configuent Station (Configuent Station)                                                                                                    | ration) Oveisifar_Hw Config]<br>ions Window Help<br>🏙   🛐 🗔   📽   №                                                                                                    |                                                                                                    |
|----------------------------------------------------------------------------------------------------|----------------------------------------------------------------------------------------------------|----------------------------------------------------------------------------------------------------|
| Image: Constraint of the state of the state of | Properties - CP 342-5 - (R0/S4)     X       General     Addresses     Operating Mode     Options     Diagnostics       Short Description:     CP 342-5       PROFIBUS CP: DP protocol with Symc/Freeze, SEND/RECEIVE       Properties - PROFIBUS interface CP 342-5 (R0/S4)                                                                                                    | Èind:     Erofile:     Erofile:     Brain PR     Brain PR     Br |
| 7         A18x128t           8         A04x128t           9         A04x128t           10         A04x128t           11         A04x128t                                                                                                    | Order         General         Parameters           Name         Address:         Properties - New subnet PROFIBUS           Inte         Typ         General         Network Settings           Address:         General         Network Settings           Name:         Subnet:         S7 subnet ID:         [015F]           Comm         PROFIBUS(1)         Project path:         [Oveisfar_Hw Config           Storage location<br>of the project:         [C:\Program Files (x86)\Siemens\Step 7\s7pro)\Oveisi^1           Author:         [ |                                                                                                    |
| Image: CPU 315-2 PN/DP         GES7           X7         MP2/DP                                                                                                    | Or         Or           Or         OK           307-TEA00         V3.2                                                                                                    |                                                                                                    |
| X2 F1 R Fort 1<br>X2 F1 R Fort 1<br>X2 F2 R Fort 2                                                                                                    | OK Cancel                                                                                                    | Help 7 342-5<br>FIBUS                                                                                                    |

با تایید پنجره های فوق، یک خط جدید شبکه با نام PROFIBUS(2) برای کارت CP ساخته شده است.

| Properties - PROFIBUS interface CP 342-5 (R0/S4) | ×          |
|--------------------------------------------------|------------|
| General Parameters                               |            |
| Address: 2 🗸                                     |            |
| Highest address: 126                             |            |
| Transmission rate: 1.5 Mbps                      |            |
| Subnet:                                          |            |
| not networked<br>PROFINIS(1) 1.5 Mbos            | New        |
| PROFIBUS(2) 1.5 Mbps                             | Properties |
|                                                  | Delete     |
|                                                  |            |
|                                                  |            |
|                                                  |            |
|                                                  |            |
| OKCa                                             | ncel Help  |

پنجره فوق را نيز تاييد مي کنيم.

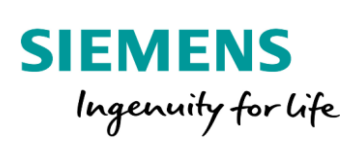

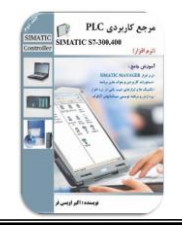

با تاييد پنجره فوق، عبارت Yes را به نشانه فعال شدن شبكه براي كارت CP ملاحظه مي كنيد.

| Properties - CP 342-5 - (R                                         | 0/S4)                                                                                                    | X      |  |  |  |  |  |  |  |
|--------------------------------------------------------------------|----------------------------------------------------------------------------------------------------|--------|--|--|--|--|--|--|--|
| General Addresses Op                                               | erating Mode   Options   Diagnostics                                                                                                    |        |  |  |  |  |  |  |  |
| Short Description: CP 342-5                                        |                                                                                                    |        |  |  |  |  |  |  |  |
|                                                                    | PROFIBUS CP: DP protocol with Sync/Freeze, SEND/RECEIVE<br>interface, S7 communication, routing, module replacement without PG,<br>12 Mbps, Firmware V6.0 |        |  |  |  |  |  |  |  |
| Order No./ firmware:                                               | 6GK7 342-5DA03-0XE0 / V6.0                                                                                                    |        |  |  |  |  |  |  |  |
| Name:                                                              | CP 342-5                                                                                                    |        |  |  |  |  |  |  |  |
| Interface<br>Type: PRO<br>Address: 2<br>Networked: Yes<br>Comment: | FIBUS Properties                                                                                                    |        |  |  |  |  |  |  |  |
|                                                                    |                                                                                                    | *<br>* |  |  |  |  |  |  |  |
|                                                                    |                                                                                                    |        |  |  |  |  |  |  |  |
| ОК                                                                 | A.Oveisifar@yahoo.com Cancel He                                                                                                    | lp     |  |  |  |  |  |  |  |

در پنجره فوق، به زبانه Operation Mode مراجعه می کنیم. در این زبانه، مد پورت را مد DP Master انتخاب

| Properties - CP 3 | 42-5 - (R0/S4)                          | X           |
|-------------------|-----------------------------------------|-------------|
| General Addre     | esses Operating Mode Options Diagnostic | s           |
| C No DP           |                                         |             |
| DP mast           | er                                      |             |
| DP delay t        | ime [ms]:                               | 0.0         |
|                   |                                         |             |
| C DP elave        |                                         |             |
| Test, o           | commissioning, routing                  |             |
| Master:           | Station:                                |             |
|                   | Module:<br>Back (B) / slot (S):         |             |
|                   | Interface module slot:                  |             |
| DP mode:          |                                         |             |
|                   | S7-compatible                           |             |
| ОК                |                                         | Cancel Help |

پنجره فوق را تاييد و به محيط اصلي HW Config برمي گرديم.

مي کنيم.

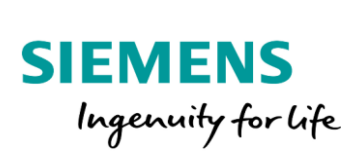

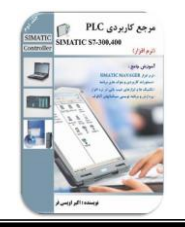

همانطور که مشاهده می کنید، خط شبکه مربوط به کارت CP342-5 نیز در محیط HW ظاهر شده است. با کلیک بر روی گزینه Auto Arrange، صفحه کاری و چیدمان ایستگا ها را مرتب و بهینه می کنیم.

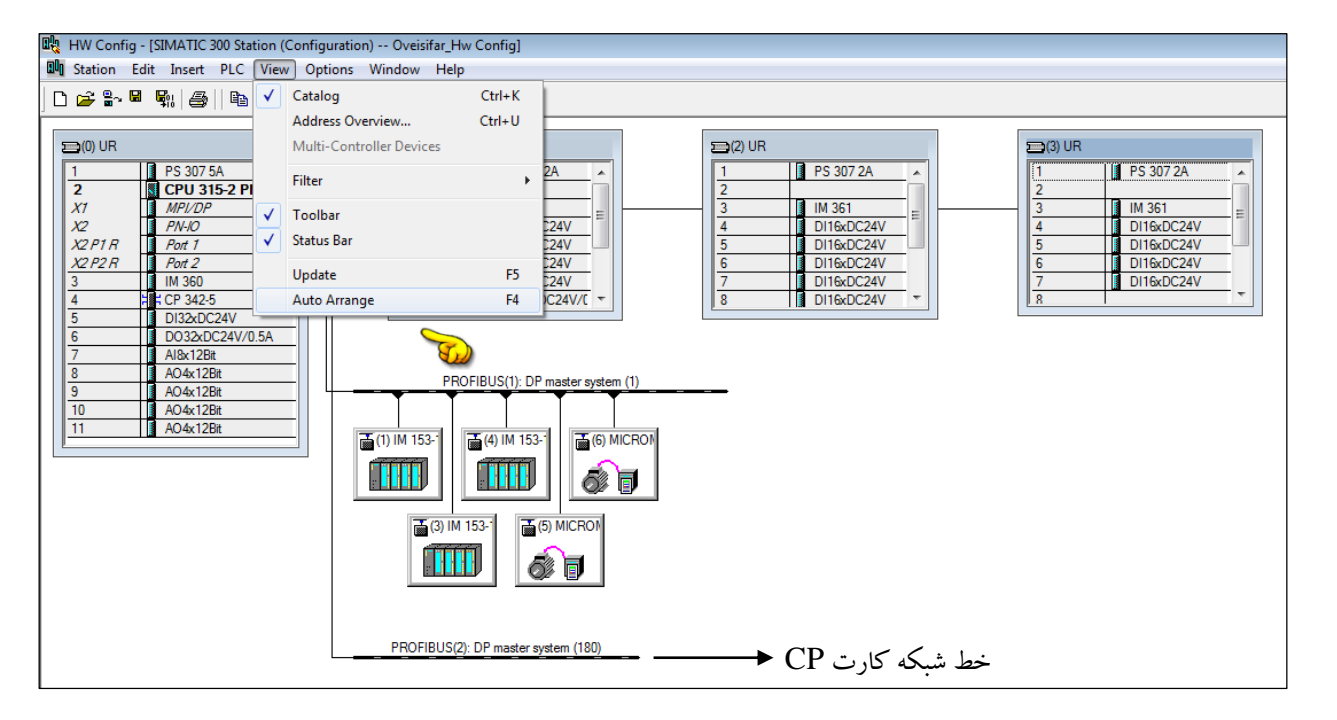

#### 🖳 HW Config - [SIMATIC 300 Station (Configuration) -- Oveisifar\_Hw Config] 🕅 Station Edit Insert PLC View Options Window Help Ξ× 🗅 🚅 💱 🖳 👫 🥌 🕒 🛍 💼 👔 📼 👯 📢 ==(0) UR 🗩(1) UR 🚍 (2) UR Find: mt mi PS 307 2A PS 307 2A PS 307 5/ 2 CPU 315-2 PN/DP Profile: Standard • **x**1 IM 361 IM 361 PROFIBUS DP X2 X2 P1 R DI16xDC24V DI16xDC24V DI16xDC24V PN-IO DI16xDC24V Additional Field Devices Additional Field Devices GiR Object Cosed-Loop Controller Configured Stations DP V0 slaves DI16xDC24V DI16xDC24V X2 P2 R Port 2 IM 360 DI16xDC24V DI16xDC24V CP 342-5 DI32xDC24V DO32xDC24V/0.5A DO16xDC24V/C DI16xDC24V DP/AS-i Al8x12Bit AO4x12B ENCODER PROFIBUS(1): DP master system (1) AO4x12Bit ET 2006 ET 2006 ET AO4x12Bit AO4x12Bit 10 11 📑 (4) IM 153-🚡 (1) IM 153-**T** õ 🕞 (3) IM 153-1 (5) MICRON 6 🗗 PROFIBUS (stem (180) DP master (3) B-16DL (1) B-16DI/ 6ES7 133-0BL00-0X80 Digital I/O 16DI x 24 VDC; 16DO x 24 VDC, 0.5 A ₹ś A.Oveisifar@yahoo.com Press F1 to get Help

در ادامه ایستگاه های ET200B با 16DI/16D0را به خط شبکه جدید متصل می کنیم.

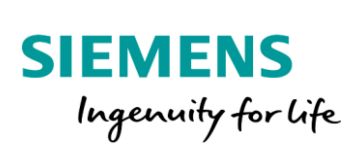

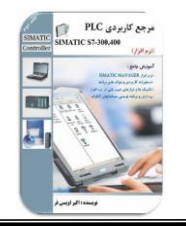

بر روی خط شبکه پروفیباس، امکان قرار گرفتن ایستگاه PLC نیز به عنوان SLAVE وجود دارد. در ادامه فرض کنید یک ایستگاه S7-300 به عنوان اسلیو جهت تبادل دیتا بر روی خط شبکه Profibus(1) که مربوط به CPU مستر می باشد، قرار دارد. ابتدا در نرم افزار لازم است یک ایستگاه S7-300 دیگر پیکربندی شود.

| 🎝 SIMATIC Manager -   | [Oveisifa | ar_Hw Config (Component Vie | ew) C:\Progr | am Fil       | les (x86)\Siemens\Step7\s7proj\Ove | eisi~1]     |             |             |                         |
|-----------------------|-----------|-----------------------------|--------------|--------------|------------------------------------|-------------|-------------|-------------|-------------------------|
| 🎒 File Edit Insert    | PLC \     | /iew Options Window H       | lelp         |              |                                    |             |             |             |                         |
| 🗅 🚅   🚼 🛲   🐰         |           | 1 💼 🖸 📲 📭 🏣                 | i 🗰   💼      | < No         | o Filter > 💽 🏹 📲                   | 19 📆 🗧 🗖    | ) <u>k?</u> |             |                         |
| 🖃 🎒 Oveisifar_Hw Conf | in        | SIMATIC 300 Station         |              | <b>P</b> P ∧ | MPI(1) PROFIBUS(1)                 | PROFIBUS(2) | Ethernet(1) | Ethernet(2) | 📆 Global labeling field |
| E SIMATIC 300         | Cu        | t                           | Ctrl+X       |              |                                    |             |             |             |                         |
|                       | Co        | ру                          | Ctrl+C       |              |                                    |             |             |             |                         |
|                       | Pa        | ste                         | Ctrl+V       |              |                                    |             |             |             |                         |
|                       | De        | lete                        | Del          |              |                                    |             |             |             |                         |
|                       | Ins       | ert New Object              | ,            |              | SIMATIC 400 Station                |             |             |             |                         |
|                       | PL        | с                           | ,            |              | SIMATIC 300 Station                |             |             |             |                         |
|                       | Ac        | cess Protection             | )            |              | SIMATIC H Station                  |             |             |             |                         |
|                       | PC        | S 7 License Information     |              |              | Other Station                      |             |             |             |                         |
|                       | Sh        | ared Declarations           | )            |              | SIMATIC S5                         |             |             |             |                         |
|                       | Pla       | ant Types                   | )            |              | SIMATIC 200 Station                |             |             |             |                         |
|                       | Re        | name                        | F2           |              | SIMATIC 200 Station                |             |             |             |                         |
|                       | Ob        | ject Properties             | Alt+Return   |              | MPI                                |             |             |             |                         |
|                       |           |                             |              |              | PROFIBUS                           |             |             |             |                         |
|                       |           |                             |              |              | Industrial Ethernet                |             |             |             |                         |

نام این ایستگاه را ISLAVE و ایستگاه اصلی را MASTER در نظر می گیریم.

| SIMATIC Manager - [Oveisifar_Hw Config (Component View) C:\Program Files (x86)\Siemens\Step7\s7proj\Oveisi~1] |                                               |  |  |  |  |  |  |  |
|----------------------------------------------------------------------------------------------------|-----------------------------------------------|--|--|--|--|--|--|--|
| File Edit Insert PLC View                                                                                     | Options Window Help                           |  |  |  |  |  |  |  |
| 🗅 🚅   🏭 🛲   X 🖻 🛍   🎽                                                                                         | 🛯 🔍 🏪 🏗 🏥 💼 🛛 < No Filter > 💽 🏹 🔡 🍘 📆 🖷 🚍 🗂 📢 |  |  |  |  |  |  |  |
| ☐ — 🔁 Oveisifar_Hw Config<br>— 🗐 SIMATIC 300_ISLAVE<br>⊕ 🗑 SIMATIC 300_MASTER                                 | Hardware.                                     |  |  |  |  |  |  |  |

وارد محیط Hardware مربوط به ایستگاه جدید(ISLAVE) می شویم. در این محیط یک ریل جدید وارد و یک CPU315-2DP و تعدادی کارت I/O پیکربندی می کنیم.

| J 🖉 🖬 -  |                 |
|----------|-----------------|
| 🚞 (0) UR |                 |
| 1        | PS 307 2A       |
| 2        | CPU 315-2 DP    |
| X2       | DP              |
| 3        |                 |
| 4        | DI16xDC24V      |
| 5        | DO16xDC24V/0.5A |
| 6        | Al8x12Bit       |
| 7        | AO4x12Bit       |
| 8        |                 |
| 9        |                 |
| 10       |                 |
| 11       |                 |
| 11       |                 |

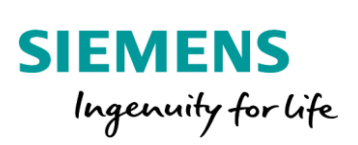

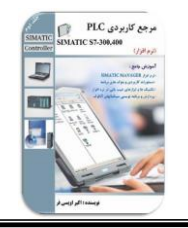

در ادامه بر روی پورت DP این CPU دابل کلیک و به قسمت Properties مراجعه می کنیم.

| Image: HW Config - [SIMATIC:         Image: Station         Edit         Image: Station         Edit         Image: Station         Edit         Image: Station         Image: Station                                                                                                    | 00_ISLAVE (Configuration)<br>Properties - DP - (R0/S2.1)<br>General Addresses Ope<br>Short Description: | - Oveisifar_Hw Config]          Image: State of the state of the state of |                           |
|----------------------------------------------------------------------------------------------------|----------------------------------------------------------------------------------------------------|----------------------------------------------------------------------------------------------------|---------------------------|
| 1         PS 307           2         5         CPU 3           4         D116xD           5         D016xC           6         I Al8x12t           7         I AO4x12           8         9           10         11                                                                                                    | Name:<br>Interface<br>Type: PROF<br>Address: 2<br>Networked: No<br>Comment:                             | Properties - PROFIBUS interface DP (R0/S2.1)  General Parameters  Address: 7  If a subnet is selecte available address is a Highest address: 126 Transmission rate: 1.5 Mbps  Subnet:                                                                                                    | d, the next<br>suggested. |
| The set of the set of the se | ОК                                                                                                    | OK A.Oveisifar@yahoo.com C                                                                                                    | ancel Help                |

این ایستگاه را بر روی خط شبکه Profibus(1) قرار و پنجره را تایید می کنیم. در پنجره قبلی به زبانه Operation Mode مراجعه و مد SLAVE را برای پورت DP در نظر می گیریم.

| HW Config - [SIMATIC 300_ISLAVE (Confi<br>Station Edit Insert PLC View O                                                                                                    | guration) Oveisifar_Hw Config]  ptions Window Help                                                                                                    | . e X  |
|----------------------------------------------------------------------------------------------------|----------------------------------------------------------------------------------------------------|--------|
| Image: Station     Edit     Insert     PLC     View     O       Image: Station     Image: Station     Image: Station     Image: Station     Image: Station     Image: Station       Image: Station     Image: Station     Image: Station     Image: Station     Image: Station     Image: Station       Image: Station     Image: Station     Image: Station     Image: Station     Image: Station     Image: Station       Image: Station     Image: Station     Image: Station     Image: Station     Image: Station     Image: Station       Image: Station     Image: Station     Image: Station     Image: Station     Image: Station     Image: Station       Image: Station     Image: Station     Image: Station     Image: Station     Image: Station     Image: Station       Image: Station     Image: Station     Image: Station     Image: Station     Image: Station     Image: Station       Image: Station     Image: Station     Image: Station     Image: Station     Image: Station     Image: Station       Image: Station     Image: Station     Image: Station     Image: Station     Image: Station       Image: Station     Image: Station     Image: Station     Image: Station     Image: Station       Image: Station     Image: Station     Image: Station     Image: Station     Image: Stati | ptions       Window       Help         Properties - DP - (R0/S2.1)       Image: Configuration       Cock         General       Addresses       Operating Mode       Configuration         C       No DP       Image: Configuration       Cock       Image: Configuration         C       DP master       Image: Configuration       Cock       Image: Configuration       Reck (R) / slot (S)         Master:       Station       Module       Reck (R) / slot (S)       Image: Configuration       Station         Diagnostic address:       2046       PS 307 10A       PS 307 10A       PS 307 10A         PS 307 2A       PS 307 2A       PS 307 2A       PS 307 2A       PS 307 2A         PS 307 5A       Diagnostic address:       2045       Help       PS 307 5A         OK       Cancel       Help       Image: Constant address       PS 307 5A         OK       Cancel       Help       Image: Constant address       PS 307 5A |        |
| Press F1 to get Help.                                                                                                    | A.Oveisifar@yahoo.com                                                                                                    | Chg // |

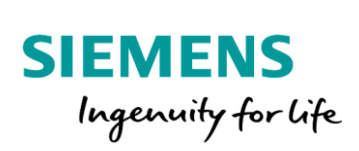

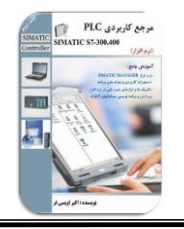

با بازگشت به محیط اصلی HW، ملاحظه می شود که خط پروفیباس برای این ایستگاه ظاهر نشده است. دلیل این موضوع قرار گرفتن این ایستگاه در مد SLAVE می باشد. در ادامه این محیط را Save & Compile می کنیم. پیغام خطایی به صورت موقت ظاهر می شود که در این مرحله نیازی به برطرف کردن خطا نمی باشد.

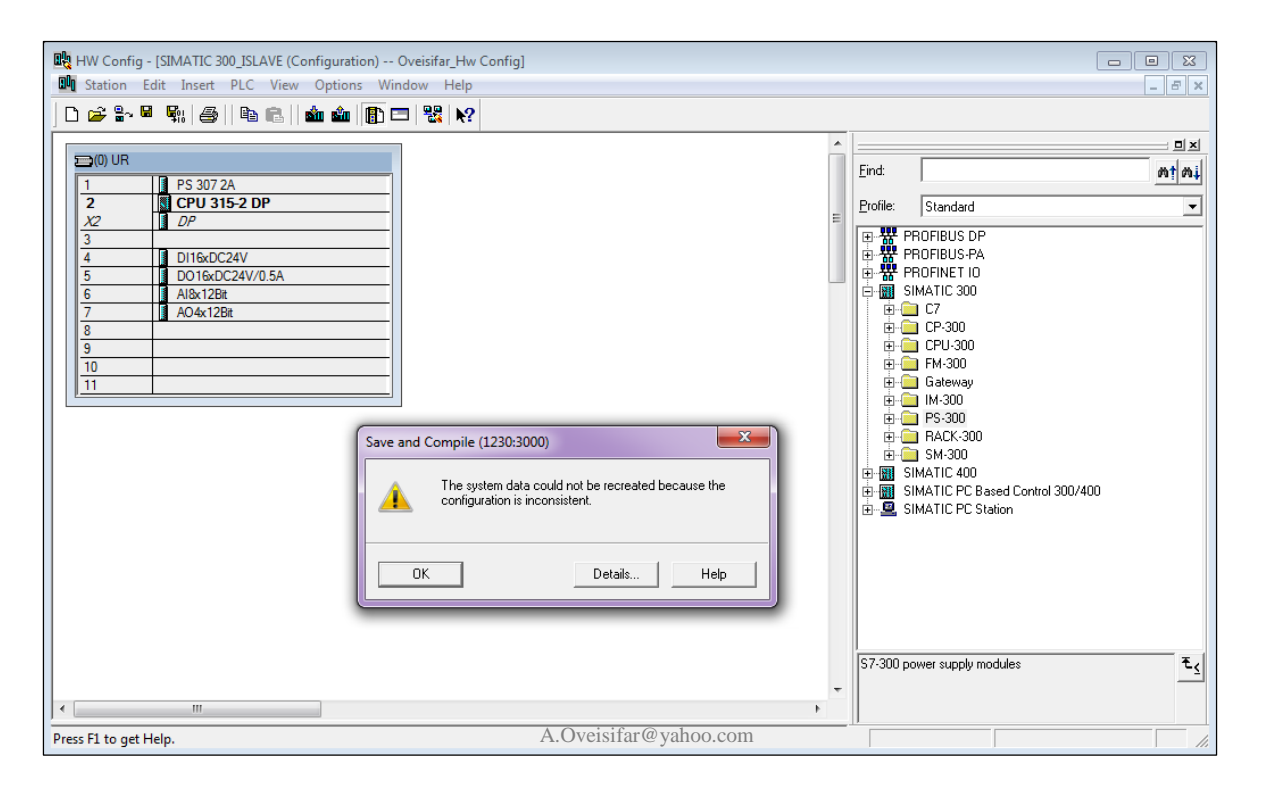

- در مرحله بعد به محیط HW مربوط به MASTER بازمی گردیم. از مسیر مشخص شده در شکل زیر، یک CPU 31x را
  - به خط (Profibus(1) متصل مي کنيم.

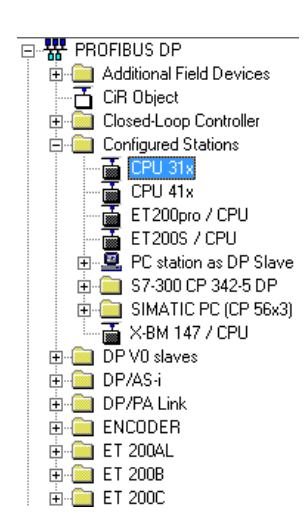

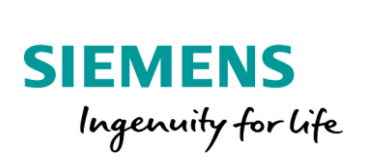

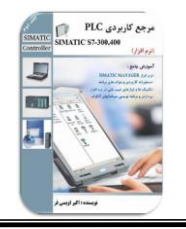

مراجعه مي كنيم.

با قرار دادن CPU 31x بر روی خط شبکه، پنجره شکل زیر نمایان می شود. همانطور که در شکل زیر مشاهده می کنید، نرم افزار به صورت اتوماتیک ایستگاه Slave موجود بر روی این خط شبکه را شناسایی می کند. بر روی گزینه Couple کلیک می کنیم تا عملیات اتصال برقرار شود.

| DP slave properties                        | 1000                                     |              |                    | ×          |
|--------------------------------------------|------------------------------------------|--------------|--------------------|------------|
| General Coupling                           | Configuration                            |              |                    |            |
| Configured Slave                           | Controllers                              |              |                    |            |
| Configured slave<br>Select a slave ar      | controllers can be cound click "Couple": | pled with th | e PROFIBUS master. |            |
| Slave                                      | PROFIBUS                                 | Address      | in Station         | Slot       |
| CPU 315-2 DP                               | PROFIBUS(1)                              | 7            | SIMATIC 300_ISL    | 0/2/1      |
| •                                          |                                          | 11           |                    | Couple     |
| Active coupling –<br><no coupling=""></no> |                                          |              |                    | Uncouple   |
| ок                                         | A.Ov                                     | eisifar@ya   | lhoo.com           | ancel Help |

در ادامه نوبت به اختصاص فضای حافظه جهت تبادل دیتا بین دو CPU می باشد. بدین منظور به زبانه Configuration

| slave properties | The second    |              |            | -      | 1000     | ×   |
|------------------|---------------|--------------|------------|--------|----------|-----|
| General Coupling | Configuration |              |            |        |          | 1   |
| Line Mode        | Partner DP a  | Partner addr | Local addr | Length | Consiste | I   |
|                  |               |              |            |        |          |     |
|                  |               |              |            |        |          | î   |
|                  |               |              |            |        |          | Ť   |
|                  |               |              |            |        |          |     |
| New              | Edit          | 1            | Delete     |        |          |     |
|                  |               |              |            |        |          | ן ו |
|                  |               |              |            |        |          |     |
| Comment:         |               |              |            |        | *<br>*   |     |
|                  |               |              |            |        |          |     |
| ОК               |               |              |            | Canc   | el H     | elp |

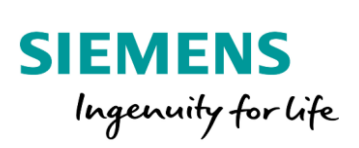

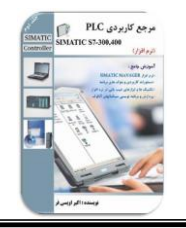

در محیط Configuration بر روی گزینه New کلیک می کنیم. در این محیط می بایست فضایی از حافظه هر دو CPU جهت تبادل دیتا اختصاص داده شود. مد ار تباطی را در حالت Master/Slave) MS (Master/Slave) قرار می دهیم. نحوه تبادل دیتا بدین صورت می باشد که دیتایی که می بایست از سمت مستر به اسلیو منتقل شود، ابتدا در حافظه Output مستر قرار می گیرد. اسلیو این دیتا را دریافت و در حافظه Input خود قرار می دهد. این فضا همان فضای PII و PIQ در هر دو طرف می باشد. برای انتقال دیتا از سمت اسلیو به مستر، روال به همین صورت می باشد.

| DP slave properties - | Configuration - Line | 21                           |         |                 | ×    |
|-----------------------|----------------------|------------------------------|---------|-----------------|------|
| Mode:                 | MS                   | (Master-slave configuration) |         |                 |      |
| DP Partner: Master-   |                      | Local: Slave                 |         |                 |      |
| DP address:           | 2 👻                  | DP address:                  | 7       | Mod assignment: |      |
| Name:                 | MPI/DP               | Name:                        | DP      | Mod address:    |      |
| Address type:         | Output 💌             | Address type:                | Input 💌 | Mod name:       |      |
| Address:              | 0                    | Address:                     | 0       |                 |      |
| "Slot":               |                      | "Slot":                      |         |                 |      |
| Process image:        | OB1 PI 💌             | Process image:               | ··· •   |                 |      |
| Interrupt OB:         | <b>v</b>             | Diagnostics address:         |         |                 |      |
| Length: 1             | 1 Co                 | mment:                       |         |                 |      |
| Unit:                 | Bytes 🔻 A            | .Oveisifar@yahoo.com         |         |                 | *    |
| Consistency:          | Unit 💌               |                              |         |                 | -    |
|                       |                      |                              |         |                 |      |
| ОК                    | Apply                |                              |         | Cancel          | Help |

## برای برقراری یک ارتباط دو طرفه جهت تبادل دیتا، به فضای Input و Output هر دو سمت نیاز می باشد.

| DP Partner: Master — |          | Local: Slave         |         |
|----------------------|----------|----------------------|---------|
| DP address:          | 2 💌      | DP address:          | 7       |
| Name:                | MPI/DP   | Name:                | DP      |
| Address type:        | Output 💌 | Address type:        | Input 💌 |
| Address:             | 500      | Address:             | 600     |
| "Slot":              | 4        | "Slot":              | 4       |
| Process image:       | 🔻        | Process image:       |         |
| Interrupt OB:        | ~        | Diagnostics address: |         |

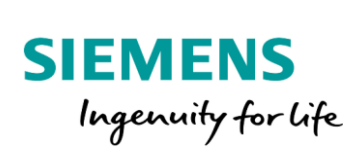

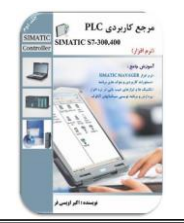

در این محیط طول دیتایی که قرار است بین دو CPU جا به جا شود نیز می بایست مشخص شود. طول دیتا حداقل یک بایت و حداکثر ۳۲ بایت در هر خط می باشد.

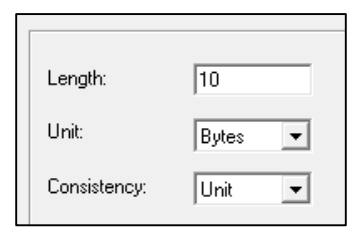

45

در این پیکربندی، 10 بایت فضا اختصاص داده شده است.

| DP slave properties - Configuration - Line 1                     |          |                              |         |                 |   |  |  |  |
|------------------------------------------------------------------|----------|------------------------------|---------|-----------------|---|--|--|--|
| Mode:                                                            | MS       | (Master-slave configuration) |         |                 |   |  |  |  |
| DP Partner: Master Local: Slave                                  |          |                              |         |                 |   |  |  |  |
| DP address:                                                      | 2 💌      | DP address:                  | 7       | Mod assignment: | Г |  |  |  |
| Name:                                                            | MPI/DP   | Name:                        | DP      | Mod address;    |   |  |  |  |
| Address type:                                                    | Output 💌 | Address type:                | Input 💌 | Mod name:       |   |  |  |  |
| Address:         500         Address:         600                |          |                              |         |                 |   |  |  |  |
| "Slot": 4 "Slot": 4                                              |          |                              |         |                 |   |  |  |  |
| Process image: 💌 Process image: 💌                                |          |                              |         |                 |   |  |  |  |
| Interrupt OB: Diagnostics address:                               |          |                              |         |                 |   |  |  |  |
| Length:     10       Unit:     Bytes       Consistency:     Unit |          |                              |         |                 |   |  |  |  |
| OK Apply Cancel Help                                             |          |                              |         |                 |   |  |  |  |

با تاييد پنجره فوق، خط اول ساخته مي شود.

| DP : | slave pr | operties |               |              |            |          |          | x |
|------|----------|----------|---------------|--------------|------------|----------|----------|---|
| G    | eneral   | Coupling | Configuration |              |            |          |          |   |
|      |          |          |               | 4            | 1          | 4        |          | _ |
|      | Line     | Mode     | Partner DP a  | Partner addr | Local addr | Length   | Consiste |   |
|      | 1        | MS       | 2             | O 500        | I 600      | 10 Bytes | Unit     |   |
|      |          |          |               |              |            |          |          |   |
|      |          |          |               |              |            |          |          |   |
|      |          |          |               |              |            |          |          | Î |
|      |          |          |               |              |            |          |          |   |

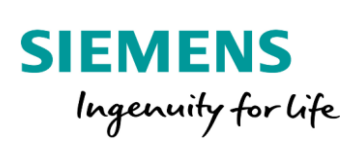

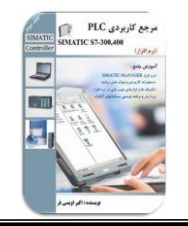

مجددا بر روی گزینه New کلیک می کنیم. تنظیمات را به صورت زیر تکمیل و این پنجره را نیز تایید می کنیم.

| DP slave properties - Configuration - Line 2     |                              |          |                 |  |  |  |  |
|--------------------------------------------------|------------------------------|----------|-----------------|--|--|--|--|
| Mode: MS 💌                                       | (Master-slave configuration) |          |                 |  |  |  |  |
| DP Partner: Master                               |                              |          |                 |  |  |  |  |
| DP address: 2                                    | DP address:                  | 7        | Mod assignment: |  |  |  |  |
| Name: MPI/DP                                     | Name:                        | DP       | Mod address:    |  |  |  |  |
| Address type:                                    | Address type:                | Output 💌 | Mod name:       |  |  |  |  |
| Address: 500                                     | Address:                     | 600      |                 |  |  |  |  |
| "Slot": 5                                        |                              |          |                 |  |  |  |  |
| Process image:                                   | Process image:               | 🔻        |                 |  |  |  |  |
| Interrupt OB:                                    | Diagnostics address:         |          |                 |  |  |  |  |
| Length: 10<br>Unit: Bytes  A.Oveisifar@yahoo.com |                              |          |                 |  |  |  |  |
| Consistency: Unit                                |                              |          |                 |  |  |  |  |

با تاييد پنجره شكل فوق، خط دوم نيز ايجاد مي شود.

| DP s | slave pr | operties |               |              |            |          |          | ×             |
|------|----------|----------|---------------|--------------|------------|----------|----------|---------------|
| G    | eneral   | Coupling | Configuration |              |            |          |          |               |
|      | Line     | Mode     | Partner DP a  | Partner addr | Local addr | Length   | Consiste | ī I           |
|      | 1        | MS       | 2             | O 500        | 1 600      | 10 Bytes | Unit     |               |
|      | 2        | MS       | 2             | 1 500        | O 600      | 10 Bytes | Unit     |               |
|      |          |          |               |              |            |          |          | <b>1</b><br>↓ |

در ادامه برنامه نویس می تواند با استفاده از فضاهای اختصاص داده شده برای هر دو طرف، دیتای مورد نیاز خود را بین دو CPU رد و بدل کند. آدرس های اختصاص داده شده در برنامه به راحتی قابل استفاده می باشند.

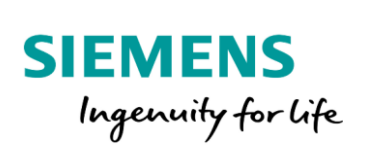

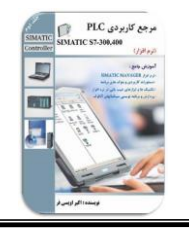

با تایید پنجره Configuration، همانطور که در شکل زیر ملاحظه می کنید، ایستگاه اسلیو نیز بر روی خط شبکه (1)Profibus قرار گرفته است.

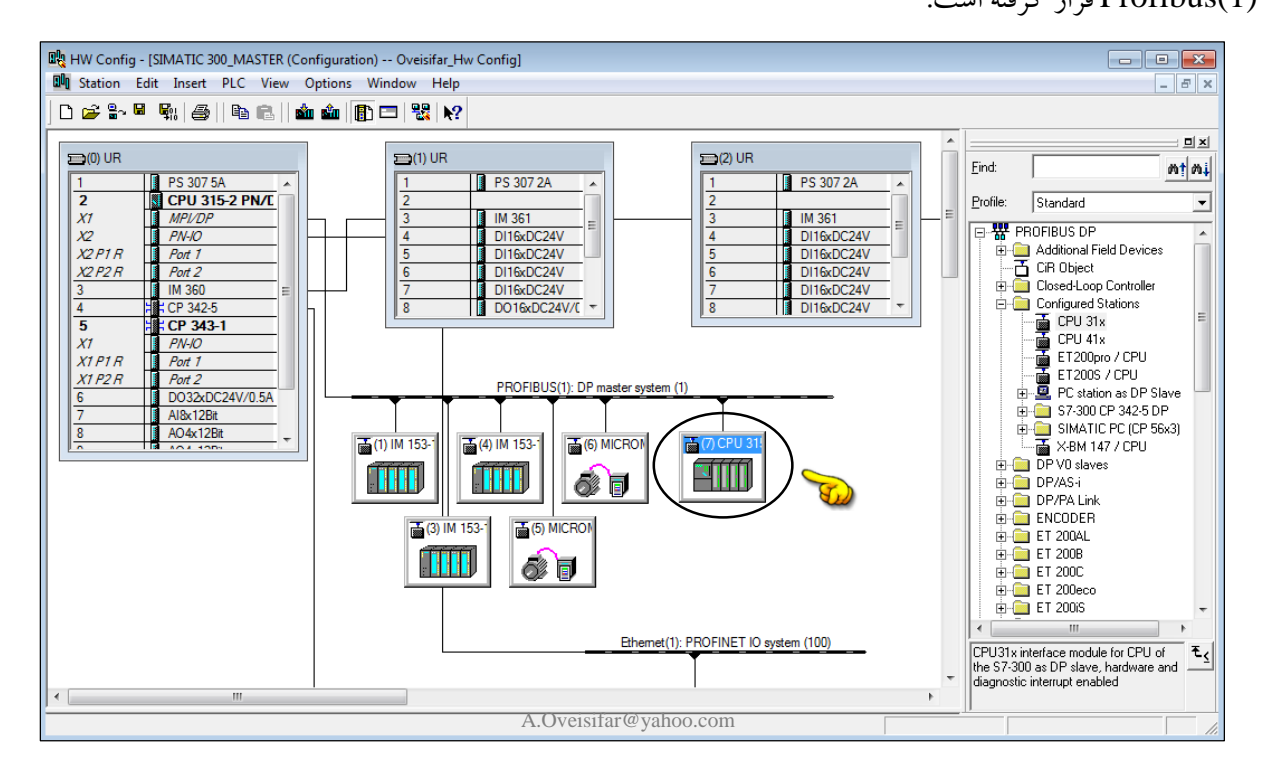

با رفتن به محیط HW مربوط به ایستگاه Slave و اجرای Save & Compile ، نباید پیغام خطایی ظاهر شود. در ضمن با دابل کلیک بر روی پورت DP و مراجعه به زبانه Configuration، فضای پیکربندی شده، در این محیط نیز قابل نمایش

| HW Config - [SIMATIC 300_ISLAVE (Configuration) Oveisifar_Hw Config]                                                                                                    |                                                                                                    | ىي باشد. |
|----------------------------------------------------------------------------------------------------|----------------------------------------------------------------------------------------------------|----------|
| Image: Server with and the server server s | Eind:<br>Profile: Standard<br>ProFileUS DP<br>PROFILEUS PA<br>PROFILEUS PA<br>PROFILEUS PA<br>SIMATIC 300<br>SIMATIC PC Based Control 300/4(<br>SIMATIC PC Station |          |
| New         Edt         Delete           Module         Module         Modue                                                                                                    | Help                                                                                                    |          |

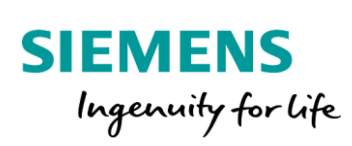

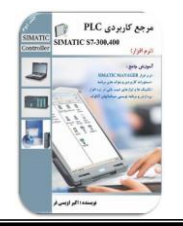

مهندس اكبراويسي فر

# فعال كردن خط شبكه Ethernet

همانطور که می دانید، CPU هایی که دارای عبارت PN می باشند، به صورت Onboard مجهز به پورت LAN می باشند. توسط این رابط امکان اتصال به شبکه Profinet در بستر Ethernet امکان پذیر می باشد. در این صورت ارتباط به سایر ایستگاه ها همچون RIO یا DRIVE امکان پذیر می باشد.یکی از کاربردهای این پورت، اتصال PC جهت انجام عملیات دانلود و آپلود و همچنین انجام عملیات عیب یابی و... می باشد.

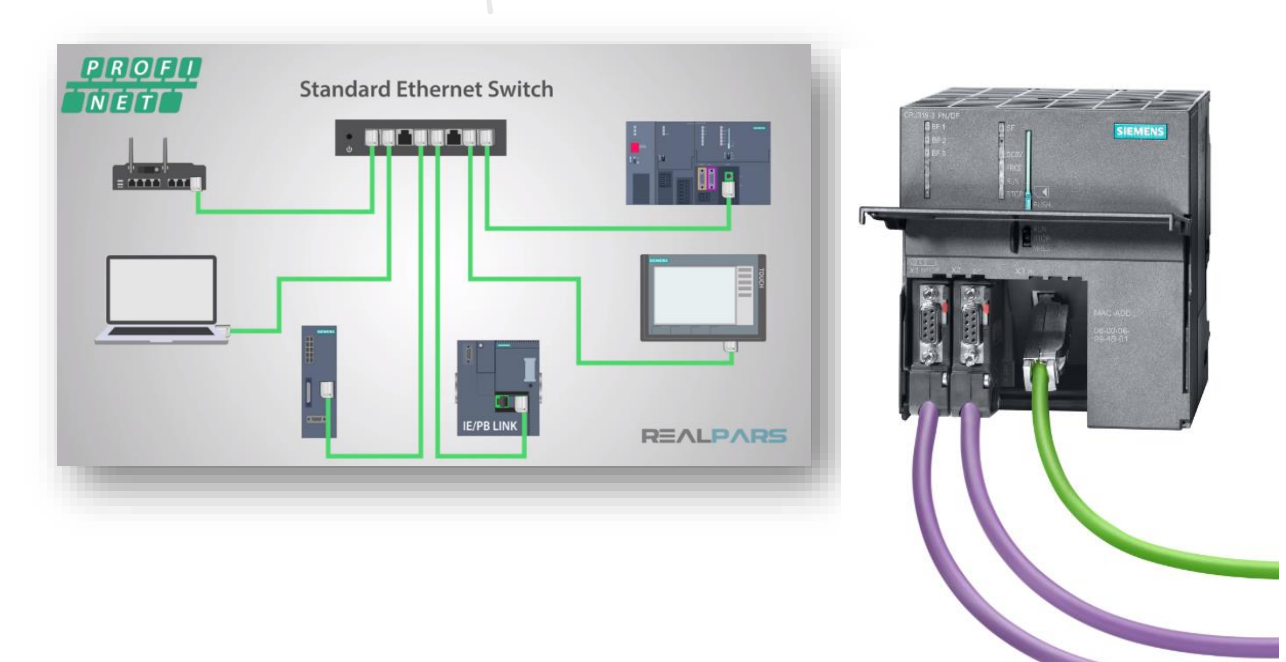

در شبکه Profinet نیاز به یک سوئیچ می باشد که این سوئیچ معمولا از سوئیچ های صنعتی زیمنس(SCALANCE)

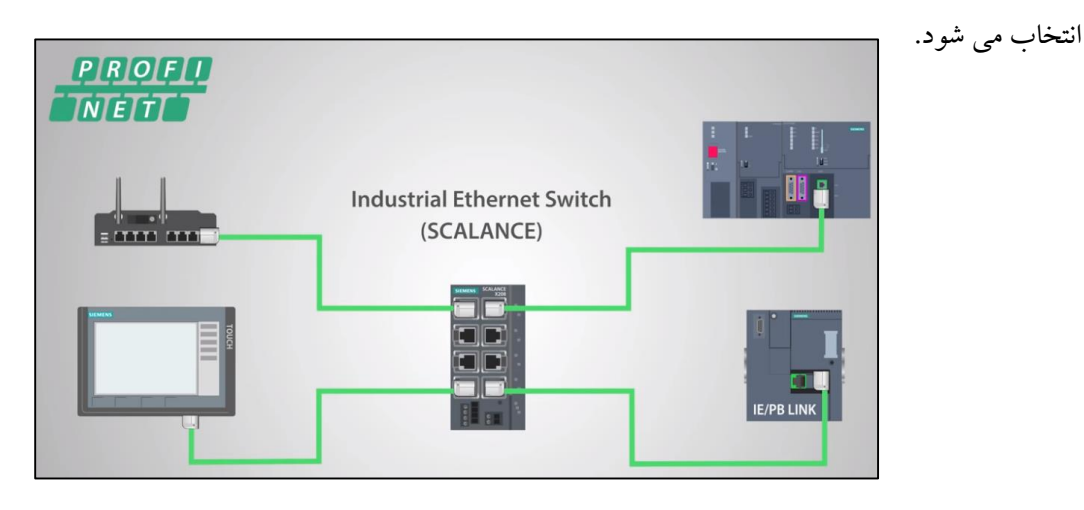

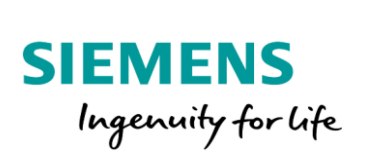

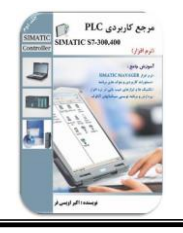

امروزه شرکت زیمنس، ET هایی را با قابلیت اتصال به شبکه Profinet طراحی و عرضه نموده است. همچنین برخی از درایوهای زیمنس نیز قابلیت اتصال به این شبکه را دارند.

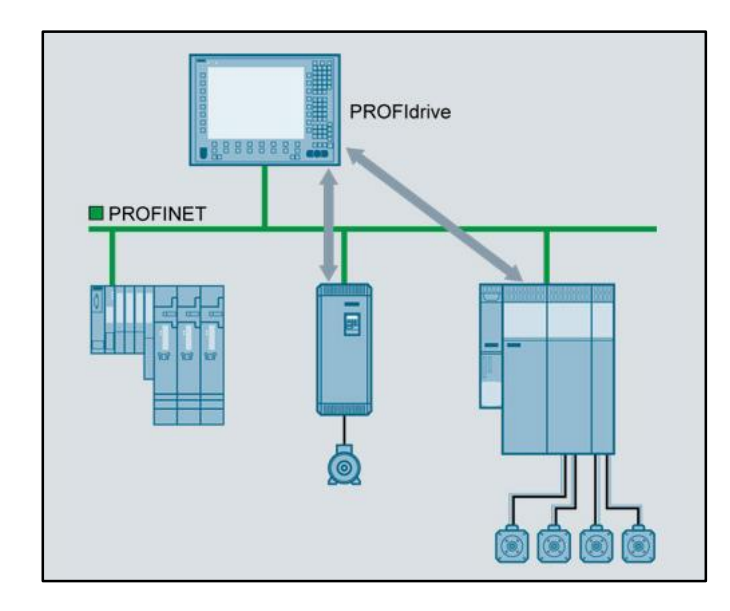

در شکل زیر ET200S و درایو SINAMICS که مجهز به رابط Profinet می باشند را مشاهده می کنید.

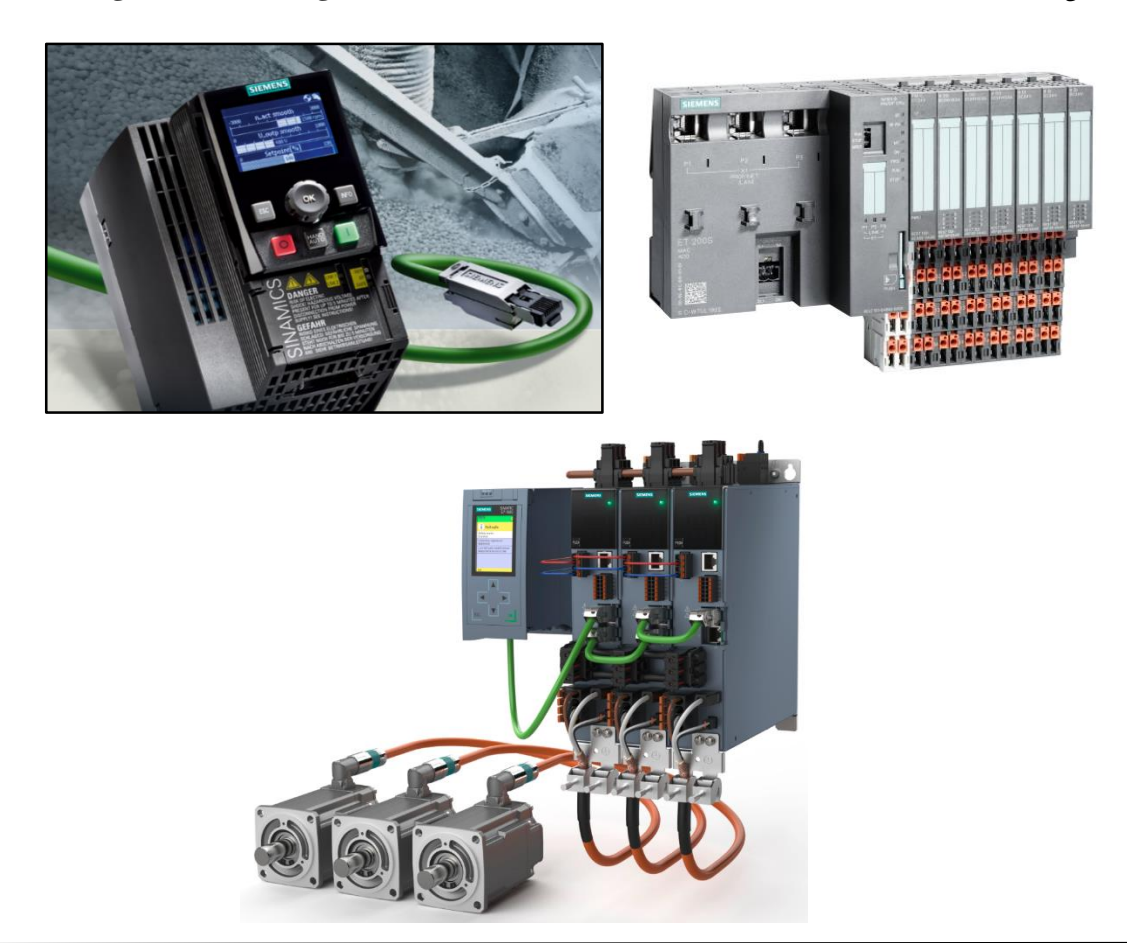

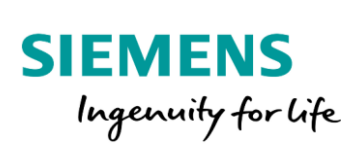

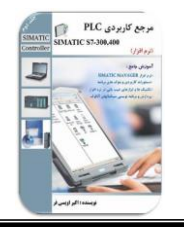

جهت استفاده از این پورت می بایست تنظیمات مربوطه در محیط HW Config انجام شود. در ادامه بر روی پورت PN-IO دابل کلیک می کنیم.

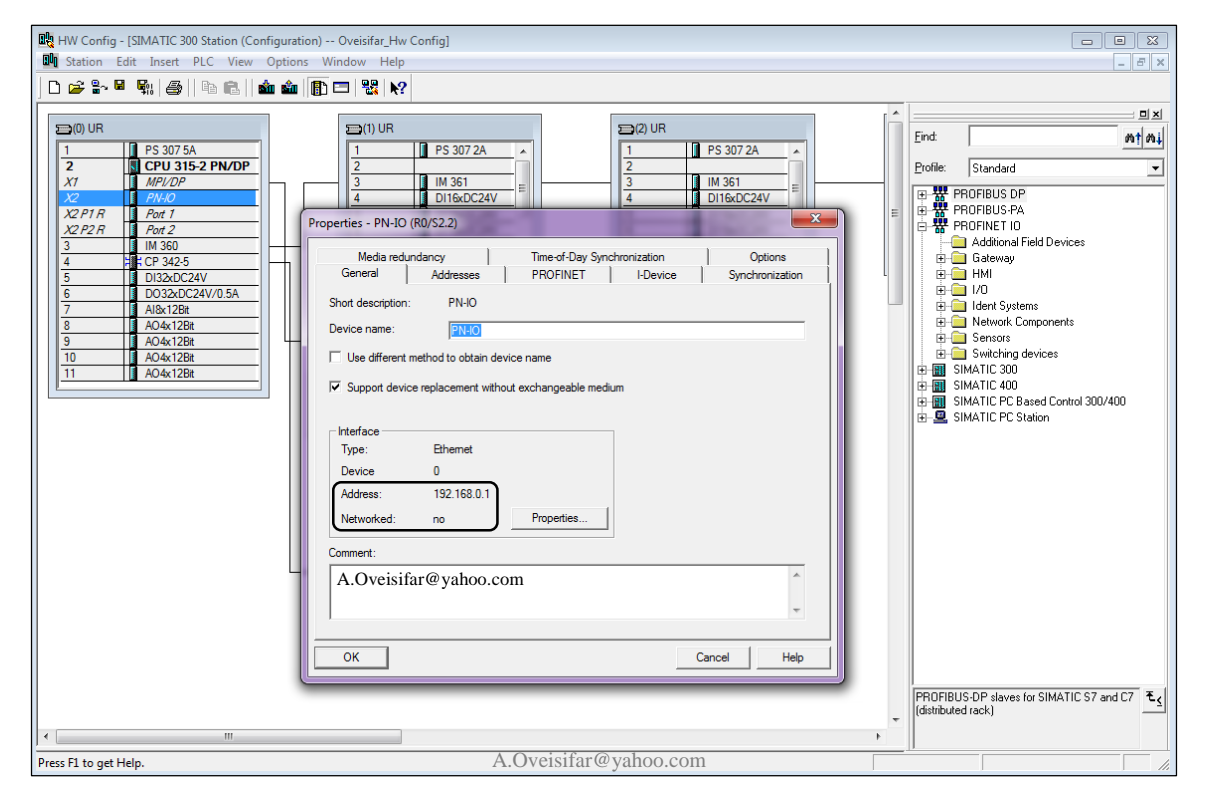

همانطور که مشاهده می کنید، خط شبکه Profinet به صورت پیش فرض غیرفعال می باشد. در ضمن پورت PN به صورت پیش فرض دارای IP با آدرس 192.168.0.1 می باشد. جهت فعال کردن خط شبکه، بر روی گزینه Properties کلیک می کنیم. در پنجره ظاهر شده، خط شبکه (1)Ethernet را انتخاب و Ok می کنیم.

| General Parameters                                                                                        |                      |
|----------------------------------------------------------------------------------------------------|----------------------|
| If a subnet is selected,<br>the next available addres                                                     | sses are suggested.  |
| IP address: 192.168.0.1<br>Subnet mask: 255.255.0<br>Use different method to obtain IP address<br>Subnet: |                      |
| not networked<br>Ethernet(1)                                                                              | New                  |
|                                                                                                    | Properties<br>Delete |
| 1                                                                                                    |                      |

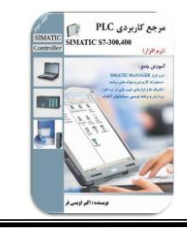

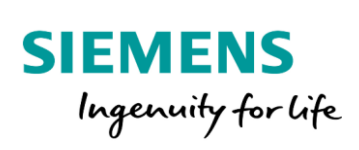

با بازگشت به محیط اصلی HW، خط شبکه Profinet را مشاهده می کنید.

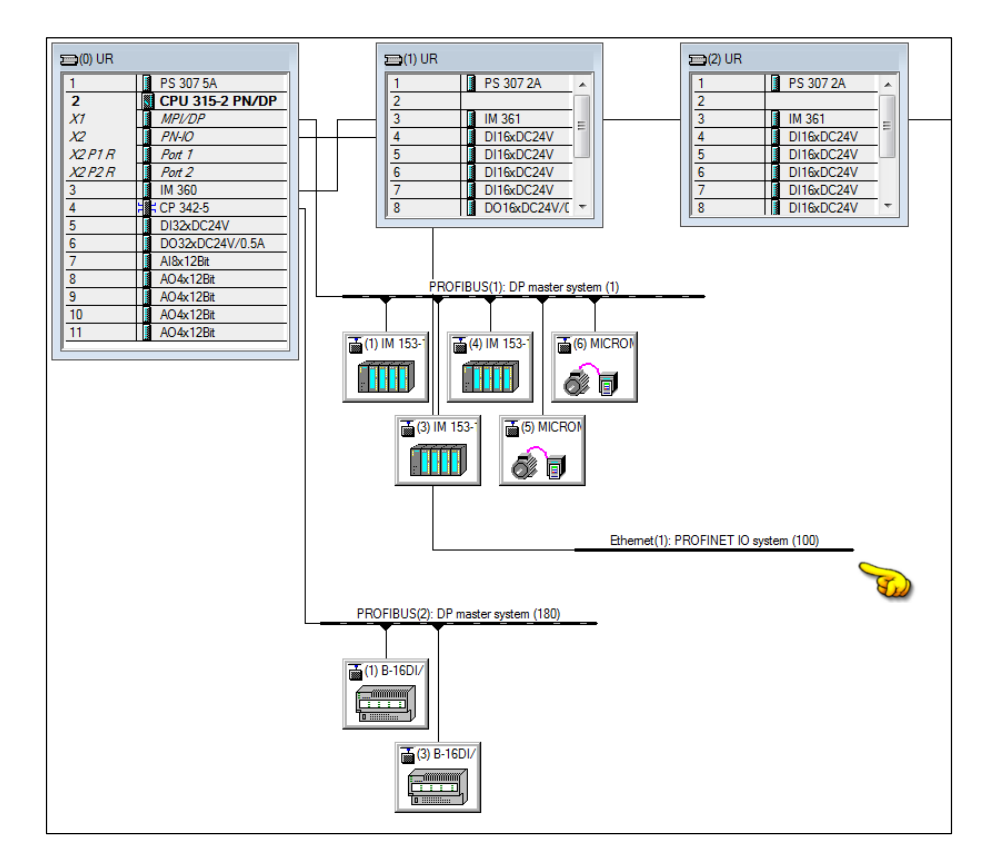

در ادامه قصد داریم که یک ایستگاه ET200S را توسط شبکه Profinet به CPU متصل کنیم. جهت دسترسی به ایستگاه ET200S به مسیر مشخص شده در شکل زیر مراجعه کنید.

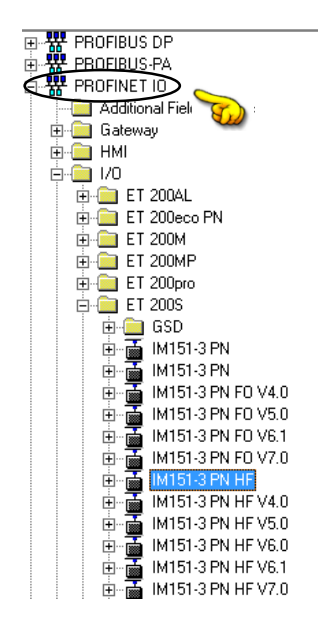

51

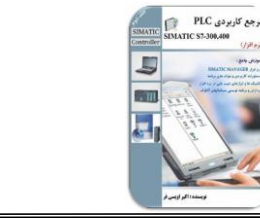

Frequency converter
 IQ-SENSE
 Motor starter
 PM

PM-E DC24..48V PM-E DC24..48V/ AC24..230V PM-E DC24..48V/ AC24..230V PM-E DC24..48V/ AC24..230V PM-E DC24..48V/ AC24..230V

PM-E DC24V PM-E DC24V PM-E F pm DC24V PM-E F pm DC24V

PM-E F pp DC24V PM-E F pp DC24V

⊕- ☐ Special modules
 ⊡- ☐ IM151-3 PN HF V4.0
 ⊡- ☐ IM151-3 PN HF V5.0

SIEMENS

Ingenuity for life

ایستگاه ET200S را روی خط شبکه قرار می دهیم. در ادامه از زیرمجموعه گزینه IM151-3، ماژول های این ایستگاه را پیکربندی می کنیم. دقت کنید که در ET200S، کارت پاور می بایست به درستی انتخاب شود. کارت های منبع تغذیه، پیکربندی می کنیم. دقت کنید که در BT200S، کارت پاور می بایست به درستی انتخاب شود. کارت های منبع تغذیه، زیرمجموعه گزینه PM می باشند.

همانطور که در شکل زیر مشاهده می کنید، بر روی ایستگاه ET200S ، علاوه بر کارت منبع تغذیه، یک کارت DI و یک کارت DO نیز پیکربندی شده است.

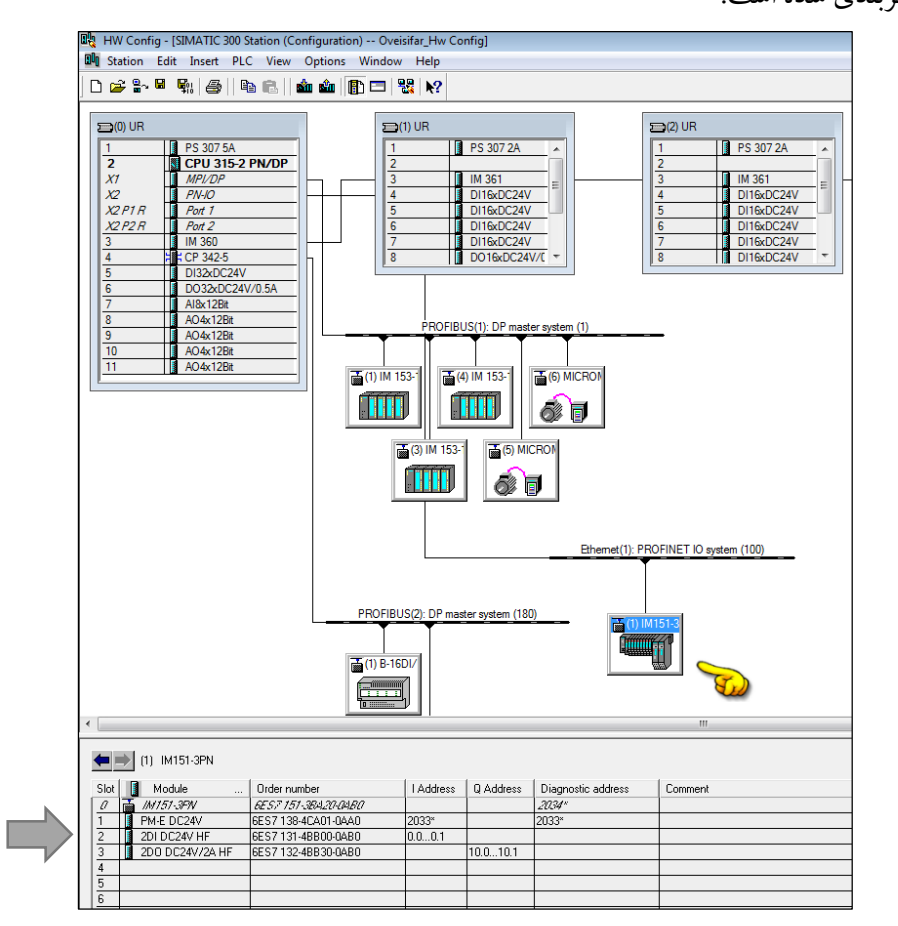

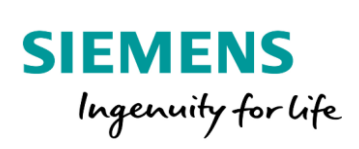

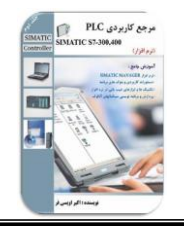

با دابل کلیک بر روی ایستگاه ET200S، آدرس IP اختصاص داده شده به این ایستگاه را مشاهده می کنید.

| Properties - IM151-3PN |                                                                                                    | ×      |
|------------------------|----------------------------------------------------------------------------------------------------|--------|
| General IO Cycle       |                                                                                                    |        |
| Short Description:     | IM151-3PN<br>PROFINET IO device interface module IM 151-3 PN HF (ERTEC200) for ET 200S<br>electronic module, supports packing; firmware V3.0 | *      |
| Order No./ Firmware:   | 6ES7 151-3BA20-0AB0 / V3.0                                                                                                    |        |
| Family:                | ET200S                                                                                                    |        |
| Device Name:           | IM151-3PN                                                                                                    |        |
| Node / PN IO System    | PROFINET IO system (100)                                                                                                    |        |
| IP Address:            | 192.168.0.2 Ethemet                                                                                                    |        |
| Assign IP Address      | via 10 Controller                                                                                                    |        |
| Comment:               |                                                                                                    |        |
| A.Oveisifar@yah        | ioo.com                                                                                                    | *<br>* |
| ок                     | A.Oveisifar@yahoo.com                                                                                                    | lp     |

در ادامه فرض کنید که CPU انتخابی فاقد پورت Ethernet به صورت Onboard می باشد. همانطور که می دانید توسط کارت CP343-1، امکان مجهز کردن CPU به پورت LAN وجود دارد. کارت CP343-1 از مسیر زیر در دسترس

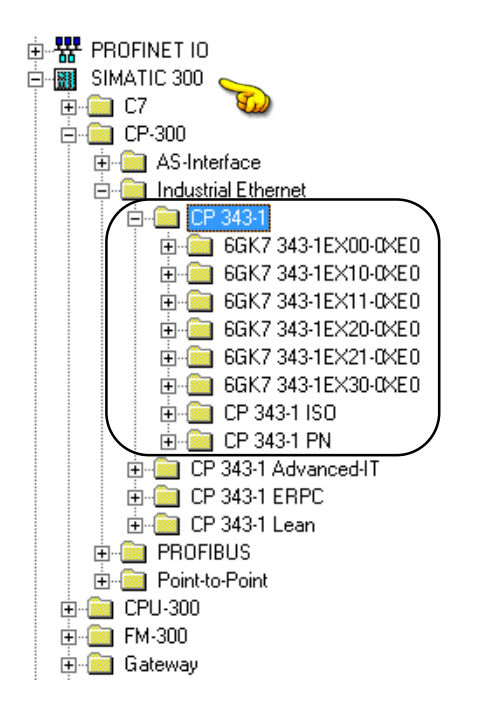

می باشد.

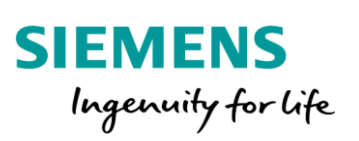

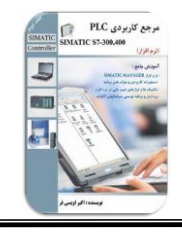

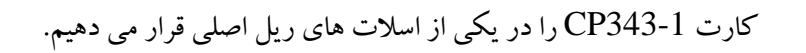

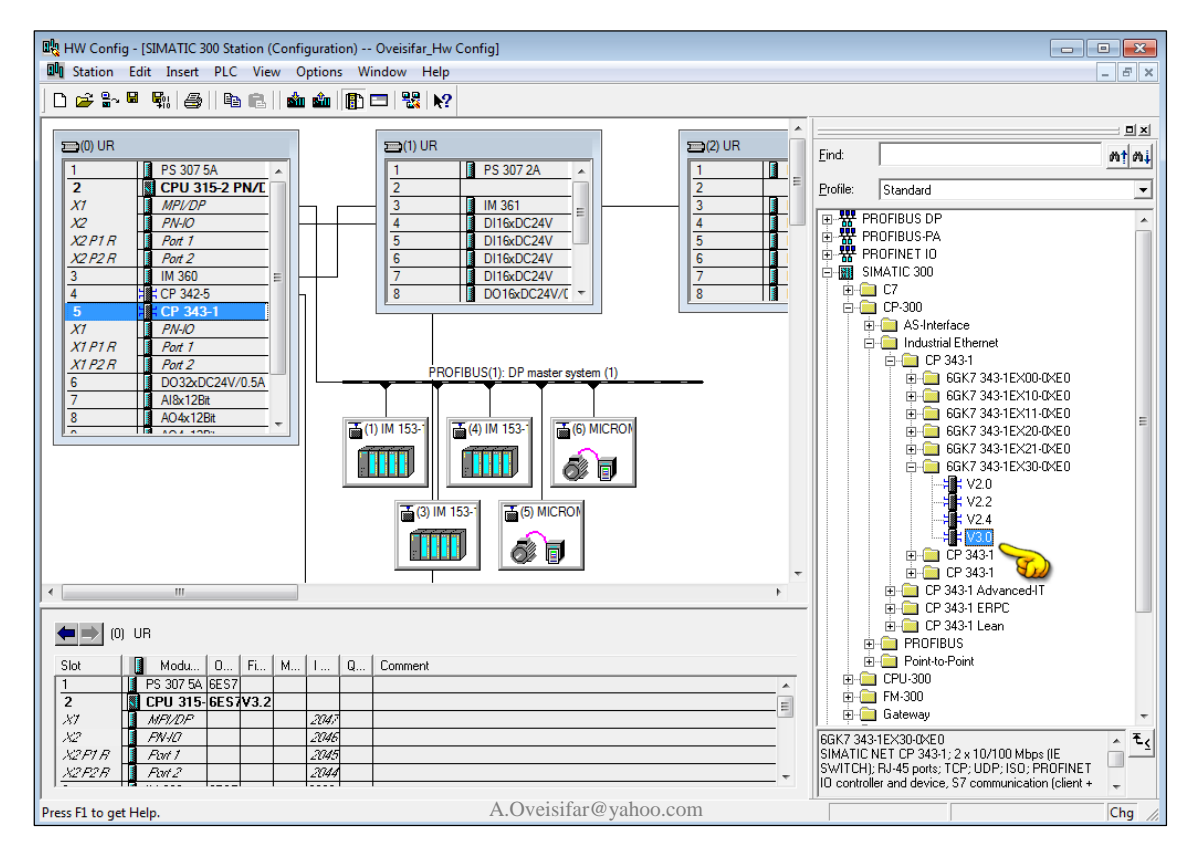

با دابل کلیک بر روی گزینه PN-IO کارت CP343-1، امکان ایجاد خط جدید شبکه و اختصاص آدرس IP دلخواه

| لله مصالبي الله در مسمك فيلي بيان ملك والجود دارد. | سد، وجود دارد. | قبلی بیان ہ | در فسمت | e ر | مصالبي | همانيد |
|----------------------------------------------------|----------------|-------------|---------|-----|--------|--------|
|----------------------------------------------------|----------------|-------------|---------|-----|--------|--------|

| Image: Second second second                                                                                                    | Properties - PN-IO (R0/SS.1)       General       Addresses       IP Configuration       PROFIN       Shot geacriation:       PNO       Devic       Properties - Ethernet interface PN-IO       IV       General       Parameters       IV       General       Parameters       IV       General       Parameters       IV       General       Parameters       IV       General       Parameters       IV       General       Parameters       IV       General       Parameters       IV       General       Parameters       IV       Stonet:      not networked       Ehernet(1)       Ehernet(2) | ET   I-Device   Synchronizz<br>D (R0/S5.1)<br>Properties - Industrial  <br>Name:<br>S7 subnet ID:<br>Project path:<br>Storage location<br>of the project:<br>Author:<br>Date created:<br>Last modified:<br>Comment: | Ethermet (2)<br>[1] (27/2020 12:56:12 AM<br>11/27/2020 12:56:12 AM<br>A.Oveisifar@yahoo | End:<br>Frotile: Standard<br>PROFIBUS PA<br>PROFIBUS PA<br>PROFICE TO<br>PROFIDE TO<br>PROFIDE TO<br>PROF | 20<br>20<br>20<br>20<br>20<br>20<br>20<br>20<br>20<br>20<br>20<br>20<br>20<br>2 |
|----------------------------------------------------------------------------------------------------|----------------------------------------------------------------------------------------------------|----------------------------------------------------------------------------------------------------|-----------------------------------------------------------------------------------------|----------------------------------------------------------------------------------------------------|---------------------------------------------------------------------------------|
| (0) UR<br>Slot Modu 0<br>1 PS 307 5A 6ES7<br>2 Structure (1997)<br>2 Structure (1997)<br>2 Structu |                                                                                                    | ОК                                                                                                    |                                                                                         | Cancel Hel                                                                                                    | *<br> 0                                                                         |

Akb\_Oveisifar@yahoo.com

Programming-Maintenance-Training (SIEMENS-Allen Bradley)

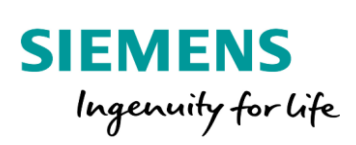

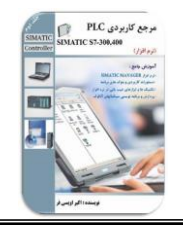

در محیط HW امکان قرار دادن ایستگاه های سایر برندها بر روی خط شبکه Profibus یا Profinet نیز وجود دارد. بدین منظور لازم است ابتدا از سایت شرکت سازنده تجهیز، فایل GSD مربوط به تجهیز مورد نظر دریافت و این فایل در نرم افزار STEP 7 نصب شود. جهت نصب فایل های GSD، در یک پروژه **جدید** به مسیر مشخص شده در شکل زیر مراجعه می کنیم.

| 0ų | HW Config                | - [SIMATIC 300_MASTER                 | (Confi | guration) Oveisifar_Hw Co              | onfig]     |
|----|--------------------------|---------------------------------------|--------|----------------------------------------|------------|
| 30 | Station E                | dit Insert PLC View                   | Opt    | ions Window Help                       |            |
|    | ) 🚅 🔓 🖬                  | ¶  <b>4</b>    <b>4</b>               | 1      | Customize                              | Ctrl+Alt+E |
|    | 📼 (0) UR                 |                                       |        | Specify Module<br>Configure Network    |            |
|    | 1<br>2<br>X1             | PS 307 5A<br>CPU 315-2 PN/E<br>MPV/DP |        | Symbol Table<br>Report System Error    | Ctrl+Alt+T |
|    | X2<br>X2 P1 R<br>X2 P2 R | PN-IO<br>Port 1<br>Port 2             |        | Edit Catalog Profile<br>Update Catalog |            |
|    | <u>4</u><br>5            | CP 342-5                              |        | Install HW Updates<br>Install GSD File |            |
|    | X1                       | PN-IO                                 |        |                                        |            |

با کلیک بر روی گزینه فوق، پنجره شکل زیر نمایان می شود. در این پنجره گزینه Browse را انتخاب و به مسیر ذخیره فایل GSD مورد نظر مراجعه می کنیم.

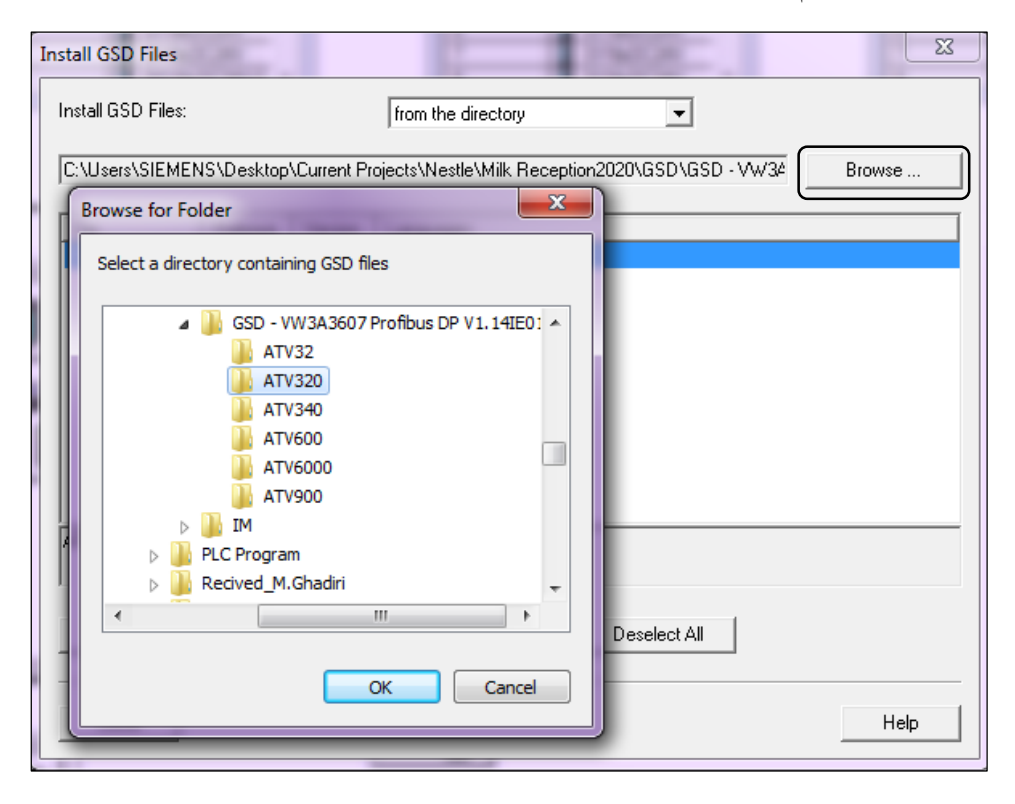

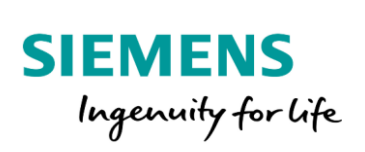

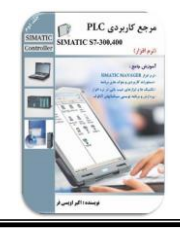

با انتخاب فایل GSD، بر روی گزینه Install کلیک می کنیم.

| Ins | tall GSD Files    |            |              | 1907                                            | ×      |
|-----|-------------------|------------|--------------|-------------------------------------------------|--------|
| 1   | nstall GSD Files: |            |              | from the directory                              |        |
| [   | C:\Users\SIEME1   | NS\Desktop | )\Current Pr | ojects\Nestle\Milk Reception2020\GSD\GSD - VW34 | Browse |
| [   | File              | Release    | Version      | Languages                                       |        |
|     | SCHN0F85.gsd      |            |              | Default                                         |        |
|     |                   |            |              |                                                 |        |
|     |                   |            |              |                                                 |        |
|     |                   |            |              |                                                 |        |
|     |                   |            |              |                                                 |        |
|     |                   |            |              |                                                 |        |
|     |                   |            |              |                                                 |        |
|     |                   |            |              |                                                 |        |
|     | ATV320            |            |              |                                                 |        |
|     |                   |            |              |                                                 |        |
| ſ   | lu at all         |            | I            | Colorà All Developa All                         |        |
| l   | Install           |            | now Log      | Select All Deselect All                         |        |
| -   |                   |            |              |                                                 |        |
|     | Close             |            |              |                                                 | Help   |
|     |                   |            |              |                                                 |        |

فایل GSD شکل فوق مربوط به درایو برند اشنایدر می باشد. در ادامه قصد داریم این درایو را بر روی خط شبکه Profibus قرار دهیم.

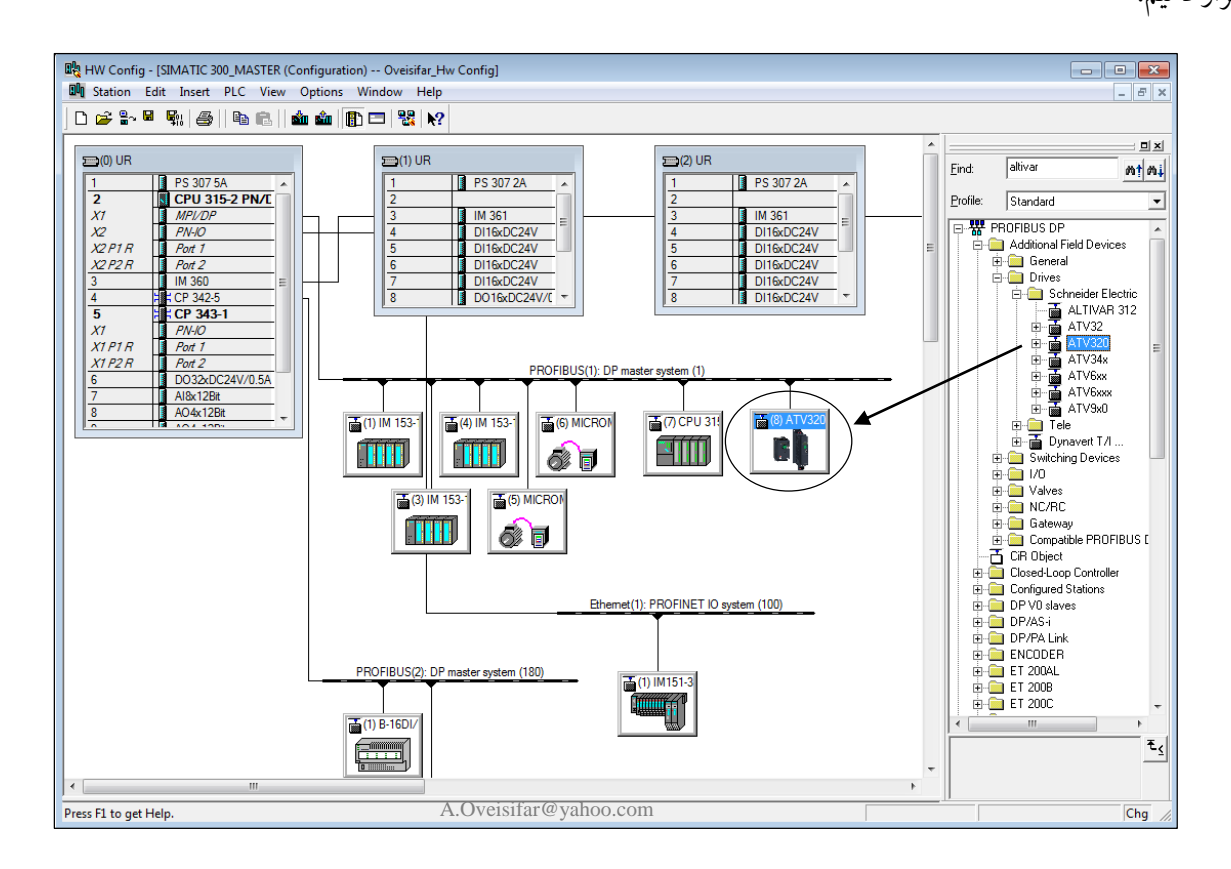

56

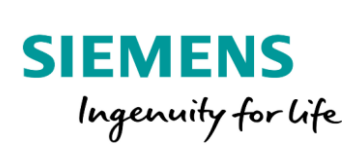

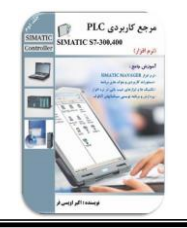

همانطور که بیان شد، جهت تبادل دیتا بین درایو و CPU، نیاز به اختصاص فضایی از حافظه می باشد. این فضا برای درایو اشنایدر از مسیر زیر قابل دسترس می باشد.

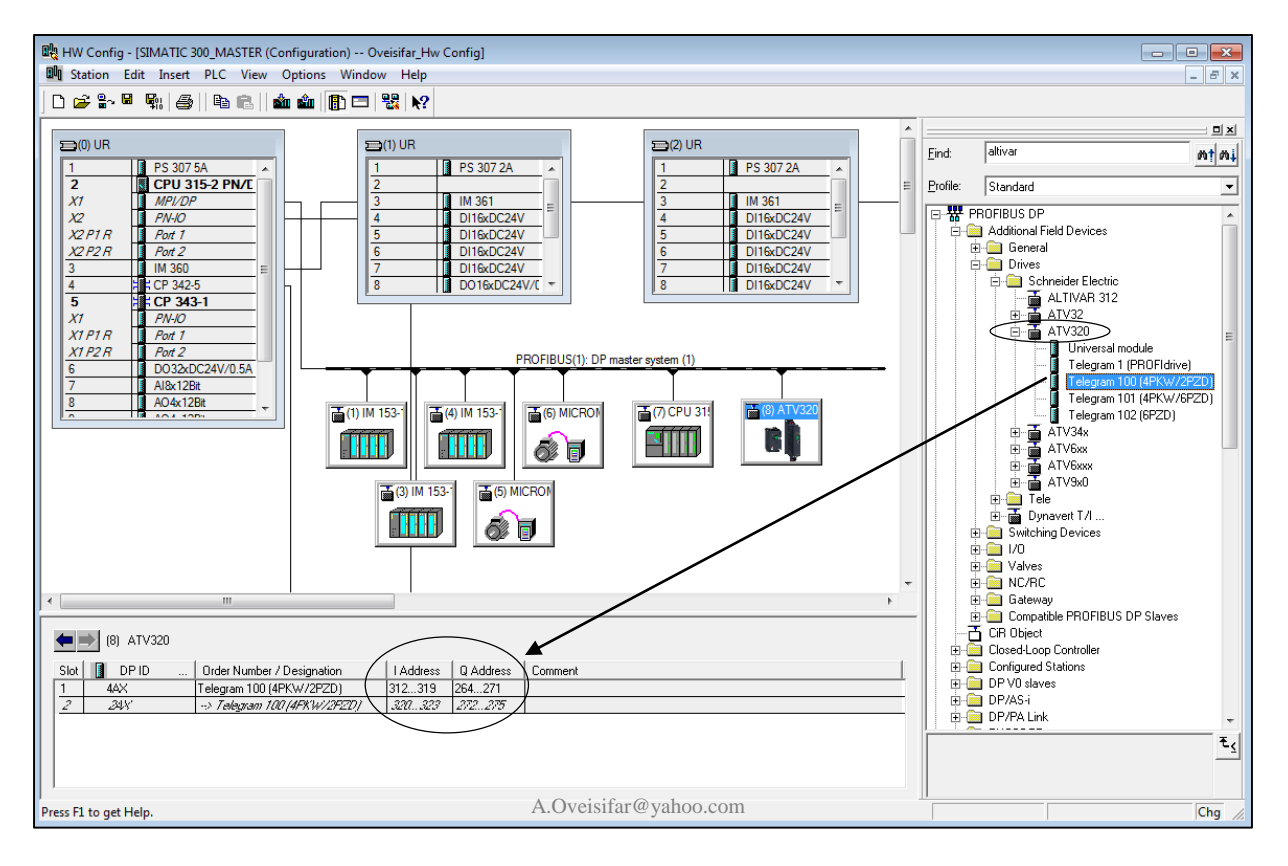

در محیط HW Config امکان Update کردن لیست کاتالوگ با اتصال به سایت زیمنس وجود دارد. در این صورت ماژول های جدید زیمنس به لیست کاتالوگ اضافه می شوند.

| 🖳 HW Config - [SIMATIC 300_MASTER (                                                                                                    | Configuration) Oveisifar_Hw Config]                                                                                  |            |                                                                                       |
|----------------------------------------------------------------------------------------------------|----------------------------------------------------------------------------------------------------|------------|---------------------------------------------------------------------------------------|
| III Station Edit Insert PLC View                                                                                                    | Options Window Help                                                                                                  |            |                                                                                       |
| 0 🖨 🔓 📓 🖏   🚳 💼 💼                                                                                                    | Customize                                                                                                    | Ctrl+Alt+E |                                                                                       |
| Image: Constraint of the state of the state of | Specify Module<br>Configure Network<br>Symbol Table<br>Report System Error<br>Edit Catalog Profile<br>Update Catalog | Ctrl+Alt+T | 2) UR<br>1 PS 307 2A<br>2<br>3 IM 361<br>4 D116xDC24V<br>5 D116xDC24V<br>6 D116xDC24V |
| 3 IN 360<br>4 2 CP 342-5<br>5 242 CP 342-1                                                                                                    | Install HW Updates                                                                                                   |            | 7 1 DI16xDC24V<br>8 1 DI16xDC24V ~                                                    |
| X1 PN-10                                                                                                    | Install GSD File                                                                                                    |            | <u> </u>                                                                              |

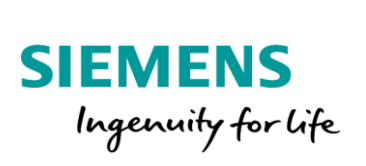

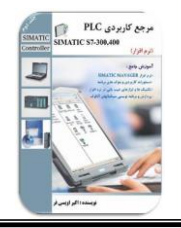

با کلیک بر روی گزینه Install Hardware Updates، پنجره شکل زیر نمایان می شود. عملیات آپدیت می تواند از طریق اینترنت به صورت آنلاین یا به صورت آفلاین توسط فایل های ذخیره شده در سیستم انجام شود.

| Install from s | storage folder for hardware updates -   | Luckelle d          | [ Varian     | 0.4            | 1 |
|----------------|-----------------------------------------|---------------------|--------------|----------------|---|
| Number         | Name                                    | Installed           | Version      | Urder no.      | ŕ |
| 0042           | ET 200/SP IM 152-1                      | no                  | * V3.7       | 6ES7 1XX-?AAU  | - |
| 0209           | ET 2005 M151 3BA60 V30                  | no                  | * V1.2       | 6ES7 151-3BA6  | 1 |
| 0227           | ET 2005P AI                             | no                  | * V9.2       | 6ES7134-6777   |   |
| 0229           | ET 2005P DI                             | no                  | ^ V8.2       | 6ES7131-6????  |   |
| 0230           | ET 2005P DU                             | no                  | * V9.0       | 6ES7132-6777   |   |
| 0238           | ET 2005P IM 155-6 PN HS                 | no                  | * V1.2       | 6ES71XX-6A?0   |   |
| 0241           | ET 2005PTM 155-6 PN ST                  | no                  | * V4.2       | 6ES7155-6AUU   |   |
| 0242           | ET 200SP IM 155-6 DP HF                 | no                  | * V3.7       | 6ES7155-6BU0   |   |
| 0246           | IM 153-2 R6                             | no                  | * V3.1       | 6ES7153-2BA?   |   |
| 0250           | ET 200SP Busadapter                     | no                  | * V5.0       | 6ES7 193-6A??0 |   |
| 0255           | ET 2005PTM 155-6 PN HF                  | no                  | * V5.1       | 6ES7155-6AU?   |   |
| 0260           | ET 200AL IO Modules                     | no                  | * V4.0       | 6ES714X-5???0  | - |
| •              | III                                     |                     |              | ۱.             |   |
| Finely grad    | uated distributed I/O system as intrins | sically safe DP sla | ve with IP30 | degree of      | 1 |
| protection.    |                                         |                     |              |                |   |
|                |                                         |                     |              |                | 1 |

با اتصال به اینترنت، بر روی گزینه Execution کلیک می کنیم. با توجه به ورژن نرم افزار و تعداد دفعات آپدیت شدن لیست کاتالوگ، ماژول هایی که نیاز به نصب دارند، در پنجره ای نمایش داده می شوند.

| Number                  | Name                                                                            | Downloaded                      | Version        | Order no.   |
|-------------------------|---------------------------------------------------------------------------------|---------------------------------|----------------|-------------|
| 2002                    | ET 200pro FC / FC-2                                                             | no                              | * V2.6         | 6SL3XXX-3   |
| ✓ 1113                  | IE/PB LINK PN IO V4.0                                                           | no                              | V1.0           | 6GK1 411-5  |
| ✓ 1112                  | SCALANCE XM400 / XR500                                                          | no                              | * V1.1         | 6GK5 xxx-xx |
| ✓ 1111                  | IE/PB LINK HA V4.0                                                              | no                              | * V1.1         | 6GK1 411-5  |
| ✓ 1108                  | SCALANCE Xx-200 / XR-300WG                                                      | no                              | * V1.2         | 6GK5 xxx-xx |
| ✓ 0303                  | ET 200SP TM SITRANS FCT070                                                      | no                              | V1.0           | 7ME4 138-6  |
| ✓ 0272                  | ET 200SP IM155-6 PN HA                                                          | no                              | * V1.4         | 6DL1 155-6  |
| ✓ 0042                  | ET 200iSP IM 152-1                                                              | no                              | * V3.8         | 6ES71XX-7   |
| 2104                    | ET 200SP AI 2xSG 4-/6-wire HS                                                   | yes                             | V1.0           | 7MH4 134-6  |
| 2102                    | ET 200SP Motor starter Failsafe                                                 | yes                             | V1.3           | 3RK1 308-0  |
| 2101                    | ET 200SP Motor starter Standard                                                 | yes                             | V2.5           | 3RK1 308-0  |
| 2100                    | RF170C RS422/RS232                                                              | yes                             | V1.0           | 6GT2 002-0  |
| 2099                    | ET 200SP RELAIS F-RQ 1                                                          | yes                             | V1.3           | 6ES7136-6   |
| 2097                    | ET 200SP SIWAREX WP321                                                          | yes                             | V1.3           | 7MH4 138-6  |
| 2096                    | FM 452 CAM MODULE                                                               | yes                             | V1.0           | 6ES7 452-1  |
| 2095                    | ET 200pro 4D1/4D0                                                               | yes                             | V1.2           | 6ES7143-4   |
| 2094                    | PS 305 2A, PS 307 5A; Outdoor                                                   | yes                             | V1.0           | 6ES7 30X-1  |
| 2093                    | ET 200SP E-CM &S-i Safehi ST                                                    | 1 Per                           | V1.4           | 3BK7136-6   |
| •                       | m                                                                               |                                 |                | •           |
| requency<br>Converter E | Converter ET 200pro FC, Standard and<br>ET 200pro FC-2, Failsafe, firmware V4.7 | IFailsafe, firmware∖<br>∕V4.7.x | /3.0 / V3.1; F | requency    |
|                         |                                                                                 |                                 |                |             |
| Down                    | oad Select All [                                                                | Deselect All                    |                |             |
|                         |                                                                                 |                                 |                |             |

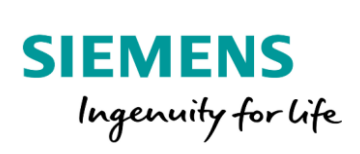

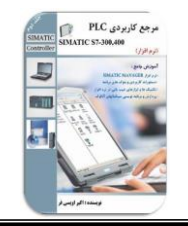

می کند.

در ادامه، گزینه Download را انتخاب می کنیم. نرم افزار به صورت اتوماتیک شروع به دانلود ماژول های انتخابی

| Number                             | Name                                                                    | Downloaded                                | Version        | Order no.   |
|------------------------------------|-------------------------------------------------------------------------|-------------------------------------------|----------------|-------------|
| 2002                               | ET 200pro FC / FC-2                                                     | yes                                       | * V2.6         | 6SL3 XX-?   |
| 1113                               | IE/PB LINK PN IO V4.0                                                   | yes                                       | V1.0           | 6GK1 411-5  |
| 1112                               | SCALANCE XM400 / XR500                                                  | yes                                       | * V1.1         | 6GK5 xxx-xx |
| ✓ 1111                             | IE/PB LINK HA V4.0                                                      | no                                        | * V1.1         | 6GK1 411-5  |
| ✓ 1108                             | SCALANCE Xx-200 / XR-300W0                                              | à no                                      | * V1.2         | 6GK5 xxx-xx |
| ✓ 0303                             | ET 200SP TM SITRANS FCT07                                               | D no                                      | V1.0           | 7ME4 138-6  |
| ✓ 0272                             | ET 200SP IM155-6 PN HA                                                  | no                                        | * V1.4         | 6DL1 155-6/ |
| ✓ 0042                             | ET                                                                      |                                           | Y              | 6ES7 1XX-2  |
| 2104                               | ET Download status                                                      |                                           |                | 7MH4 134-6  |
| 2102                               | ET I I I I I I I I I I I I I I I I I I I                                | 1 1 105 84                                |                | 3RK1 308-0  |
| 2101                               | ET [IE/PB LINK HA V4.U] D                                               | ownloading [35%]                          |                | 3RK1 308-0  |
| 2100                               | RF1                                                                     |                                           |                | 6GT2 002-0  |
| 2099                               | ET                                                                      |                                           |                | 6ES7136-6F  |
| 2097                               | ET                                                                      |                                           |                | 7MH4 138-6  |
| 2096                               | FM                                                                      | Cancel                                    |                | 6ES7 452-1/ |
| 2095                               | ET                                                                      |                                           |                | 6ES7 143-4  |
| 2094                               | PS 305 2A, PS 307 5A; Outdoor                                           | yes                                       | V1.0           | 6ES7 30X-1  |
| <ul> <li>2093</li> <li></li> </ul> | ET 200SP F-CM ΔS-i Safehi ST<br>III                                     | 1169                                      | V1 4           | 38K7136-6   |
| requency<br>Converter E            | Converter ET 200pro FC, Standard<br>T 200pro FC-2, Failsafe, firmware V | and Failsafe, firmware V<br>/4.7 / V4.7.x | '3.0 / V3.1; F | requency    |
| Downle                             | pad Select All                                                          | Deselect All                              |                |             |

با اتمام عمليات دانلود، پيغام شكل زير ظاهر مي شود. در ادامه اين پنجره را با انتخاب گزينه Close، مي بنديم.

| Downloa<br>Download ti   | d hardware updates                                                             |                                  |                |              |
|--------------------------|--------------------------------------------------------------------------------|----------------------------------|----------------|--------------|
| Number                   | Name                                                                           | Downloaded                       | Version        | Order no.    |
| 2002                     | ET 200pro FC / FC-2                                                            | yes                              | * V2.6         | 6SL3 XX-?    |
| 1113                     | IE/PB LINK PN IO V4.0                                                          | yes                              | V1.0           | 6GK1 411-54  |
| 1112                     | SCALANCE XM400 / XR500                                                         | yes                              | * V1.1         | 6GK5 xxx-xxx |
| 1111                     | IE/PB LINK HA V4.0                                                             | yes                              | * V1.1         | 6GK1 411-5E  |
| 1108                     | SCALANCE Xx-200 / XR-300WG                                                     | yes                              | * V1.2         | 6GK5 xxx-xxx |
| 0303                     | ET 200SP TM SITRANS FCT070                                                     | yes                              | V1.0           | 7ME4 138-64  |
| 0272                     | ET 200SP IM155-6 PN HA                                                         | ves                              | * ¥1.4         | 6DL1 155-64  |
| 0042                     | ET 200iSP I 📸 Download hardy                                                   | vare updat 📂                     | 3.8            | 6ES7 1XX-?#  |
| 2104                     | ET 200SP A                                                                     |                                  | 0              | 7MH4 134-6I  |
| 2102                     | ET 200SP M                                                                     |                                  | 3              | 3RK1 308-05  |
| 2101                     | ET 200SP M                                                                     | A                                |                |              |
| 2100                     | RF170C RS                                                                      | ad completed.                    | 0              | 6GT2 002-0F  |
| 2099                     | ET 200SP R                                                                     |                                  | 3              | 6ES7136-6F   |
| 2097                     | ET 200SP S                                                                     |                                  | 3              | 7MH4 138-6/  |
| 2096                     | FM 452 CAN                                                                     | OK                               |                | 6ES7 452-14  |
| 2095                     | ET 200pro 4                                                                    | UK                               | 2              | 6ES7 143-4E  |
| 2094                     | PS 305 2A,                                                                     |                                  |                | 6ES7 30X-11  |
| ▼ 2093                   | ET 200SP F-CM &S-i Safehi ST<br>III                                            | 2911                             | V1 4           | 38K7136-69   |
| Frequency<br>Converter B | Converter ET 200pro FC, Standard and<br>T 200pro FC-2, Failsafe, firmware V4.7 | Failsafe, firmware V<br>/ V4.7.x | '3.0 / V3.1; F | requency ,   |
| Down                     | oad Select All C                                                               | )eselect All                     |                |              |
| Close                    |                                                                                | 2 1                              |                | Help         |
|                          | A.Oveisifar@                                                                   | yanoo.com                        |                |              |

59

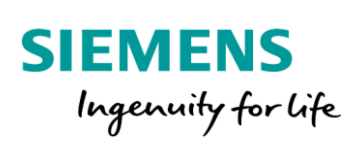

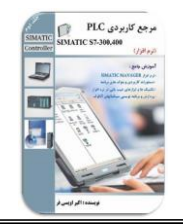

جهت نصب ماژول های جدید دانلود شده، کافیست در صفحه ابتدایی بر روی گزینه Install کلیک کنیم.

| Install from | storage folder for hardware updates- |           |         |               |    |
|--------------|--------------------------------------|-----------|---------|---------------|----|
| Number       | Name                                 | Installed | Version | Order no.     | 1  |
| 0042         | ET 200iSP IM 152-1                   | no        | * V3.8  | 6ES7 1XX-?AA0 | )[ |
| 0209         | ET 200S IM151 3BA60 V30              | no        | * V1.2  | 6ES7 151-3BA6 | C  |
| 0227         | ET 200SP AI                          | no        | * V9.2  | 6ES7 134-6??? | ?  |
| 0229         | ET 200SP DI                          | no        | * V8.2  | 6ES7 131-6??? | ?  |
| 0230         | ET 200SP DO                          | no        | * V9.0  | 6ES7 132-6??? | ?  |
| 0238         | ET 200SP IM 155-6 PN HS              | no        | * V1.2  | 6ES7 1XX-6A?0 | (  |
| 0241         | ET 200SP IM 155-6 PN ST              | no        | * V4.2  | 6ES7 155-6AU0 | r  |
| 0242         | ET 200SP IM 155-6 DP HF              | no        | * V3.7  | 6ES7 155-6BU0 | r  |
| 0246         | IM 153-2 R6                          | no        | * V3.1  | 6ES7 153-2BA? | C  |
| 0250         | ET 200SP Busadapter                  | no        | * V5.0  | 6ES7 193-6A?? | C  |
| 0255         | ET 200SP IM 155-6 PN HF              | no        | * V5.1  | 6ES7 155-6AU? | ۲  |
| 0260         | ET 200AL IO Modules                  | no        | * V4.0  | 6ES714X-5???  | ٢, |
| •            | III                                  |           |         | +             |    |
| A Ove        | eisifar@vahoo.com                    |           |         |               |    |
|              | isital e ganooreoni                  |           |         |               |    |
| 1            |                                      |           |         |               |    |
|              |                                      |           |         |               |    |

با کلیک بر روی گزینه Install، محیط نرم افزار به صورت اتوماتیک بسته شده و عملیات نصب فایل های دانلود شده شروع

| M Install Hardware Updates                                                                                                    |                  |                            |                               |                                                                                 |                                                                                                    | 23                                                 |
|----------------------------------------------------------------------------------------------------|------------------|----------------------------|-------------------------------|---------------------------------------------------------------------------------|----------------------------------------------------------------------------------------------------|----------------------------------------------------|
| Download / copy HW updates to the storag     O Download from Internet     C Copy from disk                                                                                                    | ge folder<br>Exe | cute                       | ]                             |                                                                                 |                                                                                                    |                                                    |
| Install from storage folder for hardware upde           Number         Name           ✓ 0042         ET 2006P1M 152-1           ✓ 0209         ET 2006P1M 152-1           ✓ 0229         ET           ✓ 0229         ET           ✓ 0230         ET           ✓ 0230         ET           ✓ 0230         ET           ✓ 0230         ET           ✓ 0230         ET           ✓ 0232         ET           ✓ 0232         ET           ✓ 0242         ET           ✓ 0242         ET           ✓ 0242         ET           ✓ 0240         ET | ates             | nstalled<br>no<br>00_MASTE | Version<br>*V3.8<br>*V1<br>ER | Order<br>6ES7<br>57<br>57<br>57<br>57<br>57<br>57<br>57<br>57<br>57<br>57<br>57 | no.<br>1XX-?AA<br>151-3BA(<br>134-6???<br>131-6???<br>132-6???<br>1XX-6A?!<br>155-6AU!<br>155-6BU!<br>153-2BA' | 00<br>50<br>??<br>27<br>27<br>27<br>27<br>27<br>27 |
| V 0255 ET<br>V 0255 ET<br>∢<br>Install Select All                                                                                                    | Cancel           | ect All                    |                               | 57                                                                              | 155-6AU<br>14X-5???                                                                                            | γ΄<br>γ΄<br>•<br>•                                 |
| Close Settings                                                                                                    |                  |                            |                               |                                                                                 | He                                                                                                    | lp                                                 |

60

مي شود.

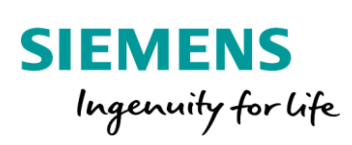

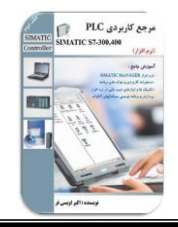

بعد از اتمام عملیات نصب، پنجره شکل زیر ظاهر می شود.

| 📫 Install Ha | ardwa  | are Updates 🧾                                   | × |
|--------------|--------|-------------------------------------------------|---|
|              |        |                                                 |   |
| 🔒 I          | nstall | lation complete. The following hardware updates |   |
| 📕 🔔 d        | could  | not be installed:                               |   |
|              | 042    | ET 200;5D IM 152 1                              |   |
|              | 1209   | ET 2005P IM 132-1                               |   |
| Ĭ            | 0227   | ET 200SP AI                                     |   |
| 0            | 229    | ET 200SP DI                                     |   |
| 0            | 0230   | ET 200SP DO                                     |   |
| 0            | )238   | ET 200SP IM 155-6 PN HS                         |   |
| 0            | )241   | ET 200SP IM 155-6 PN ST                         |   |
| 0            | )242   | ET 200SP IM 155-6 DP HF                         |   |
| 0            | 0246   | IM 153-2 R6                                     |   |
| 0            | 0250   | ET 200SP Busadapter                             |   |
|              | 1255   | ET 200SP IM 155-6 PN HF                         |   |
|              | 0200   | ET 200AL IO MODULES                             |   |
|              | 1204   | ET 2005P MI 155-0 PN BA                         |   |
|              | 1275   |                                                 |   |
| l õ          | 1275   | ET 200SP DI HA                                  |   |
| i õ          | 0276   | ET 200SP DO HA                                  |   |
| Ö            | 0277   | ET 200SP RO HA                                  |   |
| 0            | 278    | PROFINET Busadapter HA                          |   |
| 0            | 285    | Compact Field Unit                              |   |
| 0            | )288   | PN/PN-Coupler V4.2                              |   |
| 0            | )293   | ET 200SP PotDis, BU-Cover                       |   |
| 0            | )298   | ET 200SP HA TM                                  |   |
| 2            | 2036   | SIWAREX FT*                                     |   |
| 2            | 2104   | ET 200SP AL2xSG 4-/6-wire HS                    |   |
| 4            | 2102   | ET 2005P Motor starter Failsate                 |   |
| 2            | 2101   | ET 2003P WOLDT SLARLET SLARDARD                 |   |
| 2            | 2097   | ET 200SP SIWAREX WES21                          |   |
| 2            | 2087   | FM 450-1 COUNTER MODULE                         |   |
| 2            | 2071   | ET200S 4 DI UC. 4 DI NAMUR. 2 RO NO/NC          |   |
| 2            | 2070   | ASM473 PARAM, ASM475 PARAM                      |   |
| 2            | 2069   | MOBY ASM470                                     |   |
| 2            | 2060   | SIWAREX U                                       |   |
| 2            | 2058   | SIWAREX M/A                                     |   |
| 0            | )303   | ET 200SP TM SITRANS FCT070                      |   |
|              |        |                                                 |   |
|              |        | ОК                                              |   |

61

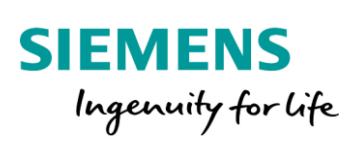

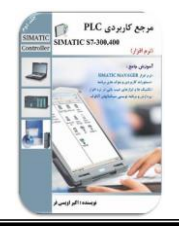

پیکربندی سخت افزار S7-400

همانطور که می دانید این خانواده دارای ساختاری کاملا مدولار بوده که در حال حاضر به عنوان پرقدرترین کنترلر زیمنس می باشد. از این PLC در پروسه های بزرگ با تعداد I/O و لوپ های کنترلی بسیار زیاد استفاده می شود. از جمله ویژگی های این سری می توان به سرعت پردازش بالا، حجم زیاد حافظه و امنیت و دسترسی بیشتر سیستم کنترل اشاره نمود.

62

- (Standard)S7-400 �
- (High Availability)S7-400H �
- (High Availability and Fail Safe)S7-FH 💠

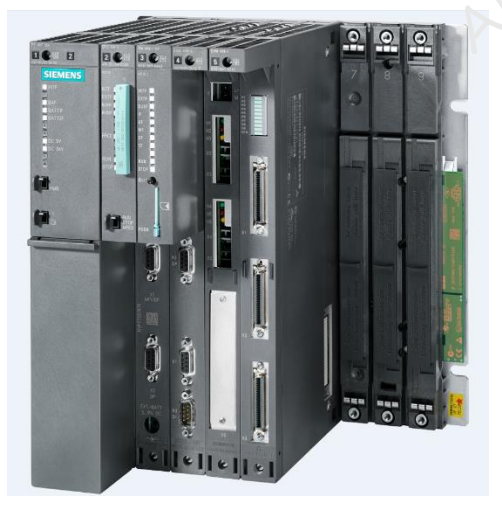

گروه Standard بیشتر در کاربردهای عمومی (Factory Automation) مورد استفاده قرار می گیرد. این خانواده دارای

CPU های مختلف می باشد.

- CPU 412-2DP
- CPU 413-2DP
- CPU 414-3PN/DP
- CPU 416-3DP
- CPU 416-3PN/DP
- CPU 417-4

## S7-400H

همانطور که می دانید توقف در برخی پروسه های صنعتی به دلیل خطا در سیستم کنترل (مثلا خطا در CPU) می تواند خسارات زیادی را به مجموعه وارد کند. یکی از روش های افزایش میزان دسترسی سیستم کنترل، استفاده از سیستم Redundant می باشد. در این ساختار از دو CPU جهت کنترل پروسه استفاده می شود که یک CPU به عنوان Master و CPU دیگر به عنوان رزرو یا Standby می باشد. زمانی که CPU مستر دچار فالت شود، سیستم کنترل در یک زمان کوتاه به کنترلر Standby سوئیچ شده و کار کنترل پروسه ادامه می یابد.

# مهندس اكبراويسي فر

![](_page_62_Picture_1.jpeg)

![](_page_62_Picture_2.jpeg)

## کاربرد سیستم Redundant

- 🖌 تولید و توزیع (نفت، گاز، برق)
  - 🖌 نیروگاه ها
  - ✓ خطوط انتقال
- 🖉 صنایع شیمیایی، پتروشیمی و دارویی
  - 🖌 کارخانجات فولاد و سیمان
    - 🖌 صنایع شیشه

![](_page_62_Picture_10.jpeg)

## S7-400F/FH

همانطور که مطرح شد، در بسیاری از صنایع بحث دسترسی بالاتر (High Availability) در سیستم کنترل مطرح می باشد. در این صورت شرکت های سازنده، سیستم های Redundant را طراحی و عرضه می کنند. در یک سیستم به صورت افزونه(Redundant)، هدف دسترسی بالاتر سیستم کنترل به پروسه و ادامه کار در زمان رخ دادن خطا می باشد. افزونگی می تواند در سطوح پاور، پردازنده، ماژول و تجهیز طراحی و اجرا شود. در طرف دیگر در بسیاری از فر آیندهای پرخطر، ایمنی افراد، محیط زیست و تجهیزات مطرح می باشد. به عنوان مثال در صنایع نفت و گاز، پتروشیمی و هسته ای. در این صورت در سطح سیستم کنترل می توان از سیستم های Fail Safe در SIL3 استفاده نمود. در مواردی که هم دسترسی بالا مطرح می باشد و هم ایمنی، سیستم کنترل می تواند به صورت ترکیبی HT به کار رود. در سیستم های مقاوم در برابر خطا رویش تعریف شده را در زمان وقوع خطا فراهم می کنند.

![](_page_62_Picture_13.jpeg)

![](_page_63_Picture_0.jpeg)

![](_page_63_Picture_1.jpeg)

64

در ادامه قصد داریم یک ایستگاه S7-400 استاندارد را در محیط HW Configuration پیکربندی کنیم. در صفحه اصلی نرم افزار يک ايستگاه S7-400 ايجاد مي کنيم.

PLC رجع کاربردی

5

10000

![](_page_63_Picture_3.jpeg)

در ادامه وارد محيط HW Config ايستگاه ساخته شده مي شويم.

| SIMATIC Manager - [Oveisifar_Hw                                                                             | Config (Compone<br>Options Winds | ent View) C:\Program Fil | es (x86)\Siemens\Step7\s7proj\( | Oveisi~1]   |                                         |  |
|----------------------------------------------------------------------------------------------------|----------------------------------|--------------------------|---------------------------------|-------------|-----------------------------------------|--|
| □ 🖆 🔡 🐖   3 🖷 💼 🕋 🔍 🗣 🏝 😳 🏥 🏢 🗈   < No Filter > 💽 🏹 🞇 🍘 🔣 🖷 🖿 🕅 😵                                           |                                  |                          |                                 |             |                                         |  |
| Dveisifar_Hw Config     SIMATIC 300_ISLAVE     SIMATIC 300_MASTER     SIMATIC 300_MASTER     SIMATIC 400(1) | Object name                      | Symbolic name            | Type<br>Station configuration   | Size Author | Last modified<br>11/27/2020 05:10:35 AM |  |

در S7-400 به بحث انتخاب صحیح رک و پاور در کنار سایر ماژول ها دقت کنید. منبع تغذیه در S7-400 کاملا هوشمند

![](_page_63_Picture_7.jpeg)

بوده و در مدل های متنوعی در دسترس می باشد.

Akb\_Oveisifar@yahoo.com

hillion has a st

Programming-Maintenance-Training (SIEMENS-Allen Bradley)

![](_page_64_Picture_0.jpeg)

![](_page_64_Picture_1.jpeg)

در S7-400 رک های متنوعی با کاربردهای مختلف عرضه شده اند. رک UR به عنوان پرکاربردترین مدل رک در پروژه های صنعتی معرفی می شود. این رک هم می تواند به عنوان رک اصلی و هم به عنوان رک توسعه استفاده شود.

| Type of Ra                                     | ack                       | Usab<br>Central<br>rack | le in<br>Extension<br>rack |
|------------------------------------------------|---------------------------|-------------------------|----------------------------|
| UR1 / UR2<br>( <u>U</u> niversal <u>R</u> ack) | P bus<br>K bus            | Yes                     | Yes                        |
| CR2<br>( <u>C</u> entral <u>R</u> ack)         | P bus, Segment 1<br>K bus | Yes                     | No                         |
| ER1 / ER2<br>( <u>E</u> xtension <u>R</u> ack) | P bus                     | No                      | Yes                        |

Racks of the S7 - 400

در محیط HW از مسیر مشخص شده در شکل زیر، یک رک UR1 را وارد محیط کار HW می کنیم . این رک دارای ۱۸

اسلات مي باشد.

| 않 HW Config - [SIMATIC 400(1) (Configuration) Oveisifar_Hw Config] |                                                                                    |   |                                                                                                    |
|--------------------------------------------------------------------|------------------------------------------------------------------------------------|---|----------------------------------------------------------------------------------------------------|
|                                                                    |                                                                                    |   |                                                                                                    |
| () UR1                                                             |                                                                                    | ^ | Find:                                                                                                    |
| 1 2                                                                |                                                                                    | E | Profile: Standard                                                                                                    |
| 3                                                                  | MPI address I address Q address Co<br>Address Q address Co<br>Address Q address Co |   | Lower Professor<br>PROFESSOR<br>PROFESSOR<br>PROFE |
| Press F1 to get Help. A.                                           | Oveisifar@yahoo.com                                                                |   |                                                                                                    |

![](_page_65_Picture_0.jpeg)

![](_page_65_Picture_1.jpeg)

در ادامه نوبت به انتخاب کارت منبع تغذیه با رعایت کامل مدل و شماره فنی می باشد. منابع تغذیه PS 405، دارای ورودی تغذیه 24VDC و منابع تغذیه PS 407، دارای ورودی تک فاز 220VAC می باشند. این منابع تغذیه در آمپرهای مختلف در دسترس می باشند. منبع تغذیه انتخاب شده در شکل زیر، ۲ اسلات را اشغال کرده است.

|                                                                                                    | с. к.х. о. :к. и. с.         | <i>c</i> )             |     |          |                   |          |
|----------------------------------------------------------------------------------------------------|------------------------------|------------------------|-----|----------|-------------------|----------|
| We out of the second second se | ntiguration) Oveisitar_Hw Co | ontigj                 |     |          |                   |          |
| Station Edit Insert PLC Vi                                                                                                    | iew Options Window Helj      | lp                     |     |          |                   | - 8 ×    |
| D 🚔 🔓 🖳 🖳 🎒 🖻                                                                                                    | 🏜 🏜 📳 📼 🗏 🕅                  | ?                      |     |          |                   |          |
|                                                                                                    |                              |                        |     |          |                   |          |
| (0) UR1                                                                                                    |                              |                        |     | Find     |                   |          |
| 1 PS 407 10A                                                                                                    |                              |                        | Ξ   | <u>-</u> |                   | na i nat |
|                                                                                                    |                              |                        |     | Profile: | Standard          | •        |
| 3                                                                                                    |                              |                        |     | 中型 PBC   | EIBLIS-PA         |          |
| 5                                                                                                    |                              |                        |     | 🗄 👯 PRO  | FINET IO          |          |
| 6                                                                                                    |                              |                        |     | 🗄 📆 SIM/ | ATIC 300          |          |
| 7                                                                                                    |                              |                        |     | 🖻 🔠 SIM/ | ATIC 400          |          |
| 8                                                                                                    |                              |                        |     |          | CP-400            |          |
| 9                                                                                                    |                              |                        |     |          | _PO-400<br>FM_400 |          |
| 11                                                                                                    |                              |                        |     |          | M-400             |          |
| 12                                                                                                    |                              |                        |     |          | PS-400            |          |
| 13                                                                                                    |                              |                        |     | +        | Redundant PS-400  |          |
| 14                                                                                                    |                              |                        |     | E-1      | Standard PS-400   |          |
| 15                                                                                                    |                              |                        |     |          | PS 405 10A        |          |
| 17                                                                                                    |                              |                        |     |          | PS 405 10A        |          |
| 18                                                                                                    |                              |                        |     |          | PS 405 20A        | =        |
|                                                                                                    |                              |                        |     |          | 🚺 PS 405 20A      |          |
|                                                                                                    |                              |                        |     |          | 📕 PS 405 20A      |          |
|                                                                                                    |                              |                        | -   |          | PS 405 4A         |          |
| < III                                                                                                    |                              |                        | •   |          | PS 405 4A         |          |
|                                                                                                    |                              |                        |     |          | PS 405 4A coated  |          |
| (0) UR1                                                                                                    |                              |                        |     |          | - 📕 PS 407 10A    |          |
| Slat I Madula                                                                                                    | rder number                  |                        |     |          | PS 407 10A        |          |
| 1 1 PS 407 104                                                                                                    |                              | 11 1 <sup>91</sup> 1 Q | 60  |          | PS 407 104        |          |
|                                                                                                    |                              |                        | - Â |          | PS 407 20A        |          |
| 3                                                                                                    |                              |                        |     |          | PS 407 20A        | -        |
| 4                                                                                                    |                              |                        | E   |          | PS 407 4A         |          |
| 5                                                                                                    |                              |                        |     |          | 🚺 PS 407 4A       |          |
| <u>b</u>                                                                                                    |                              |                        |     |          | 🚺 PS 407 4A       |          |

در اسلات بعدی، CPU مورد نظر را قرار می دهیم. پردازنده انتخاب شده در شکل زیر، مجهز به پورت DP علاوه بر پورت

|                                                                    |          |                                                        |          | MPI/DF می باشد. |
|--------------------------------------------------------------------|----------|--------------------------------------------------------|----------|-----------------|
| 🙀 HW Config - [SIMATIC 400(1) (Configuration) Oveisifar_Hw Config] |          |                                                        |          | . 0             |
| 🗐 Station Edit Insert PLC View Options Window Help                 |          |                                                        | - 8 ×    |                 |
| 🗋 D 😅 💱 🔍 🖏 🥌 🕒 🛍 🛍 🎒 🗔 💥 📢                                        |          |                                                        |          |                 |
|                                                                    | 1 .      |                                                        |          |                 |
| (0) UR1                                                            |          | Find                                                   | eteil    |                 |
| 1 PS 407 10A                                                       | E        |                                                        |          |                 |
| 2 III CPU 415 2 DP                                                 |          | Profile: Standard                                      | •        |                 |
|                                                                    |          | B - W PROFIBUS DP                                      | A        |                 |
| X3 DP                                                              |          | B - B PROFIBUS-PA                                      |          |                 |
| 5                                                                  |          | PROFINET IO                                            |          |                 |
| 6 7                                                                |          |                                                        |          |                 |
| 8                                                                  |          | E CP-400                                               |          |                 |
| 9                                                                  |          | 🖶 🧰 CPU-400                                            |          |                 |
| 10                                                                 |          | E-CPU 400-H                                            |          |                 |
|                                                                    |          | E CPU 412-1                                            |          |                 |
| 12 13                                                              |          | E CPU 412-2 PN                                         |          |                 |
| 14                                                                 |          | 🖶 🧰 CPU 413-1                                          |          |                 |
| 15                                                                 |          | 🖻 🧰 CPU 413-2 DP                                       | E        |                 |
| 16                                                                 |          | E CPU 414-1                                            |          |                 |
| 1/<br>18                                                           |          | E CPU 414-3 DP                                         |          |                 |
|                                                                    | J        | 🗄 🧰 CPU 414-3 PN/DP                                    |          |                 |
|                                                                    | -        | E- CPU 414F-3 PN/DP                                    |          |                 |
| <                                                                  | •        | E-CPU 416-1                                            |          |                 |
|                                                                    |          | 6ES7 416-2×K00-0AB0                                    |          |                 |
| (0) UR1                                                            |          | 6ES7 416-2×K01-0AB0                                    |          |                 |
| Slot Module Order number Firm b                                    |          | ⊕                                                      |          |                 |
| 1 PS 407 10A 6ES7 407-0KA02-0AA0                                   | I I Q CO | ⊕-      ⊕ 6ES7 416-2×K04-0AB0     € 557 416 2×K04-0AB0 |          |                 |
|                                                                    |          | 5ES7 416-24L00-0480                                    |          |                 |
| 3 SCPU 416-2 DP 6ES7 416-2XL01-0AB0 2                              |          |                                                        | ~        |                 |
|                                                                    | 1020 E   |                                                        |          |                 |
| 5                                                                  | 7000     | ⊕-                                                     |          |                 |
| 6                                                                  |          | E CPU 416-3 PN/DP                                      |          |                 |
| 7                                                                  |          |                                                        | <b>*</b> |                 |

![](_page_66_Picture_0.jpeg)

![](_page_66_Picture_1.jpeg)

يک خط شبکه جديد ايجاد مي کنيم.

همانند ایستگاه S7-300، با مراجعه به زیرمجموعه گزینه SM می توان کارت های I/O را پیکربندی نمود. دقت کنید در S7-400 وجود فضای خالی در رک مانعی ندارد.

| HW Config - [SIMATIC 400(1) (Configuration) Oveisifar_Hw Config]                                                                                                    |       | ×                                                                                                    |
|----------------------------------------------------------------------------------------------------|-------|----------------------------------------------------------------------------------------------------|
|                                                                                                    |       |                                                                                                    |
| (0) UR1                                                                                                    | Eind: | : ⊡ ⊻<br>                                                                                                    |
| 1     P S 407 10A       3     CPU 416-2 DP       X3     DP       5     D132xDC 24V       6     D132xDC 24V/2A       7     D016xDC 24V/2A       9     D016xDC 24V/2A       9     10       11     12       13     14       15     0 |       | Standard           PROFIBUS-PA           PROFIBUS-PA           PROFIBUS-PA           PROFINET IO           SIMATIC 300           SIMATIC 400           CP-400           CPU-400           FN-400           PS-400           SIM-400           SM-400           SM-400           SM-400                                                                                                    |
| 16           Image: Similar C 400(1)           Slot Designation           0           UR1                                                                                                    | ₽     | B→         A0-400           B→         D1400           B→         D016 x AC 20-120V/2A           D016 x DC20-125V/1.5A           D016 x DC20-125V/1.5A           D016 x DC20-125V/1.5A           D016 x DC 24V/2A           D016 x DC 24V/2A           D016 x DC 24V/2A           D016 x DC 24V/2A           D016 x DC 24V/2A           D016 x DC 24V/2A           D016 x DC 24V/2A           D032xDC 24V/0.5A           D032xDC 24V/0.5A           SIMATIC PC Based Control 300/400           SIMATIC PC Station |

در ادامه دو ایستگاه ET200M را به S7-400 روی شبکه Profibus متصل می کنیم. بدین منظور بر روی پورت DP ،

|                                                                                                    |                                                                                                   |                                                                                                    |                                                                                                    |                                                    | 1                                 |                                     |
|----------------------------------------------------------------------------------------------------|---------------------------------------------------------------------------------------------------|----------------------------------------------------------------------------------------------------|----------------------------------------------------------------------------------------------------|----------------------------------------------------|-----------------------------------|-------------------------------------|
| (0) UR1                                                                                                    | PS 407 10A                                                                                        |                                                                                                    | <b>~</b>                                                                                                    | Eind:                                              |                                   |                                     |
| <b>3</b><br><b>23</b><br>5<br>6<br>7<br>8<br>9<br>10<br>11<br>12<br>13<br>14<br>15<br>16                                             | ○/²           ○/²           ○132xDC 2           ○132xDC 2           ○016xDC 2           ○016xDC 3 | Properties - DF<br>General Add<br>C 2<br>C 2<br>C 2<br>C 2<br>C 2<br>C 2<br>C 2<br>C 2<br>C 2<br>C 2 | P - (R0/S3.1)<br>dresses   Operating Mode  <br>iption: DP<br>roperties - PROFIBUS interface DP (R0/S3.1)<br>General Parameters  <br>Address: 2<br>Highest address: 126<br>Transmission rate: 1.5 Mbps<br>Subnet: | If a subnet is selected<br>available address is so | the next uggested.                |                                     |
| ♦ ● (0) Slot 1 0 3 0 1 <i>x</i> 3 <i>x</i> 3 <i>x</i> 3 <i>x</i> 3 <i>x</i> 3 <i>x</i> 3 <i>x</i> 3 <i>x</i> 3 <i>x</i> 3 <i>x</i> 3 | 11 UR1<br>Module<br>6 407 10A<br>PU 416-2 DP                                                      | Netwo<br>Commen                                                                                      | OK                                                                                                    | Ca                                                 | New       Properties       Delete | 2A<br>1.5A<br>2A<br>915A<br>4<br>00 |

![](_page_67_Picture_1.jpeg)

![](_page_67_Picture_2.jpeg)

مطابق آنچه که در بحث های قبلی بیان شد، ایستگاه های ET200M را پیکربندی می کنیم.

| 🖳 HW Config - [SIMATIC 400(1 | ) (Configuration) Oveisifar | _Hw Config]    |                 |                  |   |            |                                           |          |
|------------------------------|-----------------------------|----------------|-----------------|------------------|---|------------|-------------------------------------------|----------|
| Station Edit Insert PL       | C View Options Windo        | w Help         |                 |                  |   |            |                                           | _ 8 ×    |
| 🗅 🚅 🔓 🖩 🖏 🎒 🛙                | b 🗈 💧 🏜 👔 🗖                 | <b>₩</b> N?    |                 |                  |   |            |                                           |          |
|                              |                             | PROFIBUIS      | (3): DP master  | svetem (1)       | • |            |                                           |          |
| (0) UR1                      |                             | THOTIBUS       | o). Dr master : | System (1)       |   | Eind:      |                                           | ntai     |
| 1 PS 407 10A                 |                             |                |                 |                  | E | Profile:   | Chandred                                  |          |
| 3 CPU 416-2                  | DP                          | 5 (1) IM 153-2 |                 |                  |   | _ione.     | Jotanuaru                                 |          |
| -                            |                             |                |                 |                  |   | E          | ET 200AL<br>ET 200B                       | <b>^</b> |
| 5 DP                         |                             |                |                 |                  |   | ÷ 🗀        | ET 2000                                   |          |
| 6 DI32xDC 24                 | /                           | (3) II         | M 153-2         |                  |   | 🗎 🗄 🛅      | ET 200eco                                 |          |
| 7 DO16xDC 24                 | V/2A ≡                      |                |                 |                  |   | E - E      | ET 200iS                                  |          |
| 8 DO16xDC 24                 | V/2A                        |                |                 |                  |   |            | ET 20015F                                 |          |
| 10                           |                             |                |                 |                  |   |            | ET 200M                                   |          |
| 11                           |                             |                |                 |                  |   | ÷          | 📺 IM 153                                  |          |
| 12                           |                             |                |                 |                  |   | ±          | ■ IM 153-1<br>■ IM 153-1                  | =        |
| 13                           |                             |                |                 |                  |   |            | M 153-1                                   |          |
| 15                           |                             |                |                 |                  |   | ±          | 🚡 IM 153-1, Release 1                     | -5       |
| 16                           | -                           |                |                 |                  |   | <u> </u>   | 📺 IM 153-1, Release 1                     | -6       |
|                              |                             |                |                 |                  |   |            | IM 153-1, Helease 5<br>IM 153-1 Belease 7 | ; 🖵      |
|                              |                             |                |                 |                  |   |            | M 153-2                                   |          |
|                              |                             |                |                 |                  | - |            | 🚡 IM 153-2                                |          |
| •                            |                             |                |                 |                  | 4 | - P-       | 💼 IM 153-2                                |          |
|                              |                             |                |                 |                  |   |            | H                                         |          |
| (1) IM 153-2, Redund         | ant                         |                |                 |                  |   |            | ⊕- <u></u> A0-300                         |          |
| Slot Module                  | Order Number                | Address        | Q Address       | Comment          | 1 |            | 🗄 - 🧰 CP-300                              |          |
| 4 D016xDC24V/0.5A            | 6ES7 322-1BH81-0AA0         |                | 89              |                  |   |            | ⊞ <u></u> DI-300                          |          |
| 5 D016xDC24V/0.5A            | 6ES7 322-1BH81-0AA0         |                | 1213            |                  |   |            |                                           |          |
| 6 D016xDC24V/0.5A            | 6ES7 322-18H81-0AA0         |                | 1617            |                  |   |            | 🖶 🧰 FM-300                                |          |
| 8                            | DES7 322-TEHOT-UAAU         |                | 2021            |                  |   |            | 🗄 🛅 Special 300                           |          |
| 9                            |                             |                |                 |                  |   |            | ■ IM 153-2<br>■ IM 153-2                  | -        |
| 10                           |                             |                |                 |                  |   |            |                                           |          |
|                              |                             |                |                 |                  |   | Digital ou | itput modules                             |          |
|                              |                             |                |                 |                  |   |            |                                           | -1       |
|                              |                             |                |                 |                  |   |            |                                           |          |
|                              |                             |                | A Oveis         | ifar@vahoo.com   |   |            |                                           | Cha      |
|                              |                             |                | 11.07015        | ina e janooreoni |   |            |                                           | eng //   |

در S7-400 نیز جهت توسعه رک، از کارت های IM استفاده می شود. کارت های IM در S7-400 دارای تنوع بیشتری

![](_page_67_Figure_6.jpeg)

Programming-Maintenance-Training (SIEMENS-Allen Bradley)

![](_page_68_Picture_0.jpeg)

![](_page_68_Picture_1.jpeg)

مهندس اكبراويسي فر

مشخصات کارت های IM در S7-400، در جدول شکل زیر مشخص شده است. بحث حداکثر مسافت، ماکزیمم تعداد ایستگاه و انتقال تغذیه، از نکات مهم انتخاب کارت IM می باشد.

|                                          | Local connection |       | Remote connection |       |
|------------------------------------------|------------------|-------|-------------------|-------|
| Send IM                                  | 460-0            | 460-1 | 460-3             | 460-4 |
| Receive IM                               | 461-0            | 461-1 | 461-3             | 461-4 |
| Max. number of connectable EMs per chain | 4                | 1     | 4                 | 4     |
| Max. distance                            | 5 m              | 1.5 m | 102.25 m          | 605 m |
| 5 V transfer                             | No               | Yes   | No                | No    |
| Max. current transfer per interface      | _                | 5 A   | _                 | -     |
| Communication bus transmission           | Yes              | No    | Yes               | No    |

![](_page_68_Picture_5.jpeg)

در ادامه قصد داریم توسط کارت IM460-0 و IM461-0، دو رک توسعه را پیکربندی کنیم.

![](_page_69_Picture_0.jpeg)

![](_page_69_Picture_1.jpeg)

برای پیکربندی این پروژه، ابتدا دو رک UR2 را در صفحه کار وارد می کنیم. بر روی هر رک یک منبع تغذیه به همراه تعدادی کارت SM قرار می دهیم.

![](_page_69_Picture_4.jpeg)

در ادامه کارت IM460-0 را در رک اصلي و IM461-0 را در اسلات آخر رک هاي توسعه قرار مي دهيم.

![](_page_69_Figure_6.jpeg)

| (1) UR2 |                                  |
|---------|----------------------------------|
| 1       | PS 407 4A                        |
| 2       | DI32xDC 24V                      |
| 3       | DI32xDC 24V                      |
| 4       | DI32xDC 24V                      |
| 5       | DI32xDC 24V                      |
| 6       | Al8x13Bit                        |
| 7       | Al8x13Bit                        |
| 8       | Al&c13Bit                        |
| 9       | (IM 461-0)                       |
|         | $\mathbf{\overline{\mathbf{v}}}$ |
| L       |                                  |

| (2) UR2 |                 |
|---------|-----------------|
| 1       | PS 407 4A       |
| 2       | DO32xDC24V/0.5A |
| 3       | DO32xDC24V/0.5A |
| 4       | DO32xDC24V/0.5A |
| 5       | DO32xDC24V/0.5A |
| 6       | AO8x13Bit       |
| 7       | AO8x13Bit       |
| 8       | AO8x13Bit       |
| 9       | (IM 461-0)      |
|         | <u> </u>        |

![](_page_70_Picture_0.jpeg)

![](_page_70_Picture_1.jpeg)

همانطور که مشاهده کردید، در رک اصلی ماژول IM می تواند در هر اسلاتی نصب شود. این موضوع در رک های توسعه تنها محدود به اسلات آخر می باشد. جهت برقراری ارتباط بین رک ها می بایست بر روی IM460-0 دابل کلیک و به پنجره تنظیمات این ماژول مراجعه شود.

| HW Config - [SIMATIC 400(1) (Configuration)                                                                                                    | Oveisifar_Hw Config]                                                                                                    |
|----------------------------------------------------------------------------------------------------|----------------------------------------------------------------------------------------------------|
| Station Edit Insert PLC View Options                                                                                                    | Window Help                                                                                                    |
| Image: Construction         Image: Construction         Image: Construction | PROFIBUS(3): DP master system (1)  (1) IM 153-  Properties - IM 460-0 - (R0/S9)  General Connection Addresses  Non-connected Racks:  Connect C1:  Connect C1:  Disconnect  Connect C2:  Disconnect  Type of connection: (Local link, wth K Bus, wthout power supply)  OK A.Oveisifar@yahoo.com Cancel Help |
| <u> </u>                                                                                                    |                                                                                                    |

همانطور که در شکل فوق مشاهده می کنید، این ماژول دارای دو پورت C1 و C2 می باشد. امکان اتصال ۴ رک توسعه به هر پورت وجود دارد. در این پروژه فرض کنید به هر پورت، یک رک توسعه متصل شده است. با کلیک بر روی گزینه Connect برای هر پورت، رک مورد نظر را به پورت های C1 و C2 متصل می کنیم.

| Properties - IM 460-0   | - (R0/S9)                                        |
|-------------------------|--------------------------------------------------|
| General Connectio       | Addresses                                        |
| Non-connected<br>Racks: | Connected Racks:                                 |
|                         | Connect C1: 1 Disconnect                         |
|                         | Connect C2: 2 Disconnect                         |
| Type of connection      | : (Local link, with K Bus, without power supply) |
|                         |                                                  |
| ок                      | A.Oveisifar@yahoo.com Cancel Help                |

71

![](_page_71_Picture_0.jpeg)

مهندس اكبراويسي فر

بعد از انجام تنظیمات، با بازگشت به محیط HW، اتصال بین رک ها را مشاهده می کنیم.

![](_page_71_Figure_4.jpeg)

72
SIEMENS Ingenuity for life

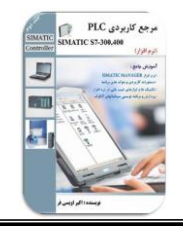

مهندس اكبراويسي فر

### נישג האס מעופל אי CPU זישגאוד מעופל אי

با دابل کلیک بر روی CPU، محیط مربوط به تنظیمات CPU ظاهر می شود.

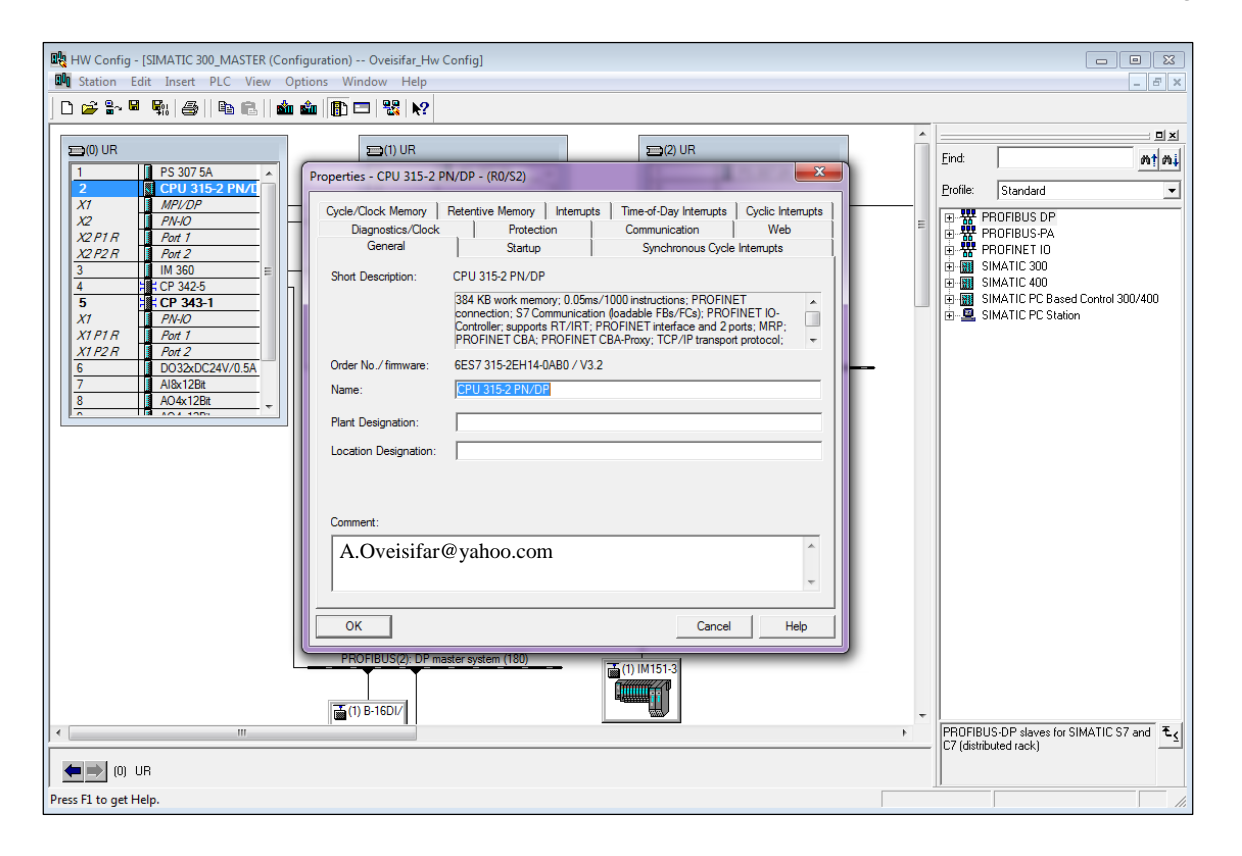

#### Protection

دارد.

توسط این بخش، امکان فعال کردن پسورد جهت حفاظت از CPU جهت محدود کردن دسترسی کاربران غیرمجاز وجود

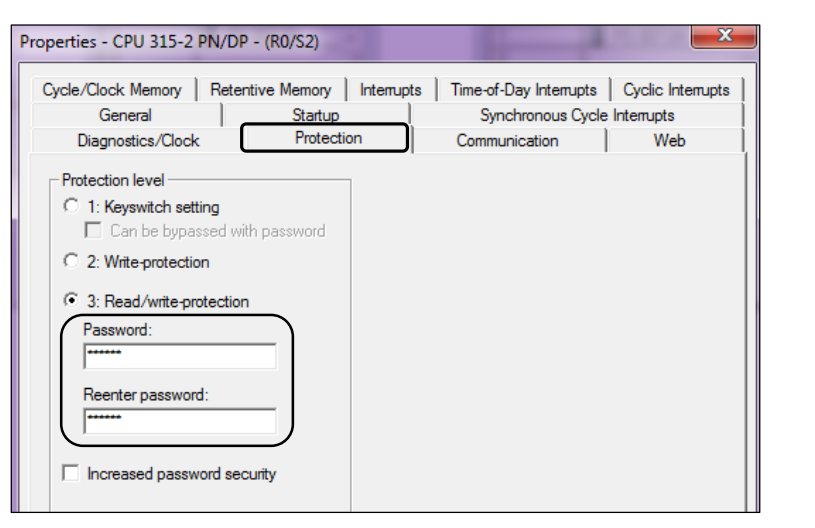

# مهندس اكبراويسي فر

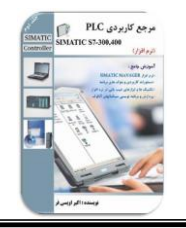

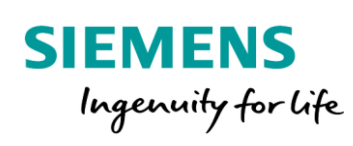

### **Retentive Memory**

توسط این قسمت امکان مدیریت بر روی بخش های مختلف حافظه CPU وجود دارد. در واقع در این قسمت کاربر می تواند بازه فضاهای پایدار و ناپایدار CPU را مشاهده و در صورت نیاز تغییر دهد.

| General               | Startup                | S                 | Synchronous Cycle Interrupts |                 |  |  |
|-----------------------|------------------------|-------------------|------------------------------|-----------------|--|--|
| Diagnostics/Clock     | Protectio              | on Communication  |                              | Web             |  |  |
| cle/Clock Memory      | Retentive Memory       | Interrupts Time-o | of-Day Interrupts            | Cyclic Interrup |  |  |
| Retentivity           |                        |                   |                              |                 |  |  |
| Number of memory by   | tes starting with MB0: | 16                |                              |                 |  |  |
| Number of S7 timers s | starting with T0:      | 0                 | ·                            |                 |  |  |
| Number of S7 counter  | rs starting with C0:   | 8                 |                              |                 |  |  |
| Areas                 | -                      |                   |                              |                 |  |  |
|                       | DB No.                 | Byte Address      | Number of Byt                | es              |  |  |
| Retentive Area 1:     | 1                      | 0                 | 0                            |                 |  |  |
| Retentive Area 2:     | 1                      | 0                 | 0                            |                 |  |  |
| Retentive Area 3:     | 1                      | 0                 | 0                            |                 |  |  |
| Retentive Area 4:     | 1                      | 0                 | 0                            |                 |  |  |
| Retentive Area 5:     | 1                      | 0                 | 0                            |                 |  |  |
| Retentive Area 6:     | 1                      | 0                 | 0                            |                 |  |  |
| Retentive Area 7:     | 1                      | 0                 | 0                            |                 |  |  |
| Retentive Area 8:     | 1                      | 0                 | 0                            |                 |  |  |
|                       | ,                      | ,                 | ,                            |                 |  |  |

## **Cycle/Clock Memory**

داد.

توسط این قسمت می توان تنظیمات مربوط به کلاک آماده CPU و همچنین تنظیمات مربوط به زمان سیکل اسکن را انجام

| General                             | Startup                  | Synchronous Cycl            | Synchronous Cycle Interrupts |  |  |  |
|-------------------------------------|--------------------------|-----------------------------|------------------------------|--|--|--|
| Diagnostics/Clock                   | Protection               | Communication               | Web                          |  |  |  |
| ycle/Clock Memory Ref               | entive Memory   Interrup | ts   Time-of-Day Interrupts | Cyclic Interrupt             |  |  |  |
| Cycle                               |                          |                             |                              |  |  |  |
| ☑ Update OB1 process                | image cyclically         |                             |                              |  |  |  |
| Scan cycle monitoring tim           | e [ms]: 150              |                             |                              |  |  |  |
| Minimum scan cycle time             | [ms]: 0                  |                             |                              |  |  |  |
| Scan cycle load from con            | munication [%]: 20       |                             |                              |  |  |  |
| Prioritized OCM comm                | unication                |                             |                              |  |  |  |
| Size of the process-image           | input area: 128          |                             |                              |  |  |  |
| Size of the process-image           | output area: 128         |                             |                              |  |  |  |
| OB85 - call up at I/O access error: |                          | 85 call up                  | -                            |  |  |  |
|                                     |                          |                             |                              |  |  |  |
| Clock Memory                        |                          |                             |                              |  |  |  |
| Clock memory                        |                          |                             |                              |  |  |  |
| Memory byte:                        | 0                        | ى CPU ←                     | 2K                           |  |  |  |
|                                     |                          |                             |                              |  |  |  |
| OK                                  |                          | Cancel                      | Help                         |  |  |  |

موفق و سربلند باشید

اویسی فر

مهندس اكبراويسي فر

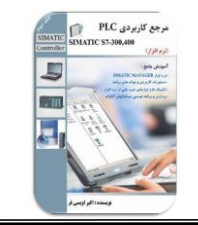

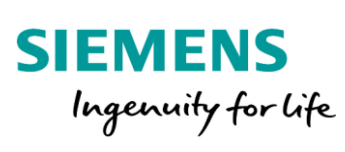

|                                                                                                    | <ul> <li>۱۲۹۲ اویسی فر</li> <li>۲۵۹ کارشناس ارشد برق-الکترونیک</li> </ul>                                                                                                    |
|----------------------------------------------------------------------------------------------------|----------------------------------------------------------------------------------------------------|
|                                                                                                    | متفصص سیستم های اتوماسیون صنعتی<br>نی در مرجو و مطعری منعتی طالف                                                                                                    |
|                                                                                                    | Akb_Oveisiidi@ydnoo.com: ایْمَیْل                                                                                                    |
|                                                                                                    | رديف عنوان                                                                                                    |
| برنامه نویسی و عیب یابی)<br>STUDIO 5000 ( Compac<br>WinCC Flexible و Protool و<br>بیب یابی)<br>Profibus در شبکه LEN<br>Profibus در شبکه PLC<br>PLC امه نویسی توسط FPGA<br>ModelSim و QUAR | <ol> <li>آ تسلط بر PLC های S7-300 ، S7-300 ، S7-400 ، S7-1200 ، S7-1200 ، S7-1200 ، S7-1200 ، S7-1200 ، S7-1200 ، S7-1200 ، S7-1200 ، S7-300 , S7-1200 ، S7-1200 ، S7-400 Allen Bradley می PLC ، The solution of the second second</li></ol> |
|                                                                                                    |                                                                                                    |
| <image/>                                                                                                    | <complex-block></complex-block>                                                                                                    |
| 400 TEL 100 TEL 100 TEL 100 TEL 100 TEL 100 TEL 100 TEL 100 TEL 100 TEL 100 TEL 100 TEL 100 TEL 100 TEL 100 TE                                                                            |                                                                                                    |

75

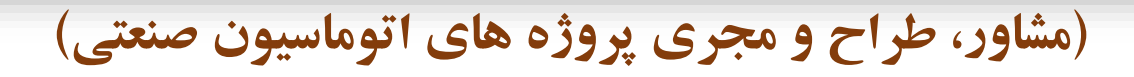

Consulting, designing and executing of Industrial Automation Projects

طراحی و ساخت تابلوهای توزیع، قدرت و کنترل
طراحی و برنامه نویسی PLC و DCS مطابق استانداردهای روز دنیا
طراحی و برنامه نویسی سیستم های Redundant و Fail Safe
طراحی سیستم های SCADA کاملا حرفه ای
طراحی و راه اندازی شبکه های صنعتی در سطوح مختلف
نصب و راه اندازی انواع درایوهای صنعتی
در سطوح مختلف
ارائه خدمات مشاوره، بهینه سازی خطوط تولید و نگهداری
مین کننده تجهیزات اتوماسیون صنعتی و ابزاردقیق با قیمت رقابتی
آموزش دوره های تخصصی اتوماسیون صنعتی
تایین کننده تجهیزات اتوماسیون صنعتی
تایین کننده تحصی اتوماسیون صنعتی و ابزاردقیق با قیمت رقابتی
تایین و چاپ کتاب های تخصصی اتوماسیون صنعتی

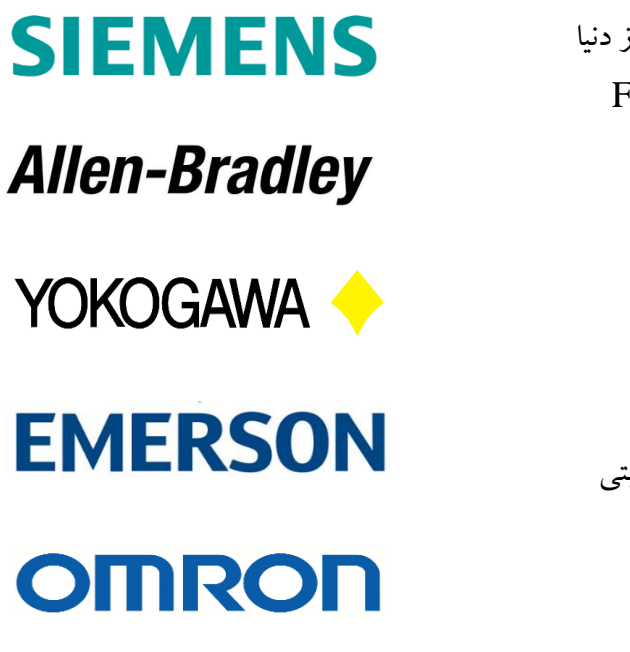

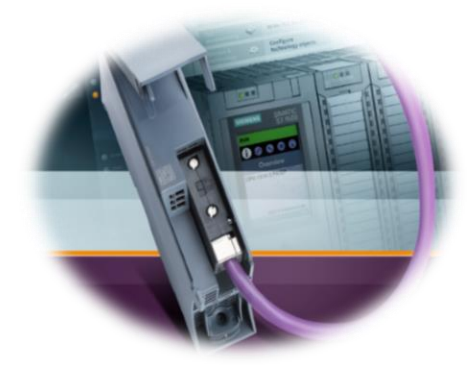

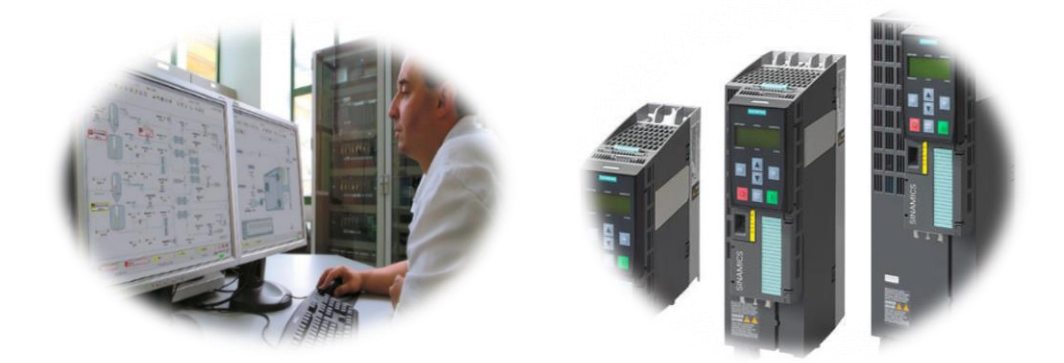

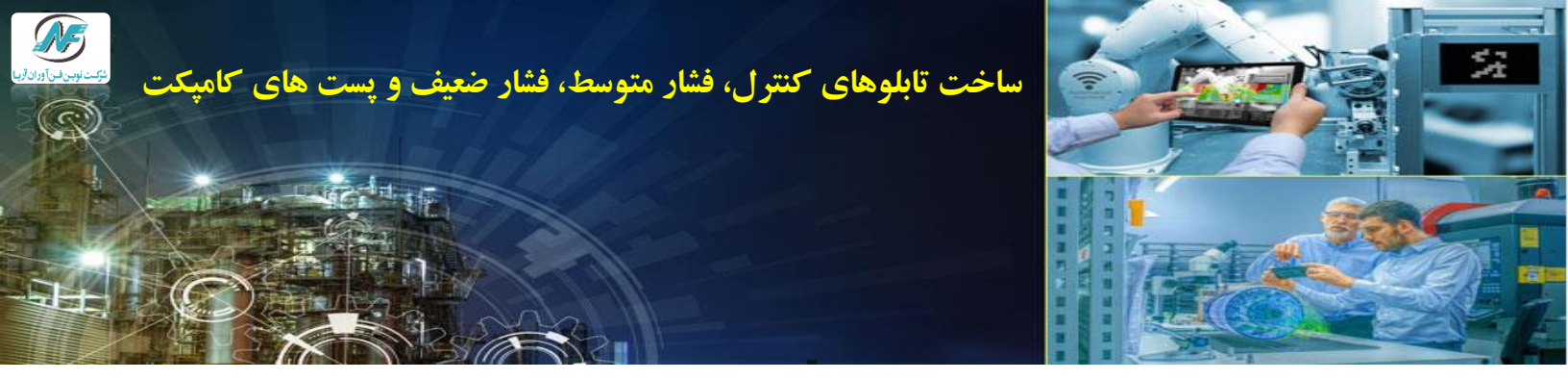

شرکت **نوین فن آوران آریا** مجری کلیه پروژه های اتوماسیون صنعتی، ابزار دقیق و اسکادا در سطح کشور می باشد. این شرکت با اتکاء به تجربه ۲۰ ساله موسسین در زمینه ساخت تابلوهای کنترل، تابلوهای محلی RIO، تابلوهای فشار ضعیف و متوسط و همچنین طراحی و اجرای پروژه های اتوماسیون صنعتی و ابزاردقیق، بنیان نهاده شده است. تیم اجرایی این شرکت با بهره گیری از کادر مهندسی توانمند و با تجربه، توانایی اجرای کلیه پروژه های EPC در صنایع نفت و گاز، خودروسازی، شیشه، صنایع غذایی و ... را به صورت کاملا استاندارد دارا می باشد.

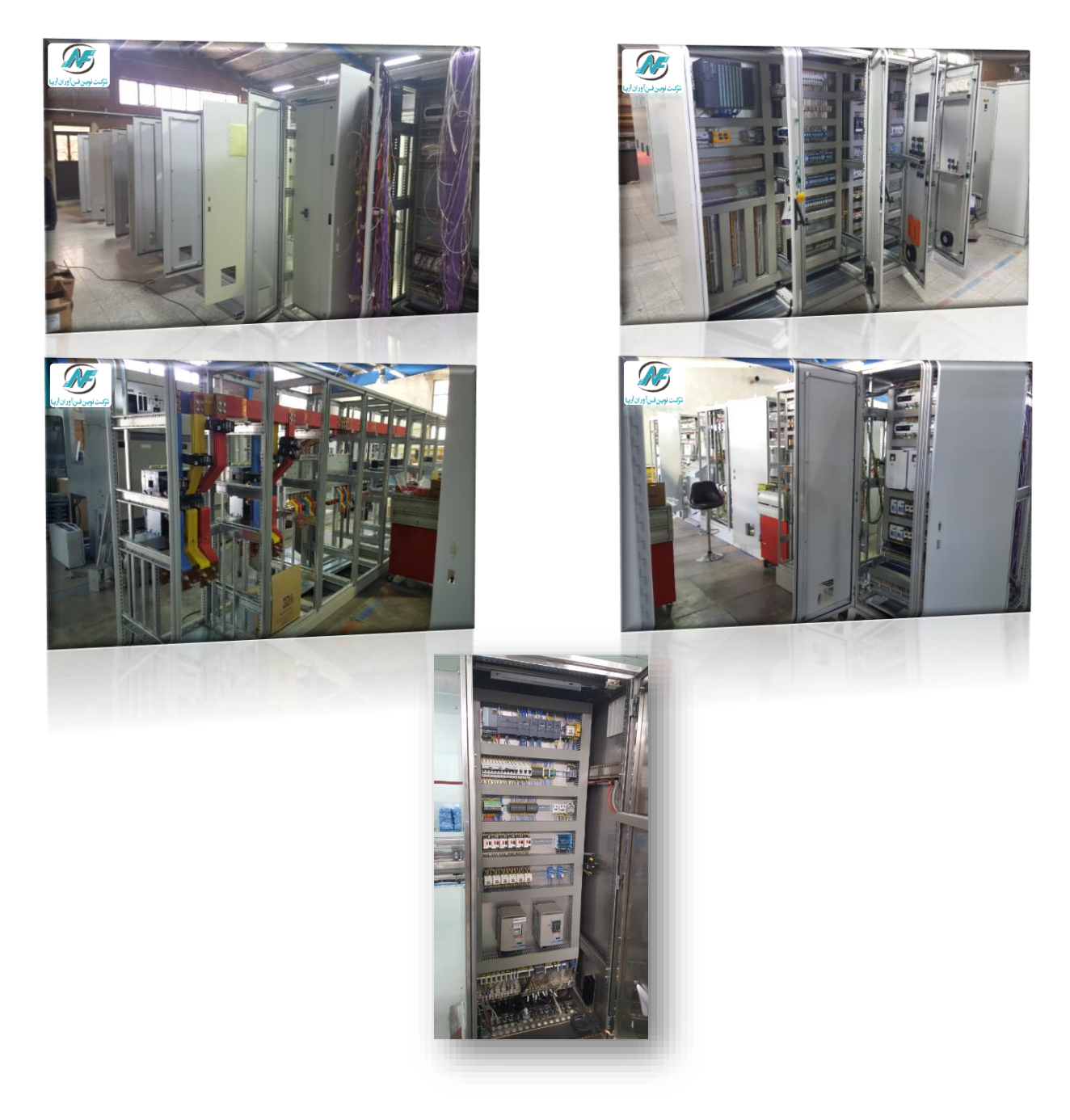

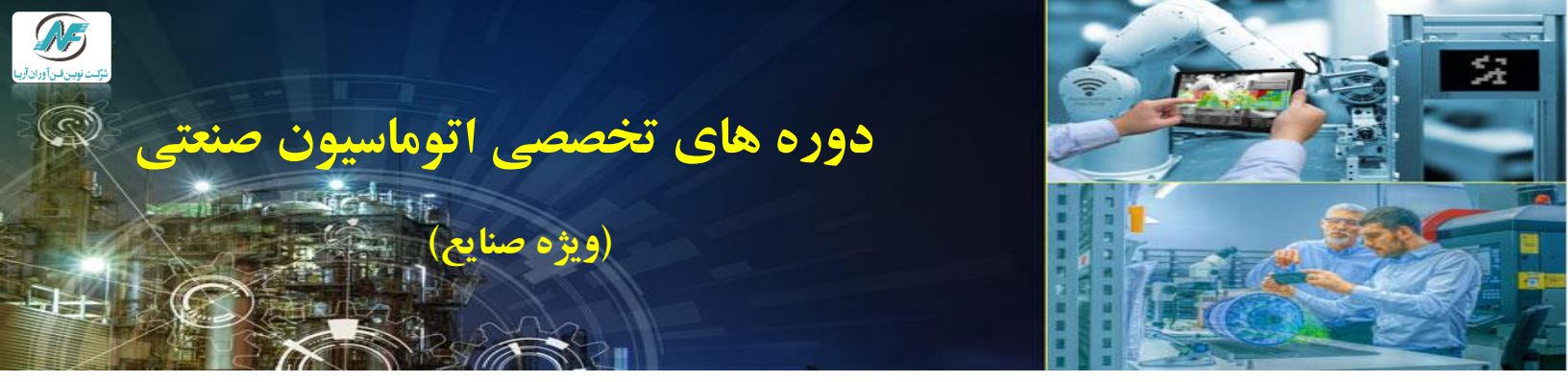

واحد آموزش این شرکت با در اختیار داشتن اساتید با تجربه در عرصه علم و صنعت، اقدام به بر گزاری دوره های تخصصی اتوماسیون صنعتی SIEMENS و Allen Bradley نموده است. تمامی دوره های این شرکت از لحاظ محتوا و کار عملی مطابق با استاندارد بوده و در هر یک از دوره ها شرکت کننده ها به طور کاملا تخصصی با سیستم های کنترلی آشنا می شوند. موسسین این شرکت در سال های فعالیت خود، افتخار بر گزاری دوره های آموزشی برای بسیاری از مهندسین و تکنسینهای شرکت ها و صنایع مختلف در سطح کشور را دارا می باشند. مدرسین این شرکت مورد تایید شرکت نفت، گاز و صنایع خود در و سازی می باشند.

|                            |                                       |              |             | .6.03                         |   |
|----------------------------|---------------------------------------|--------------|-------------|-------------------------------|---|
|                            |                                       |              |             | Studio 5000-ControlLogix      | 4 |
|                            |                                       |              | 200         | Studio 5000_PanelView 5000    | 4 |
| از ایران شرکت یی نفت ایران | مرکت ملی گا                           |              | (شرکت سهامی | RSLogix500_SLC500             | 4 |
| SO/25 Mg                   | A 15                                  |              |             | Factory Talk View Studio      | 4 |
|                            | ᢅᡶᢟᡄ᠆ᢅᢣ                               | 5 🔮          | ෝය          | PLC-S5                        | 4 |
| Crass B                    | ه شرکت تولیدی وشیمیایی<br>(سیامہ خاص) |              | OGHAN Co.   | S7-400F/FH                    | 4 |
| Nestlé                     |                                       |              |             | PCS7                          | 4 |
|                            | ふから 第33                               | 5            |             | S7-300,400                    | 4 |
|                            |                                       |              |             | S7-400F/FH                    | 4 |
|                            |                                       |              |             | S7-1200(TIA)                  | 4 |
|                            | Unileve                               | ا <b>ت</b> ~ |             | S7-300,400(TIA)               | 4 |
|                            |                                       |              |             | WinCC                         | 4 |
|                            | ( )                                   |              |             | Protool                       | 4 |
| (Henkel)                   |                                       |              |             | WinCC Flexible                | 4 |
| I de Tritand               |                                       |              | el          | Ethernet - Profibus -Profinet | 4 |
| A Brand like a Friend      |                                       |              |             | SINAMICS Servo Drive          | 4 |
|                            | Till and and and                      |              |             | Micromaster Drive             | 4 |
|                            | Razi Pharmaceutical Glass             |              |             | Simotion Scout                | 4 |
|                            |                                       |              | 3           | S7 PID                        | 4 |
|                            |                                       | مفيد شيشه    | فيس شيشه    | Eplan                         | 4 |
|                            |                                       |              |             |                               |   |

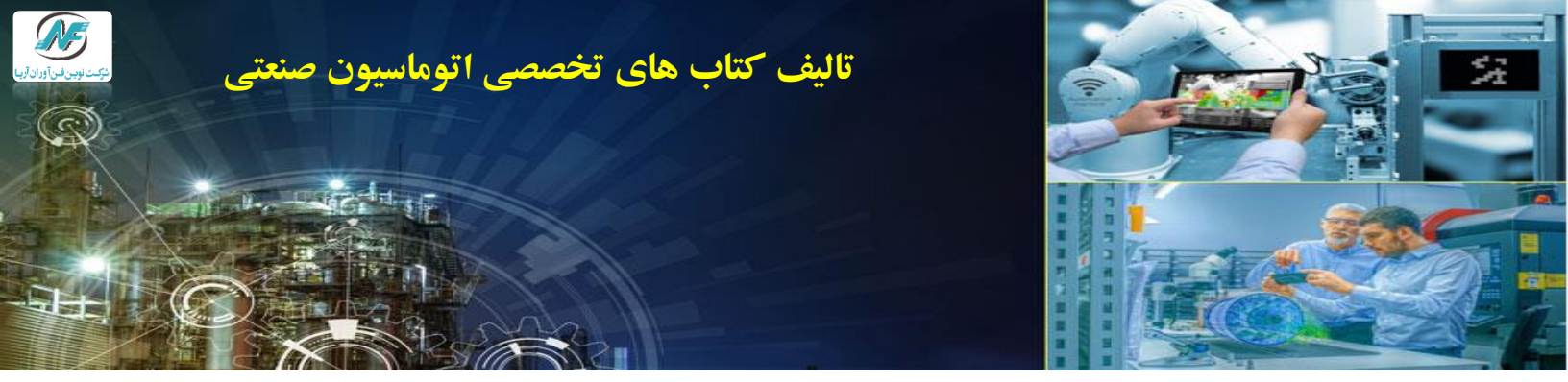

این شرکت جهت پیشبرد اهداف آموزشی خود اقدام به چاپ کتاب های تخصصی اتوماسیون و همچنین توزیع مجموعه های آموزشی جهت استفاده مهندسین و دانشجویان نموده است. برخی از کتاب های تالیف شده توسط دپارتمان آموزش این شرکت به شرح زیر می باشند

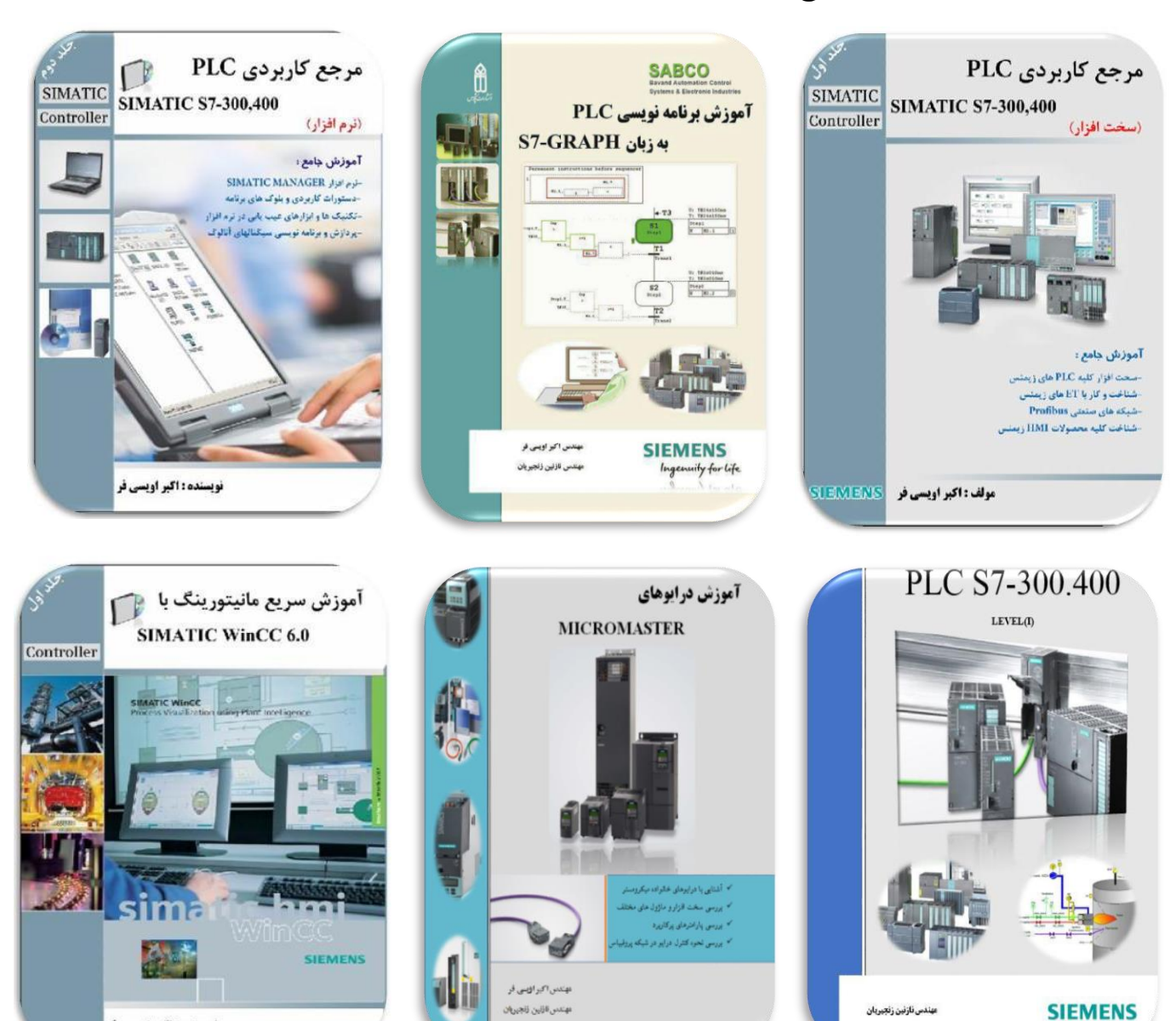

Tel:021-44451668

0919-698-7875

Tel:021-44451668